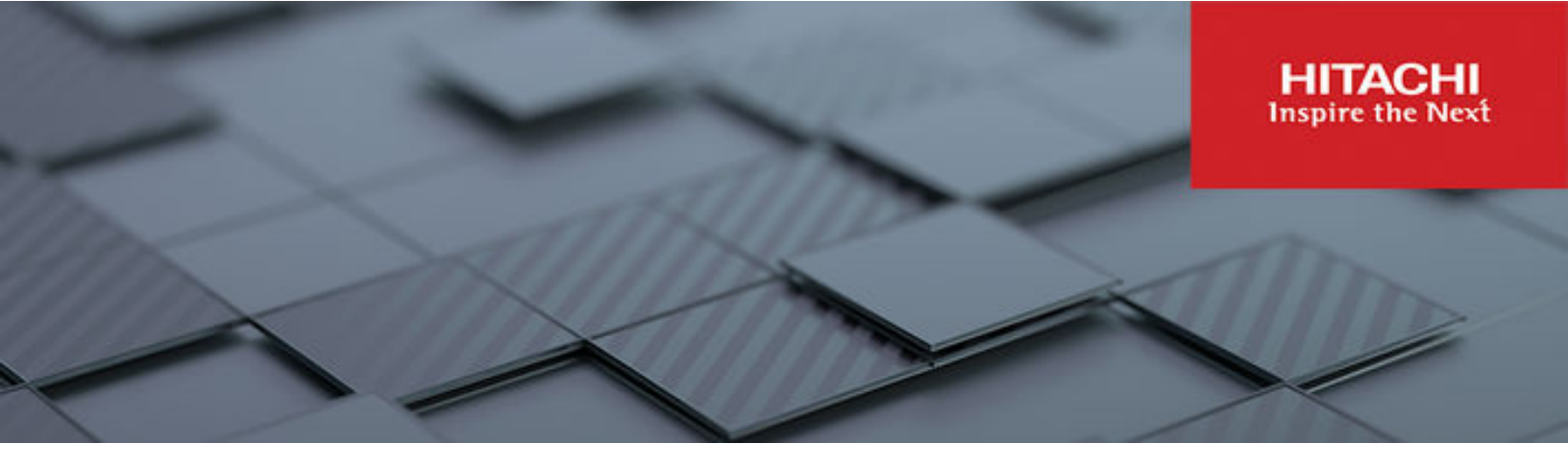

# Oracle RAC on KVM Hypervisor Virtualized by Unified Compute Platform

Implementation Guide

© 2023 Hitachi Vantara LLC. All rights reserved.

No part of this publication may be reproduced or transmitted in any form or by any means, electronic or mechanical, including copying and recording, or stored in a database or retrieval system for commercial purposes without the express written permission of Hitachi, Ltd., or Hitachi Vantara LLC (collectively "Hitachi"). Licensee may make copies of the Materials provided that any such copy is: (i) created as an essential step in utilization of the Software as licensed and is used in no other manner; or (ii) used for archival purposes. Licensee may not make any other copies of the Materials. "Materials" mean text, data, photographs, graphics, audio, video and documents.

Hitachi reserves the right to make changes to this Material at any time without notice and assumes no responsibility for its use. The Materials contain the most current information available at the time of publication.

Some of the features described in the Materials might not be currently available. Refer to the most recent product announcement for information about feature and product availability, or contact Hitachi Vantara LLC at <a href="https://support.hitachivantara.com/en\_us/contact-us.html">https://support.hitachivantara.com/en\_us/contact-us.html</a>.

**Notice:** Hitachi products and services can be ordered only under the terms and conditions of the applicable Hitachi agreements. The use of Hitachi products is governed by the terms of your agreements with Hitachi Vantara LLC.

By using this software, you agree that you are responsible for:

- 1. Acquiring the relevant consents as may be required under local privacy laws or otherwise from authorized employees and other individuals; and
- 2. Verifying that your data continues to be held, retrieved, deleted, or otherwise processed in accordance with relevant laws.

Notice on Export Controls. The technical data and technology inherent in this Document may be subject to U.S. export control laws, including the U.S. Export Administration Act and its associated regulations, and may be subject to export or import regulations in other countries. Reader agrees to comply strictly with all such regulations and acknowledges that Reader has the responsibility to obtain licenses to export, re-export, or import the Document and any Compliant Products.

Hitachi and Lumada are trademarks or registered trademarks of Hitachi, Ltd., in the United States and other countries.

AIX, AS/400e, DB2, Domino, DS6000, DS8000, Enterprise Storage Server, eServer, FICON, FlashCopy, GDPS, HyperSwap, IBM, Lotus, MVS, OS/ 390, PowerHA, PowerPC, RS/6000, S/390, System z9, System z10, Tivoli, z/OS, z9, z10, z13, z14, z/VM, and z/VSE are registered trademarks or trademarks of International Business Machines Corporation.

Active Directory, ActiveX, Bing, Excel, Hyper-V, Internet Explorer, the Internet Explorer logo, Microsoft, Microsoft Edge, the Microsoft corporate logo, the Microsoft Edge logo, MS-DOS, Outlook, PowerPoint, SharePoint, Silverlight, SmartScreen, SQL Server, Visual Basic, Visual C++, Visual Studio, Windows, the Windows logo, Windows Azure, Windows PowerShell, Windows Server, the Windows start button, and Windows Vista are registered trademarks or trademarks of Microsoft Corporation. Microsoft product screen shots are reprinted with permission from Microsoft Corporation.

All other trademarks, service marks, and company names in this document or website are properties of their respective owners.

Copyright and license information for third-party and open source software used in Hitachi Vantara products can be found in the product documentation, at <a href="https://www.hitachivantara.com/en-us/company/legal.html">https://www.hitachivantara.com/en-us/company/legal.html</a> or <a href="https://knowledge.hitachivantara.com/Documents/">https://knowledge.hitachivantara.com/Documents/</a> Open Source Software.

## Feedback

Hitachi Vantara welcomes your feedback. Please share your thoughts by sending an email message to SolutionLab@HitachiVantara.com. To assist the routing of this message, use the paper number in the subject and the title of this white paper in the text.

#### **Revision history**

| Changes         | Date             |
|-----------------|------------------|
| Initial release | January 20, 2023 |

# **Chapter 1: Introduction and overview**

This guide provides comprehensive steps to design and implement Hitachi Solution for databases for Oracle Real Application Clusters Virtualized on Oracle Kernel-based Virtual Machine (KVM) Hypervisor with Hitachi Advanced Server DS220 G2 servers and Hitachi Virtual Storage Platform E1090 storage systems.

Walk through the planning and deployment of an on-premises environment with an Oracle KVM hypervisor as the foundation. This design uses an Oracle KVM Hypervisor on the host as a virtualization technology. This solution includes configuring storage, configuring the network, and best practices for designing and streamlining the environment using Oracle Linux Virtualization Manager (OLVM).

Because the Oracle KVM hypervisor virtualization technique is used, the native operating system on the server machine is Oracle Linux 8. In this guide, two DS220 G2 bare metal servers are connected to VSP E1090 over a Fibre Channel network. The storage area network is accessible by both hosts, and zoning configured on switches to allow LUN access to only dedicated servers.

The two bare metal servers are configured with Oracle Linux 8.6. On top of it, Oracle KVM hypervisor software is installed for host virtualization. OLVM is used as a management server to install, configure, and manage all the virtualization resources such as network, storage, and VMs across the KVM hosts and logical volume management (LVM) VMs.

#### Virtualization benefits

Virtualization technology includes the following benefits:

- Reduces the overhead of purchasing multiple servers and managing them.
- Minimizes infrastructure and software licensing costs.
- Transfers between VMs and LUNs can be easily migrated from one physical device to another.
- Simplifies backup of the VM with encapsulation.
- Uses different configurations of physical servers for hardware platform independence.
- Allows effective use of resources with enhanced utilization.
- Lowers RPO and RTO.

#### Intended audience

This guide is designed for technical professionals who are looking for end-to-end installation and configuration of Oracle RAC database over virtualized UCP solutions provided by Hitachi Vantara. They should be proficient in Oracle database architecture and administration, and have experience working with servers, networking, and storage.

Chapter 1: Introduction and overview

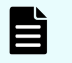

**Note:** These procedures were developed in a lab environment. Many factors affect production environments beyond prediction or duplication in a lab environment. Follow recommended practice by conducting proof-of-concept testing for acceptable results before implementing this solution in your production environment. Test the implementation in a non- production, isolated test environment that otherwise matches your production environment.

Chapter 1: Introduction and overview

# **Chapter 2: Solution components**

The following table lists the hardware components used in this implementation.

| Vendor             | Hardware                                     | Description                                                  | Version                      | Quantity |
|--------------------|----------------------------------------------|--------------------------------------------------------------|------------------------------|----------|
| Hitachi<br>Vantara | Hitachi Virtual<br>Storage<br>Platform E1090 | 6 × CHA pairs (8 × 32<br>Gbps Fibre Channel ports<br>in use) | 93-06-01-80/00               | 1        |
|                    |                                              | 1024 GB cache memory                                         |                              |          |
|                    |                                              | 48 × 1.9 TB NVMe SDDs                                        |                              |          |
| Hitachi<br>Vantara | Hitachi<br>Advanced                          | 2 × Intel Xeon Platinum<br>8368                              | BIOS:<br>S5XH3A12.H03        | 2        |
| Server DS220       | 38C CPU @ 2.40 GHz                           | BMC: 3.16.06                                                 |                              |          |
|                    |                                              | 768 GB (64 GB ×12)<br>DIMM                                   | CPLD: 07                     |          |
|                    |                                              | DDR5 Synchronous<br>Registered (Buffered)<br>3200 MHz        |                              |          |
|                    |                                              | 2 × Intel E810                                               | Driver: ice                  |          |
|                    |                                              | dual port 25 GbE NIC<br>cards                                | Driver Version:0.8.2-<br>k   |          |
|                    |                                              |                                                              | Firmware: 2.42               |          |
|                    |                                              | 2 × Emulex LightPulse                                        | Driver: lpfc                 |          |
|                    |                                              | Gb Fibre Channel Adapter                                     | Driver Version:<br>12.8.0.10 |          |
|                    |                                              |                                                              | Firmware:<br>12.8.542.26     |          |
| Hitachi<br>Vantara | Hitachi<br>Advanced                          | 2 × Intel Xeon Processors<br>4310,                           | BIOS:<br>S5XH3A12.H03        | 2        |
| Server DS120       | 12-core, 2.10 GHz, 120W                      | BMC: 3.16.06                                                 |                              |          |
|                    |                                              | 256 GB (32 GB ×8) DIMM                                       | CPLD: 07                     |          |
|                    |                                              | DDR4-3200 Synchronous<br>Registered                          |                              |          |

Chapter 2: Solution components

| Vendor  | Hardware                          | Description                                                                |                              | Version                                                   | Quantity |
|---------|-----------------------------------|----------------------------------------------------------------------------|------------------------------|-----------------------------------------------------------|----------|
|         |                                   | (Buffered) 3200 MHz<br>1 × 256 GB NVMe<br>0.3DWPD<br>M.2 SSD for boot      |                              |                                                           |          |
|         |                                   | 1 × Dual Port 25 GbE NIC<br>Intel E810 PCIe card                           | Dri<br>Ve<br>Fir             | iver<br>rsion:1.8.1.6<br>mware: 7.30                      |          |
|         |                                   | 1 × Emulex LightPulse<br>LPe35002-M2 2-Port 32<br>Gb Fibre Channel Adapter | Dri<br>Dri<br>Ve<br>Fir<br>6 | iver: lpfc<br>iver<br>rsion:12.8.0.10<br>mware:12.8.542.2 |          |
| Brocade | G720 Fibre<br>Channel<br>switches | 48 × 32 Gbps ports Fibre<br>Channel switch 32 Gbps SF                      | Ps                           | Kernel: 2.6.34.6<br>Fabric OS:<br>v9.0.1c                 | 2        |
| Cisco   | Nexus<br>93180YC-FX               | 48 × 10/25 GbE port<br>6 × 40/100 Gbps<br>Quad SFP (QSFP28) ports          |                              | BIOS version:<br>07.65<br>NXOS version:<br>9.3.7          | 2        |
|         | Cisco-<br>C92348GC-X              | 1 GE 48-Port Gb Ethernet<br>Switch                                         |                              | BIOS version:<br>5.37 NXOS<br>version: 9.3.7              | 1        |

Chapter 2: Solution components

The following table lists the minimum hardware requirements.

| Server Number | List                            | Details                     |
|---------------|---------------------------------|-----------------------------|
| 1             | Server Hardware Configuration   | 16 Gb of RAM Memory         |
|               |                                 | Modern Intel/AMD x86_64 CPU |
|               |                                 | 80 GB of disk space         |
| 2             | KVM Virtual Machine requirement | 2 vCPUs                     |
|               |                                 | 4 Gb of RAM                 |
|               |                                 | 50 Gb hard disk             |
| 3             | OLVM management host            | 2 vCPUs                     |
|               |                                 | 6 Gb RAM, 30 Gb hard disk   |

È

**Note:** These hardware components and software versions were used in a lab environment. This may vary in a production environment.

Chapter 2: Solution components

# **Chapter 3: Server and application architecture**

This implementation uses two Hitachi Advanced Server DS220 G2 servers as compute nodes and two Hitachi Advanced Server DS120 G2 servers as management nodes for installation of a two-node Oracle RAC database cluster using a KVM hypervisor on a virtualized platform. This provides the compute power for the Oracle RAC database to handle complex database queries and a large volume of transaction processing in parallel. The following table lists a summary of the server configuration for this solution.

| Hitachi Advanced<br>Server    | Server                                                                  | Server<br>Name | Role                             | CPU<br>Core | RAM                    |
|-------------------------------|-------------------------------------------------------------------------|----------------|----------------------------------|-------------|------------------------|
| Bare Metal host 1<br>DS220 G2 | KVM hypervisor<br>VM1                                                   | rac01          | Oracle RAC<br>node 1             | 36          | 768 GB (64<br>GB × 12) |
| Bare Metal host 2<br>DS220 G2 | KVM hypervisor<br>VM2                                                   | rac02          | Oracle RAC<br>node 2             | 36          | 768 GB (64<br>GB × 12) |
| VM host 3<br>DS120 G2         | Management<br>server<br>Oracle Linux<br>Virtual<br>Management<br>(OLVM) | Olvm-<br>host  | Manager for<br>KVM<br>hypervisor | 18          | 256 GB (32<br>GB × 8)  |

DS220 G2 servers are configured with the following:

- Fully redundant hardware
- Dual fabric connectivity between hosts and storage

Chapter 3: Server and application architecture

The following illustration shows the high-level architecture diagram using Hitachi Virtual Storage Platform E1090 and Hitachi Advanced Server DS220 G2 for a 2-Node Oracle 19c RAC configuration.

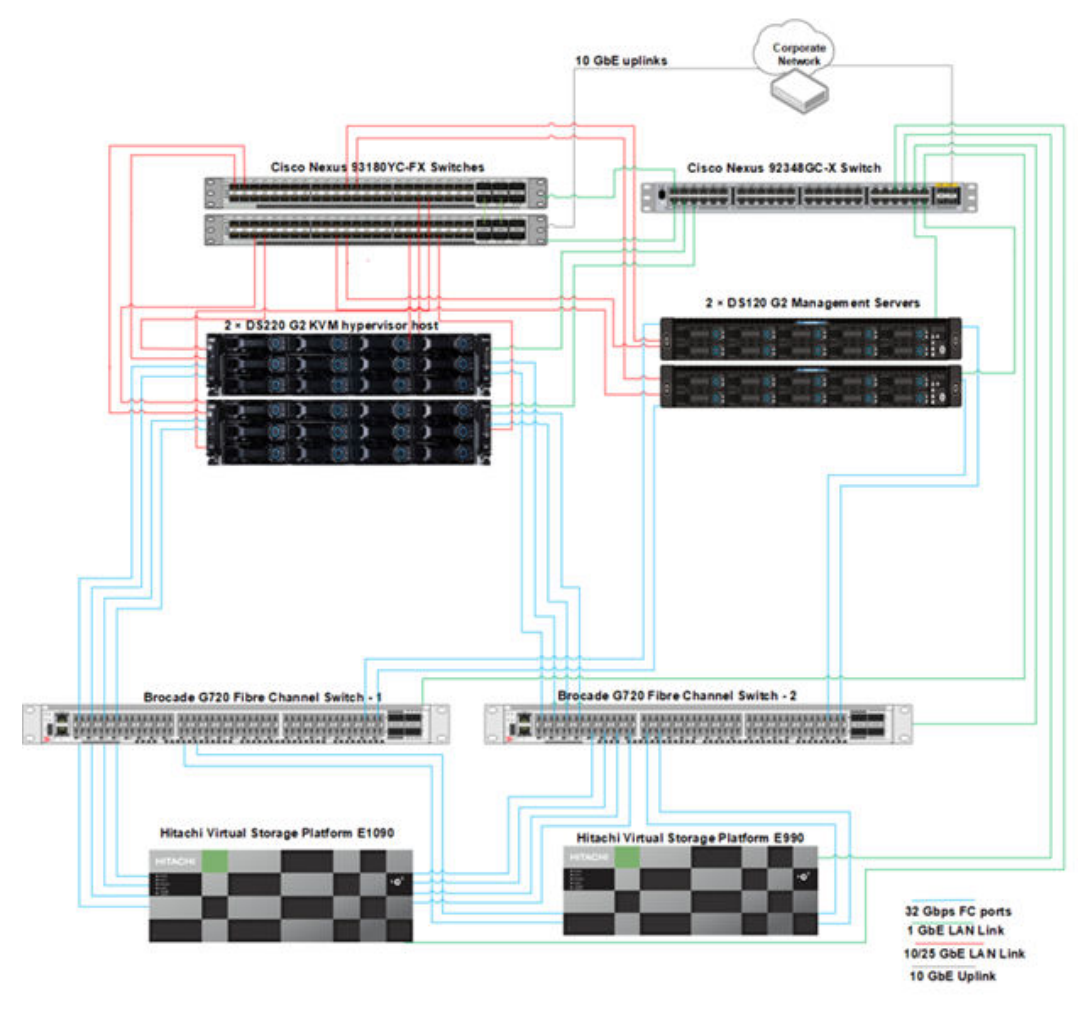

**Note:** Management servers are not used in this implementation, they are shown for reference only.

E

Chapter 3: Server and application architecture

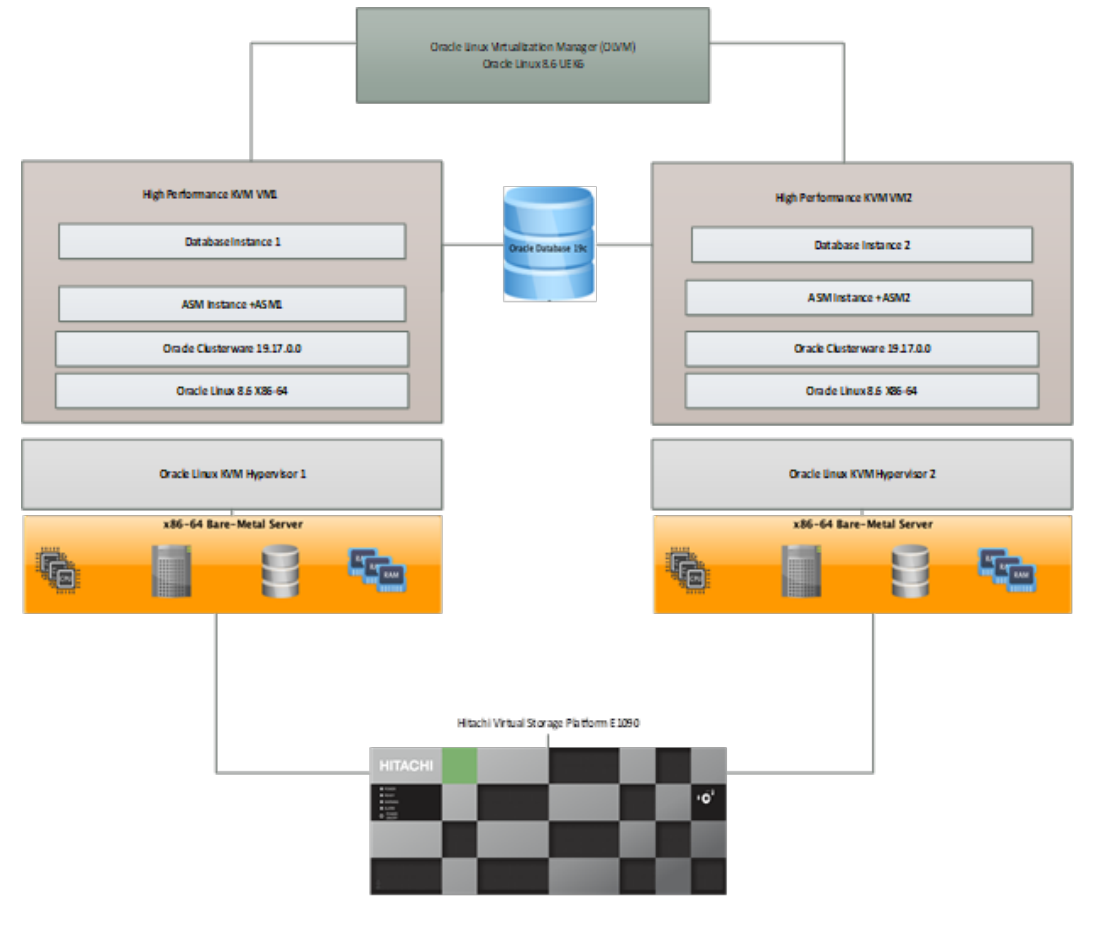

#### The following diagram shows the OLVM flowchart for this implementation.

Chapter 3: Server and application architecture

# **Chapter 4: Compatibility matrix**

Before starting, check the compatibility of software and hardware components at their respective vendor site.

#### Hardware, OS, and database software compatibility

To check OS (Linux) compatibility with Hitachi hardware see the following URL:

https://linux.oracle.com/ords/f?p=117:1::::RP This page shows the Server Systems tab.

| Hardware Certi                                                                                                    | fication List                         |                 |                                                |                                 |
|----------------------------------------------------------------------------------------------------|---------------------------------------|-----------------|------------------------------------------------|---------------------------------|
| Oracle Linux and Virtua                                                                                                    | lization                              |                 |                                                | Contraction of the second       |
| Systems Storage Systems Oracle                                                                                                   | Linux KVM                             |                 |                                                |                                 |
|                                                                                                    | Search                                |                 |                                                | Palated Links                   |
| ORACLE                                                                                                    | Filter Hitachi Vantara 🗸 Oracle Linux | 8 🗸 Al          | Environments V Reset                           | Hardware Certification List /HC |
| The HCL Program                                                                                                    | Server                                | Vendor          | Operating System or Virtualization<br>Platform | Hardware HCL FAQ                |
| The HOL Program                                                                                                    | Hitachi Advanced Server HA820 G2      | Hitachi Vantara | Oracle Linux 8                                 | Component Compatibility Guide   |
| The Oracle Linux and                                                                                                    | Hitachi Advanced Server HA810 G2      | Hitachi Vantara | Oracle Linux 8                                 | ISV Catalog                     |
| Virtualization Hardware<br>Certification List (HCL) provides                                                                     | Hitachi Advanced Server DS120 G2      | Hitachi Vantara | Oracle Linux 8                                 | Oracle Linux                    |
| users with information about                                                                                                    | Hitachi Advanced Server DS220 G2      | Hitachi Vantara | Oracle Linux 8                                 | Oracle Virtualization           |
| and Oracle Linux with<br>Unbreakable Enterprise Kernel,<br>and storage certified with Oracle                                     | Hitachi Advanced Server D51B-2U       | Hitachi Vantara | Oracle Linux 8                                 | Download Software               |
|                                                                                                    | Hitachi Advanced Server T41S-2U       | Hitachi Vantara | Oracle Linux 8                                 | Shop Oracle Linux Support       |
| VM.                                                                                                    | Hitachi Advanced Server DS7020        | Hitachi Vantara | Oracle Linux 8                                 |                                 |
| This HCL web site provides<br>information about hardware<br>certified specifically with Oracle<br>Unbreakable Enterprise Kernel. | Hitachi Advanced Server DS7040        | Hitachi Vantara | Oracle Linux 8                                 |                                 |
|                                                                                                    | Hitachi Advanced Server DS7080        | Hitachi Vantara | Oracle Linux 8                                 |                                 |
|                                                                                                    | Hitachi Advanced Server DS225         | Hitachi Vantara | Oracle Linux 8                                 |                                 |
| For certification information using<br>a different kernel, please visit                                                          | Hitachi Advanced Server DS120         | Hitachi Vantara | Oracle Linux 8                                 |                                 |
| Frequently Asked Questions on                                                                                                    | Hitachi Advanced Server DS220         | Hitachi Vantara | Oracle Linux 8                                 |                                 |
| the right side of the page.                                                                                                    | Hitachi Advanced Server DS240         | Hitachi Vantara | Oracle Linux 8                                 |                                 |

You can also check OS software compatibility from the Storage Systems tab.

| Hardware Certin<br>Oracle Linux and Virtua                                                                                                    | fication List                    |                        | -                                              |                                                       |
|----------------------------------------------------------------------------------------------------|----------------------------------|------------------------|------------------------------------------------|-------------------------------------------------------|
| ver Systems Storage Systems Oracle                                                                                                    | Linux KVM                        |                        |                                                |                                                       |
| ORACLE                                                                                                    | Search<br>Filter Hitachi Vantara | All Oracle VM versions | s 🗸 Reset                                      | Related Links                                         |
| The HCL Program                                                                                                    | Array Model                      | Vendor                 | Operating System or<br>Virtualization Platform | Hardware Certification List (HCL)<br>Hardware HCL FAQ |
| 3                                                                                                    | Hitachi VSP 5500H                | Hitachi Vantara        | Oracle VM 3.4                                  | Component Compatibility Guide                         |
| The Oracle Linux and                                                                                                    | Hitachi VSP 5100                 | Hitachi Vantara        | Oracle VM 3.4                                  | ISV Catalog                                           |
| Virtualization List (HCL) provides<br>users with information about<br>servers certified with Oracle VM<br>and Oracle Linux with<br>Unbreakable Enterprise Kernel,<br>and stream certified with Oracle | Hitachi VSP 5100H                | Hitachi Vantara        | Oracle VM 3.4                                  | Oracle Linux                                          |
|                                                                                                    | Hitachi VSP 5500                 | Hitachi Vantara        | Oracle VM 3.4                                  | Oracle Virtualization                                 |
|                                                                                                    | Hitachi VSP E990                 | Hitachi Vantara        | Oracle VM 3.4                                  | Download Software                                     |
|                                                                                                    | Hitachi VSP E590                 | Hitachi Vantara        | Oracle VM 3.4                                  | Shop Oracle Linux Support                             |
| VM.                                                                                                    | Hitachi VSP E790                 | Hitachi Vantara        | Oracle VM 3.4                                  |                                                       |
| This HCL web site provides                                                                                                    |                                  |                        | 1 - 7                                          |                                                       |

Chapter 4: Compatibility matrix

#### Check KVM compatibility from the Oracle Linux KVM tab.

### Server Systems Storage Systems Oracle Linux KVM

#### ORACLE Oracle Linux KVM Server Certification

#### Oracle Linux KVM Certification is Part of Server Certification

#### The HCL Program

The Oracle Linux and Virtualization Hardware Certification List (HCL) provides users with information about servers certified with Oracle VM and Oracle Linux with Unbreakable Enterprise Kernel, and storage certified with Oracle VM.

This HCL web site provides information about hardware certified specifically with Oracle Unbreakable Enterprise Kernel. For certification information using a different kernel, please visit Frequently Asked Questions on the right side of the page.

| Oracle Linux KVM hosts provide the compute resources for Kernel-based Virtual Machines (KVM) in an Oracle Linux environment. |
|----------------------------------------------------------------------------------------------------|
| Compute host (VDSM) minimum requirements                                                                                     |

Server virtualization, the Kernel-based Virtualization Machines (KVM) component of Oracle Linux, is supported on any Intel VT, AMD-V, or ARM server that is certified for Oracle Linux 7 with UEK Release 5, Oracle Linux 7 with UEK Release 6, or Oracle Linux 7 with UEK Release 6, or Oracle Linux 7 with UEK Release 7, or Oracle Linux 7, with UEK Release 7, or Oracle Linux 7, with UEK Release 7, or Oracle Linux 7, with UEK Release 7, or Oracle Linux 7, with UEK Release 7, or Oracle Linux 7, with UEK Release 7, or Oracle Linux 7, with UEK Release 7, or Oracle Linux 7, with UEK Release 7, or Oracle Linux 7, with UEK Release 7, or Oracle Linux 7, with UEK Release 7, or Oracle L

| Release        | Platform | Oracle Linux KVM host<br>requirement | Minimum kernel required                       | Supported KVM hos<br>in OLVM |
|----------------|----------|--------------------------------------|-----------------------------------------------|------------------------------|
|                | x86-64   | 7 Update 6 and higher                | UEK R5 Update 1 (4.14.35-<br>1844) and higher | OLVM 4.3, OLVM 4.4           |
| Oracle Linux 7 | x86-64   | 7 Update 7 and higher                | UEK R6 (5.4.17-2011) and<br>higher            | OLVM 4.3, OLVM 4.4           |
|                | aarch64  | 7 Update 9 and higher                | UEK R6 (5.4.17-2011) and<br>higher            | Not applicable               |
| Oracle Linux 8 | x86-64   | 8 Update 5 and higher                | UEK R6 Update 3 (5.4.17-2136)<br>and higher   | OLVM 4.4                     |
|                | x86-64   | 8 Update 5 and higher                | RHCK (4.18.0-348) and higher                  | OLVM 4.4                     |
|                | aarch64  | 8 Update 5 and higher                | UEK R6 Update 3 (5.4.17-2136)<br>and higher   | Not applicable               |

#### **Oracle Linux Virtualization Manager Requirements**

Oracle Linux Virtualization Manager (OLVM) is a complete and fully supported open source solution that provides a graphical user interface to configure, monitor, and manage complex Oracle Linux KVM environments, including enterprise and clustered

#### Software compatibility

See <u>https://support.oracle.com/</u> and browse to the Certifications tab to check the database version compatibility with Oracle Linux or any other operating system (support account credentials are needed).

| ORACLE' MY ORACLE SUPPORT                                                                                                    | Last Login: November 10, 2022 2:27 PM IST Switch to Cloud Support 🛞 Bhagwat (Available) • 🧧 (0) Cont                                                                                                    | act Us Help 🕶 |
|----------------------------------------------------------------------------------------------------|----------------------------------------------------------------------------------------------------|---------------|
| **** Knowledge Service Requests Patches & Updates d Commun                                                                                                    | nity Certifications Advanced Customer Services Settings                                                                                                    | 2             |
| Certifications                                                                                                    | Give                                                                                                    | Feedback      |
| Recent Updates to Certify     Compare multiple releases and platforms for a single pr     Download software release media from the certify detail     improved support date layout,     updates for Engineered Systems (Dia), Sun Systems, Di     Vew the latest additions restem.                                                                                                    | oduct (a matrix view).<br>J page.<br>atabase, EBS, Fusion Apps, Fusion Middleware, JD Edwards, Siebel, Financial Services, newly acquired companies, and more.                                                                                                    | 8             |
| Certification Quick Links                                                                                                    | Search Search                                                                                                    |               |
| What's New for Certifications     Watch a Video Tutorial     Tops for Using Certifications     Professional Certification     Exams                                                                                                    | Compare Releases and Platforms  Kelease  Release  Platform  Release  Platform  Any  Conce Database  Conce cetifications with another product  Conce Cetifications with another product  Conce Cetifications  Conce Cetifications  Cetifications  Cetifications  Cetifications  Cetifications  Cetifications  Cetifications  Cetifications  Cetifications  Cetifications  Cetifications  Cetifications  Cetifications  Cetifications  Cetificati  Cetifications  Cetifications  Cetificati  Cetifications  C | 8             |
| Getting Started with Certifications                                                                                                    | Clear Save                                                                                                    | Search        |
| I han (and tan).<br>The second second s | »                                                                                                    |               |

## **Chapter 5: Hardware pre-checks**

After the hardware stack is ready in the lab and mounted in rack, verify that all components are intact and in good condition. Log in to the bare metal host using the BMC console (iLO for Advanced Server HA800 series servers), verify firmware, BIOS, NIC, HBA and other components status.

The Hitachi Advanced Server DS220 BMC management console and login screen for bare metal host looks like the following illustration. The home page shows component names, status, and version details.

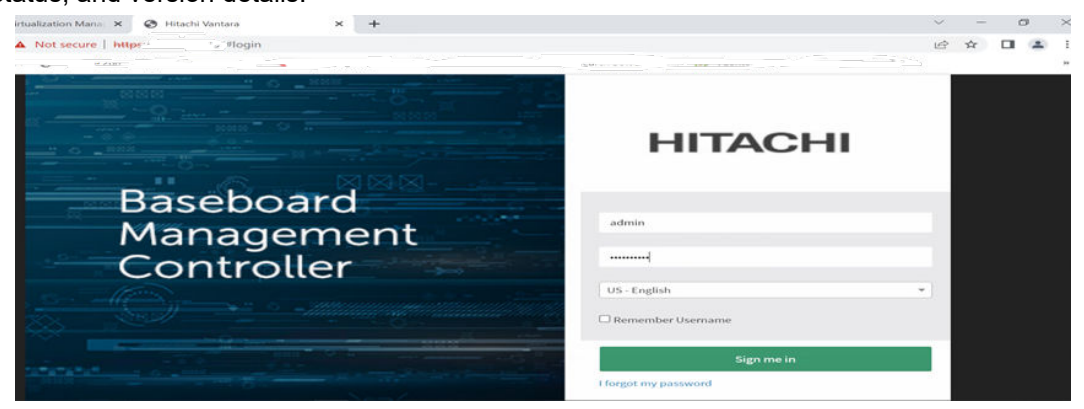

On the home page, check firmware information, software versions, model numbers, and the hardware BIOS version. On the same page you can check other hardware-related information such as processors and PCIe devices.

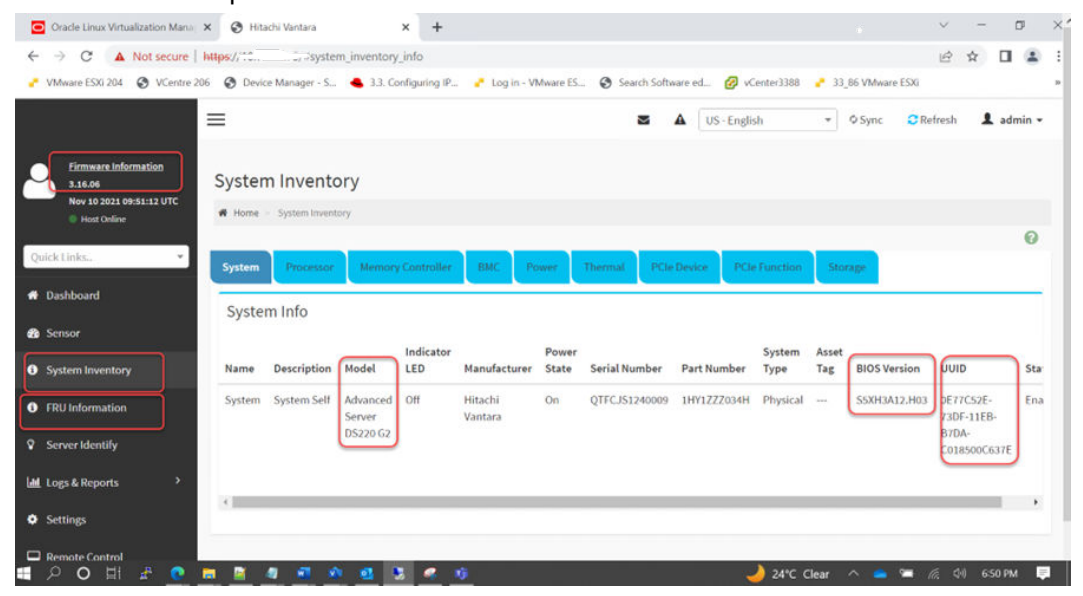

Chapter 5: Hardware pre-checks

## **Upgrade firmware and BIOS**

If the firmware and BIOS versions are not the latest, download them from the Hitachi Support Connect portal link at <u>https://support.hitachivantara.com/en/user/answers/downloads.html</u> (Hitachi login credentials are required).

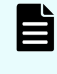

**Note:** See the README.txt file before continuing the upgrade and follow standard practices.

#### Procedure

- 1. After logging in click Hardware Download.

   Support Home > Answers > Downloads

   Downloads

   Search Downloads...

   Cick here

   SOFTWARE DOWNLOAD

   HARDWARE DOWNLOAD

   NETWORK DOWNLOAD

   Advanced Server DS120

   Advanced Server DS120 G2

   Advanced Server DS220 G2
- 2. Select Advanced Server DS220 G2. Advanced Server DS220 G2

Hitachi Advanced Server DS220 G2 (2U 2 Socket) delivers supreme performance, scalable IO capability and improved security based on the latest technologies adopt Intel Whitley platform architecture and support Ice Lake CPU (ICX).

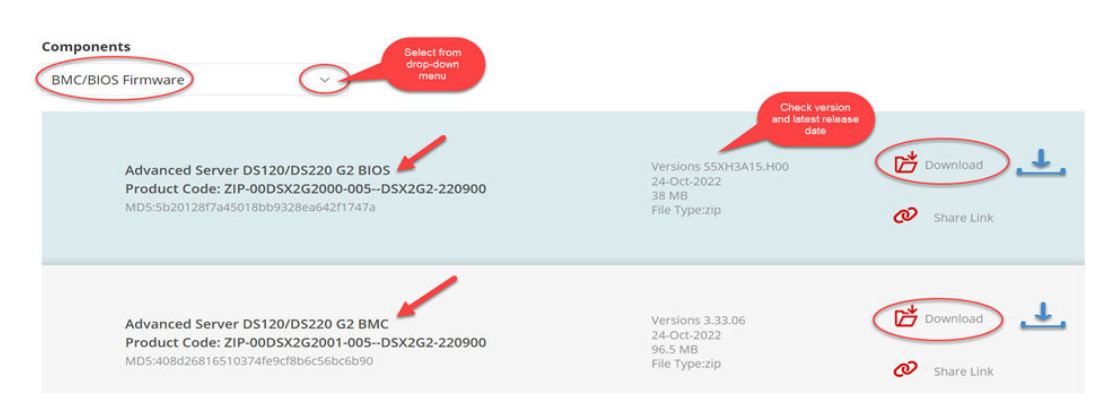

- **3.** In the **Components** section, select **BMC/BIOS Firmware** from the drop down menu and start downloading software.
- **4.** After the download is successful, copy software binaries to their associated directories and log in to the BMC console.
- 5. Go to Maintenance > Firmware Update > Choose File (Upload binary) > Start Firmware Update.

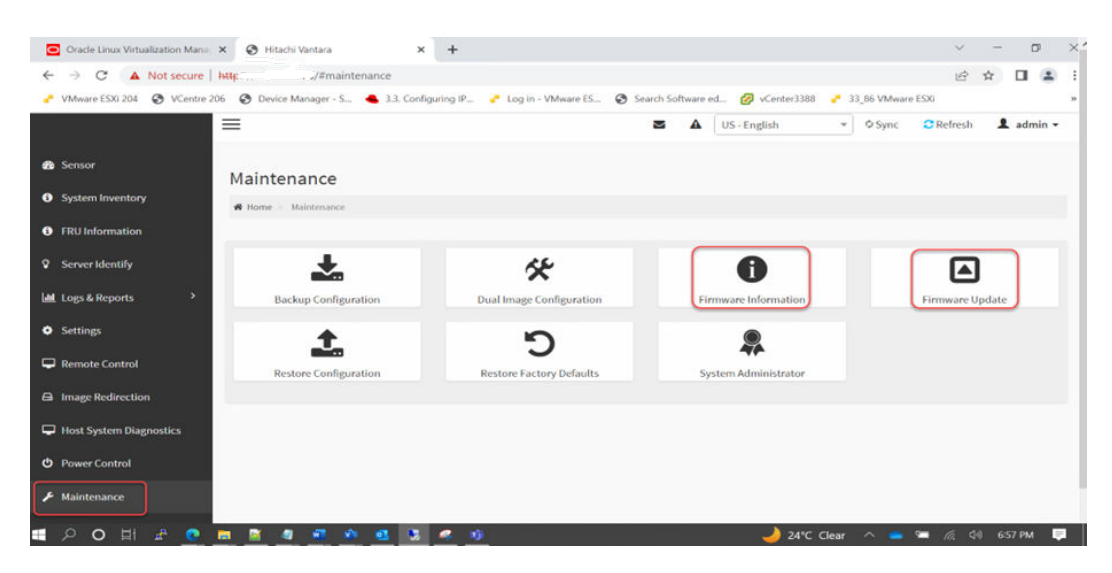

6. Click Choose File (browse from local path).

| 🍘 Sensor                             | Firmware Update                                                             |
|--------------------------------------|-----------------------------------------------------------------------------|
| <ol> <li>System Inventory</li> </ol> | Home Maintenance Firmware Update                                            |
| FRU Information                      |                                                                             |
| Server Identify                      | 0                                                                           |
| 네 Logs & Reports >                   | Note:<br>Following are the Firmware update methods and components supported |
| Settings                             | in this page.<br>• Dual Firmware update                                     |
| 🖵 Remote Control                     | BIOS Firmware update     CPLD Firmware update                               |
| Image Redirection                    | Select Firmware Image Upload Firmware<br>Binary from local                  |
| Host System Diagnostics              | Choose File No file chosen path                                             |
| එ Power Control                      | Start firmware update                                                       |
| 🗲 Maintenance                        | Click here                                                                  |

7. Select the **Preserve BIOS NVRAM Region** check box and click **Proceed** to flash the BIOS.

Chapter 5: Hardware pre-checks

| Note:                                                                      |  |
|----------------------------------------------------------------------------|--|
| Following are the firmware update methods and components supported in this |  |
| page.                                                                      |  |
| Dual firmware update                                                       |  |
| BIOS firmware update                                                       |  |
| CPLD firmware update                                                       |  |
| elect Firmware Image                                                       |  |
| E105220 G2\2022WW13.4 S5XH3A14 H00\S5XH3A14 H00 RIN # Browse               |  |
|                                                                            |  |
| Start firmware update                                                      |  |
|                                                                            |  |
| Distance BIOC N/DAM Dealog                                                 |  |
| C reserve broshinken kegon                                                 |  |
|                                                                            |  |
| Proceed to flash BIOS                                                      |  |

#### Result

The message The device has been updated successfully appears.

| Note:                                                                                                    |                      |          |  |
|----------------------------------------------------------------------------------------------------|----------------------|----------|--|
| INVESTIGATION CONTRACTOR CONTRACTOR CONTRACT |                      |          |  |
| Following are the firmware update methods and components supported in thi                                                                                                    | 5                    |          |  |
| page.                                                                                                    |                      |          |  |
| Dual firmware update                                                                                                    |                      |          |  |
| BIOS firmware update                                                                                                    |                      |          |  |
| CPLD firmware update                                                                                                    |                      |          |  |
| ielect Firmware Image                                                                                                    |                      |          |  |
| E-\D5220 G2\2022WW13.4_S5XH3A14.H00\S5XH3A14.H00.BIN_c Browse                                                                                                    | 1                    |          |  |
|                                                                                                    |                      |          |  |
| Start firmware update                                                                                                    |                      |          |  |
|                                                                                                    |                      |          |  |
| Disease BIOC MUDAN Basias                                                                                                    |                      |          |  |
| Preserve bios NVRAM Region                                                                                                    |                      |          |  |
|                                                                                                    |                      |          |  |
| Undates completed. Resetting                                                                                                    |                      |          |  |
| Updates completed Resetting                                                                                                    |                      |          |  |
| Updates completed Resetting                                                                                                    | Message from webpage | ×        |  |
| Updates completed Resetting<br>Flashing (100%)                                                                                                    | Message from webpage |          |  |
| Updates completed Resetting<br>Flashing (100%)                                                                                                    | Message from webpage |          |  |
| Updates completed Resetting<br>Flashing (100%)                                                                                                    | Message from webpage | <b>.</b> |  |
| Updates completed Resetting<br>Flashing (100%)                                                                                                    | Message from webpage | dage     |  |
| Updates completed Resetting<br>Flashing (100%)                                                                                                    | Message from webpage | ataly.   |  |
| Updates completed Resetting<br>Flashing (100%)                                                                                                    | Message from webpage | alah.    |  |

**Note:** After the firmware update is successful, power cycle the server for the latest BIOS version to take effect.

Chapter 5: Hardware pre-checks

## **Chapter 6: Network configuration**

The network is the most crucial part between the storage system and servers. To maintain resiliency, two paths are needed for storage access.

Hitachi Vantara recommends using pairs of 25 Gbps NICs for the cluster interconnect network and public network with dual ports. Use NIC bonding to provide failover and load balancing of interconnections within a server.

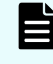

**Note:** When creating NIC bonding pairs, ports should be used on different cards to avoid single points of failure (SPoF).

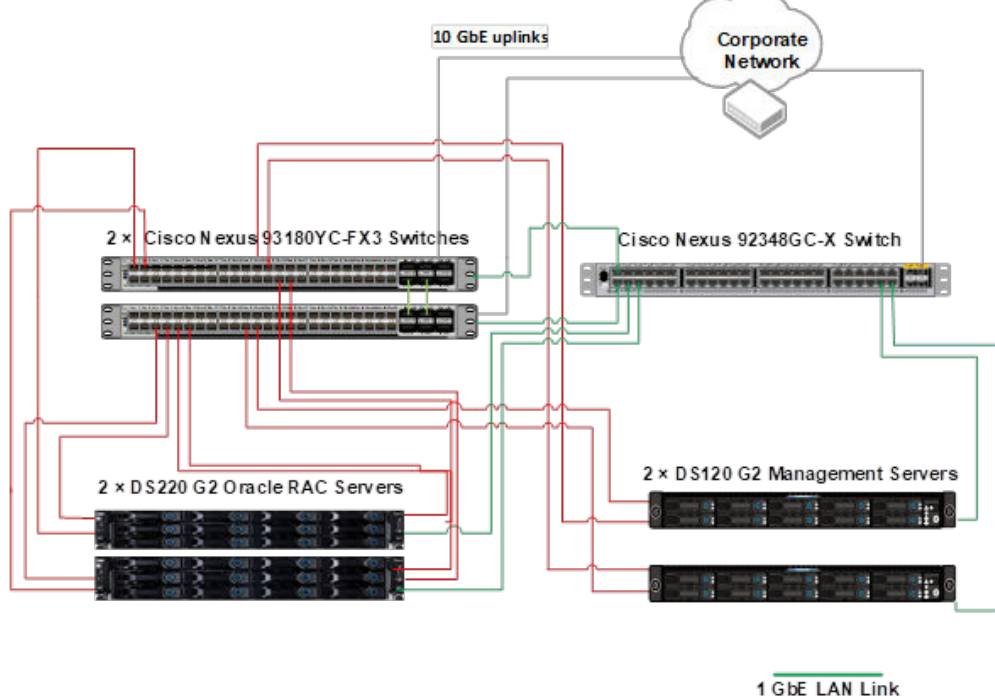

1 GbE LAN Link 10/25 GbE LAN Link 10 GbE Uplink

#### Note:

Management servers are not used in this implementation; they are shown for reference only.

## SAN zoning

Zoning is a fabric-based service in a storage area network (SAN) that groups together hosts and storage nodes that require communication. Zoning means restricting the scope of an initiator (host) to a particular target (storage system) in the fabric. An initiator can see only the devices from a particular storage system that is zoned to it. Zoning provides security to data by restricting unauthorized access at the switch level.

A zone is made up of several devices grouped by their Worldwide Names (WWN), or is a group of switch ports. Devices can only see other devices in the same zone, so zones enable servers and storage devices they use to be isolated from other servers and their storage devices.

If one server has two HBAs and dual ports each, two paths are needed from the server to access storage LUNs logically to avoid any storage access failure and to maintain redundancy.

See *Managing Fibre Channel switches* at <u>https://knowledge.hitachivantara.com/Documents/</u> Converged/UCP\_Advisor/4.0.0/Managing\_Fibre\_Channel\_switches for details.

#### **Determine WWNN or WWPN information**

To create a zone, determine WWNN or WWPN information of components. This information is used to create zone aliases for zone A (Server > Switch) and zone B (Switch > Storage PORT ID).

**Path1:** Server/host HBA 1 (WWNN) > Fabric switch port 1 (any port on switch device) (WWPN) > Storage PORT (WWNN)

Path2: Server/host HBA 2 (WWNN) > Fabric switch port 2(any port on switch device) (WWPN) > Storage PORT (WWNN)

#### Procedure

1. Run the following command from the server to determine the HBA port WWNN/WWPN.

# more /sys/class/fc\_host/host?/port\_name

[root@ig-virt01 host20]# cat /sys/class/fc\_host/host20/port\_name 0x100000109bd8222e [root@ig-virt01 host20]# cat /sys/class/fc\_host/host19/port\_name 0x100000109bd8222d [root@ig-virt01 host20]# cat /sys/class/fc\_host/host18/port\_name 0x100000109bd8226d [root@ig-virt01 host20]# cat /sys/class/fc\_host/host17/port\_name 0x100000109bd8226c

You can also run the following command.

# systool -c fc\_host -v | grep port\_name

| [root@ig-virt01 | fc host]# | systool -c fc host -v   grep port name |
|-----------------|-----------|----------------------------------------|
|                 |           | "0x100000109bd8226c"                   |
|                 |           | "0x100000109bd8226d"                   |
|                 |           | "0x100000109bd8222d"                   |
|                 |           | "0x100000109bd8222e"                   |

You can also run the following command.

# ls -l /sys/class/fc host/

2. Log in to the SAN switch, and determine its WWN.

| SWG720:FID128:a | dmin> switchshow        |                     |  |
|-----------------|-------------------------|---------------------|--|
| switchName:     | SWG720                  |                     |  |
| switchType:     | 181.0                   |                     |  |
| switchState:    | Online                  | Login to SAN switch |  |
| switchMode:     | Native                  | Loginto or in outen |  |
| switchRole:     | Principal               | and execute         |  |
| switchDomain:   |                         |                     |  |
| switchId:       | fffc01                  |                     |  |
| switchWwn:      | 10:00:d8:1f:cc:88:31:6e |                     |  |
| zoning:         | ON (ASE JG 20220502 6)  |                     |  |
| switchBeacon:   | OFF                     |                     |  |
| FC Router:      | OFF                     |                     |  |
| Tabric Name:    | IDSE-FC                 |                     |  |
| HIF Mode:       | OFF                     |                     |  |
| Allow XISL Use: | OFF                     |                     |  |
|                 |                         |                     |  |

**3.** Log in to Hitachi Storage Navigator and determine the storage port information (CL5-B with WWN number 50060Eb0233ABF41 in this example).

| Explorer               | CL5-B                                                                                                    |                                                                                                    |                         |                  |                    |                   |                             | Last Updated : | 2022/11 |          | 63 |
|------------------------|----------------------------------------------------------------------------------------------------|----------------------------------------------------------------------------------------------------|-------------------------|------------------|--------------------|-------------------|-----------------------------|----------------|---------|----------|----|
| Storage Systems        | VSP.E series(S/N:7)                                                                                                    | 5039] > Ports/Host Grou                                                                                                    | ps/iSCSLTargets > CL5-B |                  |                    |                   |                             |                |         |          |    |
| • 🕵 Pools 🔗            | WWN                                                                                                    |                                                                                                    | 50060E80233ABF41        |                  | Address (i         | Loop (D)          |                             | DC (6)         |         |          | _  |
| Ports/Host Groups/iSCS | Speed                                                                                                    |                                                                                                    | Auto(32 Gbps)           | _                | Fabric             |                   |                             | ON             |         |          |    |
| CL1-A                  | SFP Data Transfe                                                                                                    | r Rate                                                                                                    | 32 Gbps                 |                  | Connectio          | n Type            |                             | P-to-P         |         |          |    |
| 1 CL3-A                | Security                                                                                                    |                                                                                                    | Enabled                 |                  | T10 PI Mo          | de                |                             | Disabled       |         |          |    |
| 10 CL5-A               | Number of LUNs                                                                                                    |                                                                                                    |                         |                  | 18 (Max A          | llowed: 2048)     |                             |                |         |          |    |
| 1 CL7-A                | Number of Hosts                                                                                                    |                                                                                                    |                         |                  | 1 (Max All         | owed: 255)        |                             |                |         |          |    |
| 1 CL1-8                | International International In | and the second second se |                         |                  |                    |                   |                             |                |         |          |    |
| · C CL3-6              | Host Groups                                                                                                    | losts                                                                                                    |                         |                  |                    |                   |                             |                |         |          |    |
| CLS-B                  | Create Host Gro                                                                                                    | Add LUN Paths                                                                                                    | Add Hosts More Action   |                  |                    |                   |                             |                | Sel     | ected: 0 | of |
| (00) 58-G00 (00)       | AFilter ON                                                                                                    | Select All Pages 0                                                                                                    | Column Settings         |                  |                    |                   |                             | Options +      | (e) 1   | / 1      | 3  |
| 05220G1_73             | Port ID                                                                                                    | Host Group Name                                                                                                    | Host Mode               | Port<br>Security | Number of<br>Hosts | Number<br>of LUNs | Resource Group<br>Name (ID) |                |         |          |    |
| CL2-A                  | CL3-8                                                                                                    | 10 28-000                                                                                                    | 00 [Standard]           | Enabled          | 0                  | 0                 | meta_resource               |                |         |          |    |
|                        |                                                                                                    | DE22003 73 MRA 1                                                                                                    | [backed3] 00            | Eashled          |                    | 18                | meta resource               |                |         |          |    |

Now we have HBA, switch, and storage WWNs. Use this information to create zone aliases.

- 4. Log in to the SAN switch (https://<ip address>/) with user credentials.
- 5. On the home page, under the **Switch Ports** tab, view the switch WWN and remote host server HBA WWN.

The following illustration shows storage port WWN (50060Eb0233ABF41) connected to port12 on the switch.

| 4          | Dast   | nboard Switch | Overview Switch Ports   | Events Zor | ning Settings  | Б        | :41      | 1/2 ~ ~ ×                            | witch : 128 - G720-115 🛩 |        |
|------------|--------|---------------|-------------------------|------------|----------------|----------|----------|--------------------------------------|--------------------------|--------|
|            |        |               |                         |            | Switch I       | Ports (6 | 54)      |                                      | Act                      | lions  |
|            |        |               |                         |            |                |          |          |                                      | FC Ports                 | e.     |
|            | Name * | Port# +       | WWN +                   | Type +     | Speed (Gb/s) + | Status + | Health @ | Remote Port +                        | Remote Node              |        |
|            | port4  | 4(0x4)        | 20.04:d8:1f.cc:5f.b1:f8 | F-Port     | N32            | Online   | HEALTHY  | 50.06.0e.80.23.3a.ac.10              | 50.06.0e.80.23           | 4      |
|            | port5  | 5(0x5)        | 20.05.d8 1f cc:5f.b1.f8 | F-Port     | N32            | Online   | HEALTHY  | 50:06:0e:80:23:3a:ac:30              | 50.06:0e:80:23           | ~      |
|            | port6  | 6(0x6)        | 20:06:d8:1f.cc:5f.b1:f8 | F-Port     | N32            | Online   | HEALTHY  | 50:06:0e:80:23:3a:ac:50              | 50:06:0e:80:23:          | ~      |
|            | port7  | 7(0x7)        | 20:07:d8 1f:cc:5f:b1:f8 | F-Port     | N32            | Online   | HEALTHY  | 50.06:0e:80:23:3a:ac:70              | 50:06:0e:80:23:          | ~      |
|            | port8  | 8(0x8)        | 20:08:d8:1f:cc:5f:b1:f8 | F-Port     | N32            | Online   | HEALTHY  | 50.06:0e:80:23:3a:ac:11              | 50.06:0e:80:23:          | ~      |
|            | port9  | 9(0×9)        | 20.09.d8.1f.cc.5f.b1.f8 | F-Port     | N32            | Online   | HEALTHY  | 50.06.0e.80.23.3a.ac.31              | 50.06:0e:80.23           | $\sim$ |
|            | port10 | 10(0xA)       | 20:0a:d8:1f:cc:5f.b1:f8 | F-Port     | N32            | Online   | HEALTHY  | 50.06.0e.80.23.3a.ac.51              | 50.06.0e.80.23           | ~      |
|            | port11 | 11(0×B)       | 20.0b:d8.1f.cc.5f.b1:f8 | E-Port     | N32            | Online   | HEALTHY  | 50.06.0e.80:23:3a.ac.71              | 50.06.00.80.23           |        |
| <b>C</b> 1 | port12 | 12(0xC)       | 20:0c:d8:1f:cc:5f:b1:f8 | F-Port     | N32            | Online   | HEALTHY  | 50:06:0e:80:23:3a <mark>bf:41</mark> | 50:06:0e:80:23:          | ~      |
| 11         | port13 | 13(0xD)       | 20:0d:d8:1f:cc:5f:b1:f8 | F-Port     | N32            | Online   | HEALTHY  | 10:00:94:40:c9:d0.e3:eb              | 20:00:94:40:c9           | ~      |
|            | port14 | 14(0×E)       | 20.0e:d8:1f.cc:5f.b1.f8 | F-Port     | N32            | Online   | HEALTHY  | 10:00:94:40:c9:d0:93:0a              | 20.00.94:40:c9           | ~      |

#### Zone aliases

A zone alias is a name given to an object or set of objects for zoning purposes. Zone aliases simplify zone administration by eliminating the repetitive entry of WWNs or port numbers.

After assigning a zone alias to one or more objects, you can perform zoning operations on the alias instead of having to specify the individual ports and WWNs for the objects.

See Managing zone aliases <u>https://knowledge.hitachivantara.com/Documents/Converged/</u> <u>UCP\_Advisor/4.0.0/Managing\_Fibre\_Channel\_switches/08\_Managing\_zone\_aliases</u> for details.

Create a zone alias for storage ports

#### Procedure

Log in to the SAN switch controller and choose Zoning > Zone aliases > > + (add member)

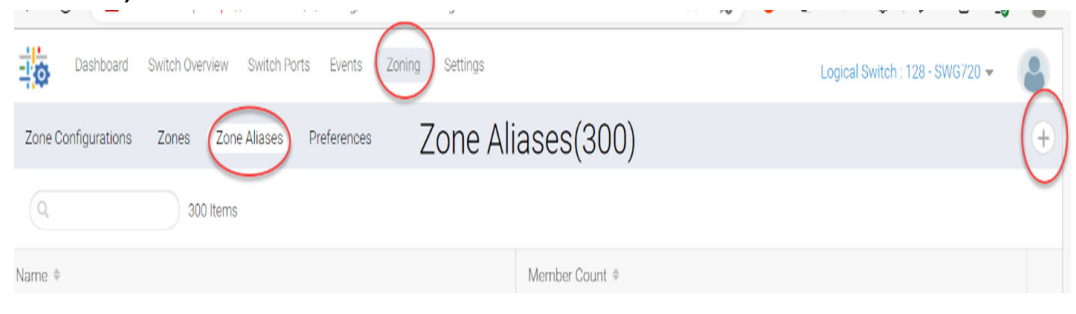

2. Provide the zone alias name and search WWN number of the storage (50060Eb0233ABF41 or 51).

|            | ▲ Not secure   https://10.76.32.                   |        |             |              |      |               |         |
|------------|----------------------------------------------------|--------|-------------|--------------|------|---------------|---------|
| 10         | and Bankel Galaxies, March Society, 1              |        | dd Members  |              |      | Territoria di | ×       |
| Zone Cento |                                                    |        | Add Members |              |      |               | <u></u> |
| ture L     | Select discovered Devices/Ports     Enter manually | ]      |             |              |      |               |         |
|            | WWN -                                              | •      | Selec       | oted Members |      |               |         |
|            | Members                                            | Vendor |             | Members      | Type | Vendor        |         |
|            | 50.06.0e:80.23.3a.bf.51                            |        |             |              |      |               |         |
|            |                                                    |        |             |              |      |               |         |
|            |                                                    |        |             |              |      |               |         |
|            |                                                    |        |             |              |      |               |         |
|            |                                                    |        |             |              |      |               |         |
|            |                                                    |        |             |              |      |               |         |

3. Confirm the zone alias (for example, E1090\_136\_4B).

| Zone Cont | Dashboard Switch Overview             | Switch Ports Events Z | E1000 126 4P               |       | Logical Switch : 128 - SW |
|-----------|---------------------------------------|-----------------------|----------------------------|-------|---------------------------|
| Zone Com  | ingurations zones zon                 | e Allases Preferences | E1090_130_4B               |       |                           |
| Name      | E1090_136_4B                          |                       |                            |       |                           |
| a         | 1 Item                                |                       | Members                    |       |                           |
|           | Members                               | Туре                  | Vendor                     |       | Add                       |
|           | 50:06:0e:80:23:3 <mark>a:bf:31</mark> | WWN                   | -                          | ~     | Remove                    |
|           |                                       |                       |                            |       |                           |
|           |                                       |                       |                            |       |                           |
|           | Note: This is a                       | an example for        | reference purposes. The WV | VN nu | mber and                  |
|           |                                       |                       |                            |       |                           |

#### Create a zone alias for HBA ports

#### Procedure

- 1. Click Zoning > Zone aliases > Search with WWN number.
- When the results appear, click the associated check boxes and press Add > Save. The following example shows four dual port HBA aliases: DS220G2\_75\_HBA1\_1, DS220G2\_75\_HBA1\_2, DS220G2\_75\_HBA2\_1, and DS220G2\_75\_HBA2\_2.

|                                                     | Add Members              | ×    |
|-----------------------------------------------------|--------------------------|------|
| <ul> <li>Select discovered Devices/Ports</li> </ul> |                          |      |
| Enter manually                                      |                          |      |
| Alias 👻 Q DS220                                     | G2_75 © Selected Members |      |
| Members                                             | Members                  | Туре |
| DS229_C2_67_HBA2_2                                  | ↓ ·                      |      |
| DS220G2_75_HBA1_1                                   |                          |      |
| DS220G2_75_HBA1_2                                   |                          |      |
| DS220G2_75_HBA2_1                                   |                          |      |
| DS220G2_75_HBA2_2                                   |                          |      |
| DS220G2_76_HBA1_1                                   |                          |      |
| DS220G2_76_HBA1_2                                   |                          |      |
| DS220G2_76_HBA2_1                                   |                          |      |
| DS220G2_76_HBA2_2                                   |                          |      |
| E1090_113_1A                                        |                          |      |
| E1090_113_1B                                        |                          |      |

#### Result

There are two zones as follows:

- Storage <-> SAN switch > E1090\_136\_4B
- SAN Switch <-> Server (HBA port) > DS220G2\_75\_HBA1\_1

Create a zone for storage port zone aliases and HBA port zone aliases

The storage port zone aliases and HBA port zone aliases need a zone and associated name. In the following example, zone DS220G2\_75\_HBA1\_1\_E1090\_136\_1A) is created.

#### Procedure

1. Go to Zoning > Zones > Specify Zone Name > Search for Member (zone aliases created earlier) > Add > Save.

| Type St | landard          |         |   |        |
|---------|------------------|---------|---|--------|
| a       | 2 Items          | Members | _ |        |
|         | Members          | Туре    |   | Add    |
| D       | S220G2_75_HBA1_1 | ALIAS   | ~ | Remove |
| DE      | 1090_136_1A      | ALIAS   | ~ |        |
|         |                  |         |   |        |
|         |                  |         |   |        |

See *Managing zones* at <u>https://knowledge.hitachivantara.com/Documents/Converged/</u> UCP\_Advisor/4.0.0/Managing\_Fibre\_Channel\_switches/09\_Managing\_zones for more information.

- **2.** Create a zone for each HBA port.
- 3. After the zones are created, add them to the zone configuration.

#### **Zone configuration**

A zone configuration is a set of SAN zones. SAN zoning is a fabric-based service for grouping the devices in a SAN into logical segments to control communications between those devices.

#### Procedure

1. Go to Zoning > Zone Configurations > + (Add).

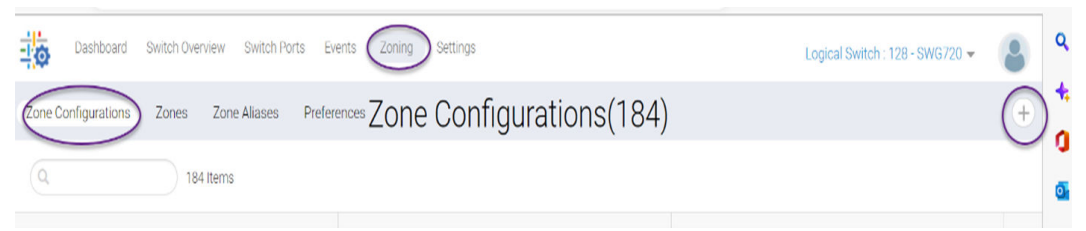

**2.** Provide a name for the zone configuration (for example, ASE\_mkale\_0920) and add zone members.

Verify the existing zones that were created previously, as shown before the zone configuration.

| 🖸 🔠 Weblock Denset Manager 🛛 🗶 🦿 1     | https://10.16.32.73/Hogin 🛛 🖌 🔀 KOSE Switches - KOSE | GHLC:: x I II 17407/06-0020-12/1 x   + | - 0 X            |
|----------------------------------------|------------------------------------------------------|----------------------------------------|------------------|
|                                        |                                                      |                                        |                  |
| Characters Destan Destan Destan        | forth form (Tarring) services                        | Logical Switch                         | 120-0720-115 - 🔕 |
| Zone Configurations Zones Zone Aliases | Protestices Zone Configura                           | ations(3)                              | •                |
| Q 3 terra                              |                                                      |                                        |                  |
| Name #                                 | Status. 4                                            | Member Count #                         |                  |
| ASE-ljung-0708                         | InActive                                             | 42                                     | 4                |
| ASE_mikale_2022-03-29                  | InActive                                             | 42                                     | 1. No.           |
| ASE-lyang-0708                         | Active                                               | 42                                     |                  |
|                                        |                                                      |                                        |                  |
|                                        |                                                      |                                        |                  |
|                                        |                                                      |                                        |                  |
|                                        |                                                      |                                        |                  |
|                                        |                                                      |                                        |                  |
|                                        |                                                      |                                        |                  |
|                                        |                                                      |                                        |                  |
|                                        |                                                      |                                        |                  |

3. Add the zone members that were created.

|   |                                                                                                    | Add Mem                                                            | bers                                  |                                  | 5                                               |              |
|---|----------------------------------------------------------------------------------------------------|--------------------------------------------------------------------|---------------------------------------|----------------------------------|-------------------------------------------------|--------------|
| a |                                                                                                    |                                                                    |                                       |                                  |                                                 |              |
|   | Name *                                                                                                    | Type ©                                                             |                                       | Member                           | Count +                                         |              |
|   | DS220G2_75_HBA1_1_E109                                                                                                    | Standard                                                           |                                       | 2                                |                                                 | -            |
|   | DS220G2_75_HBA1_2_ASE                                                                                                    | Standard                                                           |                                       | 2                                |                                                 |              |
|   | DS220G2_75_HBA1_2_E109                                                                                                    | Standard                                                           |                                       | 2                                |                                                 |              |
|   | DS220G2_75_HBA2_1_ASE                                                                                                    | Standard                                                           |                                       | 2                                |                                                 | and services |
|   | DS220G2_75_HBA2_1_E109                                                                                                    | Standard                                                           |                                       | 2                                |                                                 |              |
|   | DS220G2_75_HBA2_2_ASE                                                                                                    | Standard                                                           |                                       | 2                                |                                                 |              |
|   | DS220G2_75_HBA2_2_E109                                                                                                    | Standard                                                           |                                       | 2                                |                                                 |              |
|   | DS220G2_76_HBA1_1_ASE                                                                                                    | Standard                                                           |                                       | 2                                |                                                 |              |
|   | DS220G2_76_HBA1_1_E109                                                                                                    | Standard                                                           |                                       | 2                                |                                                 |              |
|   | OK Cancel                                                                                                    | mete a 🗶 1995 Saddi<br>ing/const.ist/create/fid=128                | w (197 - 199 Ger.)                    | a manaca                         | 29-9271 K +                                     | 6 4 6        |
| 1 | OK Cancel                                                                                                    | mole a 🗶 201 Salah<br>Ingjaconstationeste Hot- 128<br>Add I        | w est ast to                          | e 🔳 frantske og                  | 200 92.77 K   +                                 | 0 ¢ 6        |
| • | OK Cancel  Node (Jaconi Marager                                                                                                    | note a 2014 Salah<br>ang konset hitoronata Meter 128<br>Add 1      | e se anter                            | e 🔳 Proprocos                    | 28.32.71 K   +                                  | с р е<br>х   |
| • | OK Cancel                                                                                                    | mole a 200 Saloh<br>ing bennet lab (meter Hot = 128<br>Add 1       | e 122 dag Ge<br>Members<br>Selected M | embers                           | 20 2 M C 4                                      | 0 0 0<br>×   |
|   | OK Cancel Under Unward Manager  Mathematic docovered Devices/Ports  Enter manually  Mate  Members                                                                                                    | minta a 2 the familie<br>ang/tecnet.ibit/creater/fiel=128<br>Add 1 | Members                               | embers                           | 20 22.71 K +                                    |              |
|   | C Cancel Catche University C A Net secure Arrest C A Net secure Arrest C A Net secure Concess C C C C C C C C C C C C C C C C C C C                                                                                                    | note 8 22 KM failed<br>angtoonet.tab.constration.tab<br>Add 1      | Members                               | embers<br>etters                 | 20 22.71 K +                                    |              |
|   | CAC Cancel  Added (Invested Manager  C A Net secure Adapted (10.74.32.1154/200  C A Net secure Adapted (10.74.32.1154/200  C A Net secure Adapted (10.74.32.1154/200  Adapted (10.75.32.1154/200  Adapted (10.75.32.1154/200  Adap | note a 2 004 factor<br>ang sound introduction filter to a<br>Add I | Members                               | embers<br>oci73.HbA1.2           | 20.32.71 x 4                                    | C 0 0        |
|   | OK Cancel                                                                                                    | note a 2 20 Salah<br>ang kanan bistorean Mur- 128<br>Add           | Members                               | embers<br>etters                 | Toer<br>ALAS                                    | 0 0 G        |
|   | OK Cancel                                                                                                    | note a 2 Ott Saint<br>org/sound bit/weeks/Mid- 128<br>Add          | Members                               | embers<br>oberg<br>001,75,4641,2 | 20 32.71 K) 4<br>7 19 F<br>A 3 4 3              | 0 0 G        |
|   | OK Cancel                                                                                                    | Add                                                                | Members                               | embers<br>01.7324641.2           | 20 32.71 K) +                                   | ×            |
|   | OK Cancel                                                                                                    | note a 2 Chi Sanh<br>Ing Sound Int Constant Mar - 120<br>Add I     | Members                               | embers<br>001.73.H6A1.2          | 200 32.71 K) +<br>201 (201)<br>7 (201)<br>ALAAS | ×            |

**Note:** Note down the member count before and after zone configuration.

Ê

E

After Zone configuration (ASE\_mkale\_0920), the new zone with a status of InActive needs to be changed to Active.

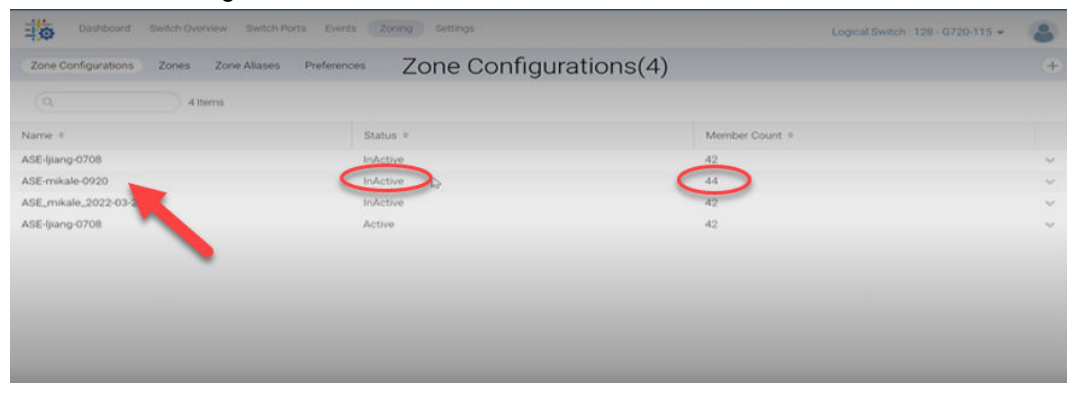

Before zone configuration, the Member Count was 42 and after addition, zone configuration is 44 members. A zone configuration with 44 members must be activated.

| lame ASE | -mikale-0920               |          |                |            |        |  |
|----------|----------------------------|----------|----------------|------------|--------|--|
|          | 44 Items                   |          | Members        |            |        |  |
| Name     |                            | Type +   | Member Count + |            | Add    |  |
| 05220    | G1_73_HBA_1_1_E1090_136_58 | Standard | 2              | v A        | Remove |  |
| 05220    | G1_73_HBA_1_2_E1090_136_68 | Standard | 2              | ~          |        |  |
| 05220    | .G2_180_HBA-1-p1-ASE_47_11 | Standard | 2              | ~          |        |  |
| 0\$220   | .G2_180_H8A-1-p2-ASE_47_11 | Standard | 2              | ~          |        |  |
| DS220    | _G2_180_HBA2-p1-VSP5600-1  | Standard | 2              | ~ <b>.</b> |        |  |

Note: Only one zone configuration can be enabled at a time.

# **Chapter 7: Storage configuration**

Hitachi Device Manager Storage Navigator is used to administer storage tasks such as capacity management, availability management, continuity management, and financial management.

## **Create host groups**

Log in to Hitachi Device Manager Storage Navigator to create host groups so LUNs created on storage systems can be mapped and visible on the server.

See Configuring host groups at https://knowledge.hitachivantara.com/Documents/ Management\_Software/SVOS/9.3/Volume\_Management\_-\_VSP\_G130%2C\_G%2F %2FF350%2C\_G%2F%2FF370%2C\_G%2F%2FF700%2C\_G%2F%2FF900/Provisioning/ 13\_Configuring\_host\_groups for details.

#### Procedure

 Log in to Hitachi Device Manager and select Ports/Host Groups/iSCSI > Create Host Groups.

| Explorer                                                                                                    | Ports/Host Gro   | oups/iSC  | SI Targets                         |               |               |          |           |               |                | 16 25          |
|----------------------------------------------------------------------------------------------------|------------------|-----------|------------------------------------|---------------|---------------|----------|-----------|---------------|----------------|----------------|
| Storage Systems                                                                                                    | VSP.E.secies(5/N | 715039) > | Ports/Host Groups/ISCS1 Tergets    |               |               |          |           |               |                |                |
| * 🎁 VSP & series(5/N:715039)                                                                                                    | Number of Port   | ta        |                                    |               | 16            |          |           |               |                |                |
| Taska                                                                                                    | Hart Courses     | ICCCL TO  | unante Moste Dorte Loolo MOMB      | ACCEL Manuar  | CHAD HEAT     |          |           |               |                |                |
| Reports                                                                                                    | Host Groups /    | riscsi la | ingets Hosts Ports Login www       | s/iscsi names | CHAP Users    |          |           |               |                |                |
| Components                                                                                                    | Create Host 0    | Groups    | Create ISCSI Targets Add LUN Paths | More Actions  |               |          |           |               | Selected       | 0 of 3         |
| Logical Devices                                                                                                    | RFilter ON       | 011 5     | elect All Pages Column Settings    |               |               |          |           | Options 🛩 🛛 H | + + 1 / 1      |                |
|                                                                                                    |                  |           | Host Group Name / (SCSI Target     | ISCSI Target  |               | Port     | Number of | Number        | Authentication |                |
| * Ports/Host Groups/iSCS                                                                                                    | E POR ID         | Type      | Alias                              | Name          | Host Mode     | Security | Hosta     | of LUNs       | Method         | Mutur          |
| - Harrison and a second second | EL CLA           | Elbra     | No. 14-000                         |               | 00 [Steederd] | Enabled  | 0         |               |                | and the second |
| * 💦 Replication                                                                                                    | CLI-B            | Fibre     | 18-000                             |               | 00 [Standard] | Enabled  | 0         | 0             |                |                |
|                                                                                                    | CL2-A            | Fibre     | 2A-000                             |               | 00 (Standard) | Enabled  | 0         | 0             | -              |                |
|                                                                                                    | CL2-8            | Fibre     | 28-000                             |               | 00 (Standard) | Enabled  | 0         | 0             |                |                |
|                                                                                                    | C                | Fibre     | 3A-900                             |               | 00 (Standard) | Enabled  | 0         | 0             |                |                |
|                                                                                                    | CL2-8            | Fibre     | B 28-000                           | (a) (         | (brandard)    | Enabled  | 0         | 0             | -              |                |
|                                                                                                    | SL4:0            | Fibre     | 000-AA-000                         |               | 00 (Standard) | Enabled  | 0         | 0             |                |                |
|                                                                                                    | GL4:8            | Fibre     | 48-000                             |               | 00 [Stendard] | Enabled  | 0         | 0             |                |                |
| р <u> </u>                                                                                                    | SLE:0            | Fibre     | 5A:020                             |               | 00 [Standard] | Enabled  | 0         | 0             |                |                |
| Analytics                                                                                                    | CL3-0            | Fibre     | 000-80                             |               | 00 (Standard) | Enabled  | 0         | 0             |                |                |
| Administration                                                                                                    | SLE:A            | Fibre     | 6A-000                             | . * 2         | 00 [Standard] | Enabled  | 0         | 0             | (+             |                |
|                                                                                                    | SLEE             | Fibre     | 68-000                             | . 4           | (brandard)    | Enabled  | 0         | 0             | 14 C           |                |
| General Tasks                                                                                                    | SLZ-A            | Fibre     | ZA-000                             |               | 00 (Standard) | Enabled  | 0         | 0             |                |                |
| Create Host Groupe                                                                                                    | GLZ:0            | Fibre     | 28-999                             |               | 00 [Standard] | Enabled  | 0         | 0             |                | -              |
| M Create (ICI) Targets                                                                                                    | SLA:0            | Fibre     | 000-A4                             |               | 00 [Standard] | Enabled  | 0         | 0             |                |                |
|                                                                                                    | LL SL0-0         | Fibre     | 000-000                            |               | 00 [Standard] | Enabled  | 0         | 0             |                |                |

- 2. Go to Host Group Name > Resource Group > Host Mode > Add New Host > Add > > Finish.
- 3. Go to Tasks and monitor the progress (it takes a few minutes).

| Hitachi Device Manage             | M Storage Nevigator<br>Reports Settings Maintenance Uti | ity Van Tool Halp            | 1                           | e Aint E     | Autom C. Orean                             |                                            |                                   | С<br>+ |
|-----------------------------------|---------------------------------------------------------|------------------------------|-----------------------------|--------------|--------------------------------------------|--------------------------------------------|-----------------------------------|--------|
| Explorer                          | Tasks                                                   |                              |                             |              |                                            | Last Updated 1 202                         | 2/11/20 22:59 🖬                   | l      |
| Storage Systems                   | 15P.E.merime(5/30.715029) = Tenko                       |                              |                             |              |                                            |                                            |                                   |        |
| * () VSF 8 series(\$/9.715039)    | Completed                                               | 143                          |                             | Buspende     | 1                                          | 0                                          |                                   | 1      |
| Raports                           | In Progress<br>Walling                                  | 0                            |                             | Failed       |                                            | 28                                         |                                   |        |
| * Components<br>• 🎇 Parity Groups | Tasks                                                   |                              |                             | *            |                                            |                                            |                                   |        |
| Logical Devices                   | Suspend Tasks Resume Tasks                              | Delete Tasks Hore Actions    | -                           |              |                                            |                                            | Salactad: 0 of 23                 | 2      |
| Party Party Street Concerning     | BRINN ON THE Select All Po                              | eges Column Settings         |                             |              |                                            | Options w                                  | 3 / 3 + 3                         | 6      |
| * External Storage                | Task Same                                               | Status 2.4                   | Type                        | User<br>Name | Bubmission Time                            | Blait Time                                 | End Time                          | î      |
| * Replication                     | 211122-Overlement/Press                                 | Ch. In Process     Completed | Create Hoat                 | maintan      | 2022/11/20 22-59-41<br>2022/04/22 02-43-45 | 2022/11/20 22:59-43<br>2022/54/22 02:43:47 | 2022/04/22 02-48                  | ļ      |
|                                   | 220422-CreatedDin                                       | Consisted                    | Create LDEVs<br>Add LUN Pa- | maintan      | 2022/04/22 04:00:09 2022/04/29 10:09:47    | 2022/04/22 04/00/14<br>2022/04/29 10:09:48 | 2022/04/22 04:05 2022/04/29 10:12 |        |

#### 4. Upon completion, verify host group creation.

| Hitachi Device Manag       | Paporta Setting       | dos<br>a Marinanca (1975) Vian                                                                                                    | Test Malp          |            | 19 Aug (19) | NARCOART IS   | - Designation  | Logged to and mail   | nanara 📰          |
|----------------------------|-----------------------|----------------------------------------------------------------------------------------------------|--------------------|------------|-------------|---------------|----------------|----------------------|-------------------|
| Explorer                   | G11-A                 |                                                                                                    |                    |            |             |               |                | Last Opdates + 2003/ | LL/20 23-04 👘     |
| Storage Systems            | 100 A second hits     | (715028) > Butalment Douveald                                                                                                    | CELTernets > CLI-A |            |             |               |                |                      |                   |
| Legent Devices             | work                  |                                                                                                    | 004068023348400    |            | Address (   | Loop (D)      |                | RF (0)               |                   |
|                            | Spand                 |                                                                                                    | Au(32 Ohjet)       |            | Fabrie      |               |                | CR .                 |                   |
| * th Parts/Host Groups/IDC | SPD Data Tran         | ofer Rate 3                                                                                                    | 2 dbpe             |            | Connection  | n Type        |                | 8-52-9               |                   |
| CLU-A                      | Security              |                                                                                                    | telder             |            | T10 FE Ho   | de            |                | Disabled             |                   |
| 100.034                    | Number of LUI         | 5w                                                                                                    |                    |            | 20 (Maix A  | floored: 2048 | P. 1           |                      |                   |
| 10 CLD-4                   | Rumber of Hu          | rta                                                                                                    |                    |            | 2 (Max Al   | lumed: 298)   |                |                      |                   |
| 100.014                    | This area             | Providence                                                                                                    |                    |            | 10          |               |                |                      |                   |
| ·C 0.1-0                   | Host Groups           | muses                                                                                                    |                    |            |             |               |                |                      |                   |
| 10 0.24                    | Greate Host           | Groups Add LUR Paths Add                                                                                                    | More Actors        |            |             |               |                |                      | ielactadi il of 1 |
| 10 0.3-8                   | African L ON          | Salart All Pages Colum                                                                                                    | ne Bettings        | 100 A.S.   |             |               | 111            | Cations w 24111      | 1 (7.8. (H))      |
| 10 cu + e                  | C) Part ID            | Hoat Group Name                                                                                                    | must Mode          | Part       | Aurobac of  | Number        | Resource Group |                      |                   |
| · C 0.2+4                  | and the second second | and the second second se |                    | Destarting | manna       | of LUNE       | maxing (10)    |                      |                   |
| 10 CAA                     | < L CL1-A             | 14:000                                                                                                    | 00 [Standard]      | Enabled    | -0          | 0             | mela_resource  |                      |                   |
| 10 C.4-A                   | LL CLI-A              | BRIZCOI 75 HEAL & LA                                                                                                    | 00 (Standard)      | Enabled    | 1           | 20            | meta_resource  |                      |                   |
| 10 0.8-4                   | LL CL1-A              | Ballo 70 H841 1 14                                                                                                    | 00 (Standard)      | Enabled    | 1           |               | meta_resource  |                      |                   |
|                            |                       |                                                                                                    |                    |            |             |               |                |                      |                   |

## **Create LUNs**

Creating LUNs on storage systems is necessary in a SAN environment to use disk space in chunks so that it can be assigned to specific hosts. Make sure the SAN area is accessible to hosts with two HBAs to ensure fault tolerance.

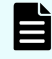

**Note:** Before LUN creation, make sure you have sufficient space available in the storage system as well as the dynamic provisioning pool.

#### Procedure

1. Log in to Hitachi Device Manager and select Logical Devices > Create LDEVs.

| Explorer                     | Logical Devices      |                           |              |          |                    |                      |                | Last Updated |                  | 02:21 62        |
|------------------------------|----------------------|---------------------------|--------------|----------|--------------------|----------------------|----------------|--------------|------------------|-----------------|
| Storage Systems              | VSP & series(S/N:715 | 029) > Logical Devices    |              |          |                    |                      |                |              |                  |                 |
| * 🎁 VSP E series(S/N1715039) | Volume Migration     | -                         |              |          |                    |                      |                |              |                  |                 |
| 🙆 Tasks                      | Number of LDEVs      | Allocated                 |              | 0        |                    | Reserved             | 1              | 36           |                  |                 |
| Reports                      |                      | Unallocated               |              | 12       |                    | V-VOLs               |                | 95           |                  |                 |
| ' 🛱 Components               |                      |                           |              |          |                    | Total                |                | 143          |                  |                 |
| Parity Groups                | Format/Shredding     | Tesk Status               |              |          |                    |                      |                |              |                  |                 |
| Cogical Devices              | LDEVs                |                           |              |          | ^                  |                      |                |              |                  |                 |
| * A Ports/Host Groups/iS     | CS Create LDEVs      | Add LUN Paths Edit LDEVs  | More Actions | •        |                    |                      |                |              | Selecte          | 1 0 of 14       |
| * DExternal Storage          | \$Filter ON          | Select All Pages Column S | ettings      |          |                    |                      |                | Options 👻    | E E 1            | /1 +            |
| Replication                  | LDEV ID              | LDEV Name 1 4             | Status       | Capacity | Number of<br>Paths | Provisioning<br>Type | Attribute      |              | Pool<br>Name(ID) | Parity<br>Group |
|                              |                      |                           | Normal       | 9215.47  | 0                  | DP                   | Deduplication  | System D     | Oracle(0)        |                 |
|                              | 2                    |                           | Normal       | 9215.47  | 0                  | DP                   | Deduplication  | System D     | Oracle(0)        |                 |
|                              |                      |                           |              | 0715 47  |                    | 00                   | Deduplication  | Sustan D     | Ounder(0)        |                 |
|                              | ALIBRIDO 🕃 🔜         |                           | Normal       | 9213.47  |                    |                      | Decopilication | ayatem bin   | Custon (c)       |                 |
|                              |                      |                           | Normal       | 9215.47  | 0                  | DP                   | Deduplication  | System D     | Oracle(0)        | -               |

2. Select the Provisioning Type, Capacity Saving, and Pool Selection and then click **Select Pool**.

| wizard lets you create a | nd provision LDEVs enter the informatio | on for LDEVs you want to c |
|--------------------------|-----------------------------------------|----------------------------|
| rovisioning Type:        | Dynamic Provisioning                    | CON paths for the LDEVs.   |
| ata Direct Mapping:      | Enable 🕑 Disable                        |                            |
| apacity Saving:          | Disabled                                |                            |
| Multi-Tier Pools         | Enable      Disable     Active Flash    |                            |
| ool Selection:           |                                         |                            |
| Drive Type/RPM:          | SSD/-                                   |                            |
|                          | 6(6D+2P)                                | •                          |

**3.** Make a selection from the list of Available Pools.

| A | vailable Pools |          | -        | -         | -        | _              | -          | -              | Options ¥   | 661        | /1 -) -)(    |
|---|----------------|----------|----------|-----------|----------|----------------|------------|----------------|-------------|------------|--------------|
|   | Pool           | FAID     | Capacity |           | _        |                |            | User-Defined T | weshold (%) | Tier       | Subscription |
|   | Name(ID)       | Level    | Total    | Used      | Used (%) | Drive Type/RPM | Encryption | Warning        | Depletion   | Management | Current      |
| 0 | CVDHANA(1)     | 6 6D+2P) | 15835.47 | 154.75 08 | 4        | SSD/-          | Disabled   | 70             | 60          | Auto       | 32           |
|   |                |          |          |           |          |                |            |                |             |            |              |
|   |                |          |          |           |          |                |            |                |             |            |              |

4. Select an LDEV ID and Name and click Next.

| LDENIE         |                                                                                                    |                    |                    |            |                    |     |                   |                |                   |                    |           |
|----------------|----------------------------------------------------------------------------------------------------|--------------------|--------------------|------------|--------------------|-----|-------------------|----------------|-------------------|--------------------|-----------|
| Anufable LDCVs | Alexandra and a second                                                                                                    |                    |                    |            |                    | 102 | elected LDNV      | ñ              |                   |                    |           |
| Alter On The   | Salari Al Pages                                                                                                    | Cathorn            |                    | 14 4 4     |                    | 1   | inst Al Paper     |                |                   |                    | Cphane ar |
| C riska to     | LDEV Northe                                                                                                    | Parity<br>Group 12 | Pool forme<br>(10) | AAU A      |                    | ×   | LORY ID           | LDEV Neme      | Party<br>Bread 10 | Pool Serve<br>(25) | Caped     |
| 00-00-06       | P00686                                                                                                    | 11                 | 1.                 | 6(62+27)   |                    |     | 00.04.00          | 10, Dra, Rooth |                   | CHOHMMA(1)         | 100.00    |
| 00-00-07       | P00487                                                                                                    | 14                 |                    | 6(62+2F)   |                    | 1.0 | Receiption in the | Alexandra and  |                   | 10-000             | 1         |
| 00-00-08       | P00534                                                                                                    | 1-2                |                    | 4(42-3P)   |                    |     |                   |                |                   |                    |           |
| 00-00-04       | P00L15                                                                                                    | 112                |                    | 6(62+2P)   |                    |     |                   |                |                   |                    |           |
| 00-00-14       | P00522                                                                                                    | 1-0                |                    | 4(40-2P)   |                    |     |                   |                |                   |                    |           |
| 00-00-17       | P00523                                                                                                    | 1-0                | 4                  | 4(40+37)   |                    |     |                   |                |                   |                    |           |
| B1-00-08       | P00530                                                                                                    | 2.4                |                    | 4(40+37)   | AND                |     |                   |                |                   |                    |           |
| 00-00-37       | P00531                                                                                                    | 14                 |                    | 4(40+3F)   |                    |     |                   |                |                   |                    |           |
| 00.00.38       | POOL38                                                                                                    | 1-9                |                    | 4(40+27)   | 4 farme            |     |                   |                |                   |                    |           |
| 00-00-37       | POOL39                                                                                                    | 1-8                |                    | 4(40+37)   | Contraction of the | 100 |                   |                |                   |                    |           |
| 00-00-38       | POOL46                                                                                                    | 1-6                |                    | 4(40+3F)   |                    |     |                   |                |                   |                    |           |
| 00-00-34       | POOL47                                                                                                    | 14                 |                    | 4(80+3P)   |                    |     |                   |                |                   |                    |           |
| 00-00-30       | DLVM_D3_DWA_D                                                                                                    | 400                | Oracle(2)          | 4(40+3P)   |                    |     |                   |                |                   |                    |           |
| 00-00-50       | alon_damain_std                                                                                                    | +                  | Oracle(2)          | 4(60+3F)   |                    |     |                   |                |                   |                    |           |
| 00-00-82       | CVD_D1,HAMA_EH                                                                                                    | *                  | OVDHAMM(1)         | 4(90-3F)   |                    |     |                   |                | 1.0               |                    |           |
| 00-00-83       | CVD_DS_HARA_LODE                                                                                                    | 411                | (CVDHABA(1)        | 6(60-2F)   |                    |     |                   |                |                   |                    |           |
| 00-00-54       | EVE, 65, HARA, LOSS                                                                                                    | +                  | (CVDHABA(1)        | 8(80+2P)   |                    |     |                   |                |                   |                    |           |
| 00-00-88       | EVE, FL, HANA, LOES                                                                                                    |                    | (VDHAMA(1)         | 8(80+2P) v |                    |     |                   |                |                   |                    |           |
| 4              | and the second second se |                    |                    |            |                    |     |                   | 1.0            |                   |                    |           |

**Note:** In this example, there is already a data pool on the storage system. If a data pool does not exist, then create one with the help of the storage administrator.

5. Select the name of the hostgroup on which the LUN will be mapped or visible on the host. Select multiple paths to the LUN to avoid any single point of failure, and then click Add.

| reate LDEVs                          | P                                                                                                    |                                           |                           |        |                 |          |             |                         |                    |              | 10                 |                  |
|--------------------------------------|----------------------------------------------------------------------------------------------------|-------------------------------------------|---------------------------|--------|-----------------|----------|-------------|-------------------------|--------------------|--------------|--------------------|------------------|
|                                      | <ul> <li>2.5elect LDTvs &gt; 3.5elect Hoel Drouge 2</li> </ul>                                                   | OCSI Tergeta                              |                           |        |                 |          |             |                         |                    |              |                    |                  |
|                                      | and the second second second second second second second second second second second second second second second |                                           |                           |        |                 |          |             |                         |                    |              |                    |                  |
| Belait host grow<br>and then click A | upp from the Available most Groups list, and t<br>Add. Click field to map the host proups or G                   | fren click Add. If i<br>CSI Targets to US | you want to a<br>R paths. | -04-1  | ICEI targeta, a | elect it | ICEE from S | election Object. select | ISCRI targets from | the Arailabi | a IOCBI Targeta la | M                |
| Selection Object                     | A C Fire C. OCS                                                                                                  |                                           |                           |        |                 |          |             |                         |                    |              |                    |                  |
| must Groups:                         |                                                                                                    |                                           |                           |        |                 |          |             |                         |                    |              |                    |                  |
| Available II                         | lest Greeps                                                                                                    |                                           |                           |        |                 | 107      | -           |                         |                    |              | _                  | _                |
| Armar 1 ON                           | Collect Al Pages   Options                                                                                       | . (+(+) +                                 | WANT-                     | 14     |                 | 100      | art al faut |                         |                    | _            |                    | _                |
| - Put 10                             | Heat Group Name 1.4                                                                                              | Heat Made                                 | Part<br>Descript          | T      |                 | 5        | Port ID     | Host Group Name         | most Mode          | Part         | Runcher of         | -                |
| 0.74                                 | CVD_01_99_HBA_1_74 (01)                                                                                          | 00 (Standard)                             | tratial                   |        |                 |          |             |                         |                    |              |                    | -                |
| 0.84                                 | CV0_01_99_HEA_1_BA (01)                                                                                          | 00 (Standard)                             | Enabled                   |        |                 |          |             |                         |                    |              |                    |                  |
| 0.5-4                                | CV0_02_000_HBA_0_SA (02)                                                                                         | 00 (Standard)                             | Enabled                   |        |                 |          |             |                         |                    |              |                    |                  |
| CL6-A                                | CVD_00_000_HBA_0_6A (02)                                                                                         | 00 (Bandard)                              | Enabled                   |        |                 |          |             |                         |                    |              |                    |                  |
| G.7-A                                | GV0_50_000_HBA_1_7A (002)                                                                                        | 00 (standard)                             | <b>Enabled</b>            |        |                 |          |             |                         |                    |              |                    |                  |
| CLE-A                                | CV0_02_010_HB4_1_84 (02)                                                                                         | (bretnetit) 00                            | Enabled                   |        | 401.9           | 100      |             |                         |                    |              |                    |                  |
| 0.5-8                                | 0622001_73_HEA_1_5_58 (01)                                                                                       | (brandand)                                | Enabled                   |        | Contractor and  | 10       |             |                         |                    |              |                    |                  |
| C.6-8                                | 0822001_73_HBA_1_2_68 (DL)                                                                                       | (Intendent)                               | Enabled                   |        | 4 familie       | 100      |             |                         | In Date            |              |                    |                  |
| 0.1-4                                | 0422002_75_HBAL_5_LA (01)                                                                                        | (thethestic) 00                           | Enabled                   | 1      |                 |          |             |                         | A0-1590            | ą            |                    |                  |
| 0.2-4                                | 0622062_75_HEAL_2_2A (01)                                                                                        | 00 (Standard)                             | Enabled                   |        |                 |          |             |                         |                    |              |                    |                  |
| 0.14                                 | 0622062_75_HBA2_1_18 (01)                                                                                        | (transant) 00                             | Enabled                   | 11     |                 |          |             |                         |                    |              |                    |                  |
| 0.3-8                                | D832062_79_HEA2_2_28 (01)                                                                                        | (Instantant)                              | Enabled                   |        |                 |          |             |                         |                    |              |                    |                  |
| 1 CL3+A                              | 0612060_76_HBA1_1_DA (01)                                                                                        | (00 [Standard]                            | Inabled                   |        |                 |          |             |                         |                    |              |                    |                  |
| CLA-8                                | 0532050_75_HBA1_2_6A (013                                                                                        | to [thandard]                             | trabied                   |        |                 |          |             |                         |                    |              |                    |                  |
| d 013-8                              | D622000_76_HBA2_2_20 (01)                                                                                        | ID [Bandard]                              | Instead                   |        |                 |          |             |                         |                    |              |                    |                  |
| C.4.8                                | 0612060_76_HBA3_2_48 (01)                                                                                        | 00 (Bandard)                              | Instead                   | 1      |                 |          |             |                         |                    |              |                    |                  |
|                                      |                                                                                                    |                                           |                           |        |                 |          |             |                         |                    | 1.1          |                    | -                |
| Concernant Intelligence              |                                                                                                    |                                           | Contraction of            | and in |                 | 100      |             |                         |                    | _            |                    | COLUMN IN COLUMN |
| Detail                               |                                                                                                    | Salari                                    | ndi 4 'af                 | 34     |                 | 6        | Datail      |                         |                    |              | Selected: 0        | 4.0              |

#### 6. Verify LUN and path details.

| Ores       | abe EDEVs                            |                                                    |                                        |                                            |                  |                      |              |                 |                                    |                                 |                              |          |
|------------|--------------------------------------|----------------------------------------------------|----------------------------------------|--------------------------------------------|------------------|----------------------|--------------|-----------------|------------------------------------|---------------------------------|------------------------------|----------|
|            |                                      |                                                    |                                        | CSI Targeta in 🗖                           | (View/Change)    | LUN Partne           |              |                 |                                    |                                 |                              |          |
| The<br>set | e LUN IDa are av<br>I select LDEVs y | domatically set, but you to used to change and the | can change a LUN<br>en tilick Change L | by clicking Change<br>Jil Ibs. Click Final | LUN IDs. You the | nust first select t  | he check box | for the host gr | oup (in the table subhe            | ading) you want to              | change.                      |          |
| w          | ter.                                 |                                                    |                                        |                                            |                  |                      |              |                 |                                    |                                 |                              |          |
| 10         | udded LUNS                           |                                                    | _                                      | _                                          | _                | _                    | _            | _               |                                    |                                 |                              |          |
|            | Initian OR CO                        | 3 Delast All Pages                                 |                                        |                                            |                  |                      |              |                 |                                    | options w [1+]+                 | 1 7.8                        | * ( et ) |
|            |                                      |                                                    |                                        |                                            |                  |                      |              |                 | LUX 00(4 Sets of P                 | atha)                           |                              |          |
| ×          | 1.04V 10                             | LDEV Name                                          | Party<br>Drove 10                      | Pool Rame<br>(10)                          | Capacity         | Provisioning<br>Type | Attribute    | 758.01          | CL3-<br>A/DE32002_7<br>8_HBA1_1_34 | CL3-<br>E 8/052306<br>2,74,4642 | C.4<br>A/063200<br>2,76,9643 | -        |
|            | 50:04:00                             | 10_0m_6xi04                                        |                                        | CYDHAMA(1)                                 | 500.00 08        | 09                   |              | Disabled        | 1.10                               |                                 |                              |          |

7. Confirm details.

|                                             | (man. )          | CreateLDEVs<br>ID Characters)    |              |                            |      |                    |                  |       |            |                      |      |          |         |           |            |     |
|---------------------------------------------|------------------|----------------------------------|--------------|----------------------------|------|--------------------|------------------|-------|------------|----------------------|------|----------|---------|-----------|------------|-----|
| Selected                                    | LDEVS            |                                  |              |                            |      |                    |                  |       |            |                      |      | _        |         |           |            |     |
|                                             |                  |                                  |              |                            | Date | Scatt Happin       | 6                |       |            |                      |      |          |         |           |            |     |
| LDEV 1D                                     | LDEV             | hama                             | Sam          | a(10)                      | LOW  | 10 I               | wity<br>Imag 10  | Drive | Type/3794  | 8.410                | avel | Capacity |         | Type      | 0.74       | -   |
| 00-04-00                                    | 10,0             | a boot's                         | CVD          | HARA(1)                    | 14   |                    |                  | \$90/ |            | 4(40-                | 241  | 200.00 ( |         | 0.0       | 0-0,940    | A.4 |
|                                             |                  |                                  |              |                            |      |                    |                  |       |            |                      |      |          |         |           |            |     |
|                                             |                  |                                  |              |                            |      |                    |                  |       |            |                      |      |          |         |           |            |     |
|                                             |                  | _                                | _            | _                          | _    | _                  | _                | _     | _          | _                    | _    | _        | _       | _         |            |     |
| and the second second second                | LAW ID           | LORV 3D                          | LDEV<br>Rame | Notific<br>Ratio           | -    | Parity<br>Group 12 | Pool Nem<br>(10) | •     | Capacity   | Provisioning<br>Type |      | ture A   | 1.04.14 | Rada Appr | en Station |     |
| Pure 10                                     |                  | 00-04-00                         | 10,010,      | 652204                     | 1.1- | 4                  | CVOMANA          | C13   | 500.00 08  | 0.0                  |      | 0        | inable  | ed Activ  | -040's     |     |
| Port 10                                     |                  |                                  | 10.04        | 043304                     | 1.5  | 4                  | CVDHAMA          | (1)   | 500.00 08  | 0#                   |      | 0        | laable  | ed Adiv   | #/Dy0      |     |
| Purt 10<br>0.3-4<br>0.3-8                   | *                | 00-04-00                         |              | 6423.044                   | 2,7- | 4                  | CYDHARA          | (1)   | 500.00 08  | 0.0                  | A.   | 0        | inable  | ed Adle   | e/OyR      |     |
| Port 10<br>0.3-4<br>0.3-8<br>0.4-4          | *<br>*           | 00-04-00                         | 10,0m,       | Construction of the second |      |                    | Cydnishi         | (1)   | \$00.00 08 | 0.0                  |      | 0        | lashie  | ed Atto   | N/Oy8      |     |
| Put D<br>0.3-4<br>0.3-8<br>0.4-8<br>0.4+8   | 9<br>9<br>9<br>9 | 00-04-00<br>00-04-00<br>00-04-00 | 10,010,      | 043304                     | a,7  |                    |                  |       |            |                      |      |          |         |           |            |     |
| Purt 10<br>CL3-4<br>CL3-8<br>CL4-8<br>CL4-8 | *                | 00-04-00<br>00-04-00<br>00-04-00 | N.04         | 063306                     | 2,7  |                    |                  |       |            |                      |      |          |         |           |            |     |

#### Result

After the LUN is created and the details are verified, the new LUN is listed under Logical Devices.

| File Actions                 | Reports Settings N                                                                                                    | faintenance Utility View 1 | Tool Help    |           | 😃 Alert 🛛 🚺 A      | udit Log 🏻 🐴 (       | Operation Unio | kked Logged      | in as: maintenar   | ce Logo  |
|------------------------------|----------------------------------------------------------------------------------------------------|----------------------------|--------------|-----------|--------------------|----------------------|----------------|------------------|--------------------|----------|
| Explorer                     | Logical Devices                                                                                                    |                            |              | _         |                    | _                    | _              | Last Updat       | ed : 2022/09/28    | 00:02 73 |
| Storage Systems              | VSP E series(S/N:7150)                                                                                                    | 39) > Logical Devices      |              |           |                    |                      |                |                  |                    |          |
| * 1 VSP E series(S/N:715039) | Volume Migration                                                                                                    |                            |              |           |                    |                      |                |                  |                    |          |
| 🙆 Tasks                      | Number of LDEVs                                                                                                    | Allocated                  |              | 0         |                    | Reserve              | đ              | 3                | 6                  |          |
| Reports                      |                                                                                                    | Unallocated                |              | 12        |                    | V-VOLs               |                | 7                | 0                  |          |
| *🚰 Components                |                                                                                                    |                            |              |           |                    | Total                |                | 1                | 18                 |          |
| '🎇 Parity Groups             | Format/Shredding Ta                                                                                                    | isk Status                 |              |           |                    |                      |                |                  |                    |          |
| Cogical Devices              | In case of the local sector of the local sector of the local secto |                            |              |           | <u>^</u>           |                      |                |                  |                    |          |
| • 👯 Pools                    | LDEVS                                                                                                    |                            |              |           |                    |                      |                |                  |                    |          |
| 1 Ports/Host Groups/ISCS     | Create LDEVs A                                                                                                    | dd LUN Paths Edit LDEVs    | More Actions | •         |                    |                      |                |                  | Selected           | 0 of 118 |
| * 💏 External Storage         | AFilter ON OFF                                                                                                    | Select All Pages Column Se | attings      |           |                    |                      |                | Options w        | 16 6 1             | 1        |
| * 📢 Replication              | LDEV 1D                                                                                                    | LDEV Name 1 A              | Status       | Capacity  | Number of<br>Paths | Provisioning<br>Type | Attribute      | Pool<br>Name(ID) | Parity<br>Group ID | RAID ^   |
|                              | 00:00:94                                                                                                    | DATA01_LAB                 | Normal       | 100.00 GB | 4                  | DP                   |                | Oracle(0)        |                    | 6(6D+2P  |
|                              | 28:00:00 C                                                                                                    | D5220G2_75_DATADG00        | Normal       | 200.00 GB | 4                  | DP                   |                | Oracle(0)        |                    | 6(6D+2P  |
|                              | 00:00:64                                                                                                    | ESXI7_Boot75               | Normal       | 900.00 GB | 4                  | DP                   | 2              | Oracle(0)        |                    | 6(6D+2P  |
|                              | 00:00:65                                                                                                    | ESXi7_Boot76               | Normal       | 900.00 GB | 4                  | DP                   |                | Oracle(0)        |                    | 6(6D+2P  |
|                              | 00:04:00                                                                                                    | IG_Ora_Boot76              | Normal       | 500.00 GB | 4                  | DP                   |                | CVDHANA(1)       |                    | 6(6D+2P  |
| 3 <del></del>                | 05,00,00 🖸 🛄                                                                                                    | OLVM_OS_Disk_DS220G2       | W Blocked    | 500.00 GB | 0                  | DP                   |                | Oracle(0)        | -                  | 6(6D+2P  |
| Analytics                    | 86:00:00                                                                                                    | OL_BH_RAC11                | Normal       | 100.00 GB | 8                  | DP                   |                | Oracle(0)        |                    | 6(6D+2P  |
| Administration               | A6100100                                                                                                    | OL_BH_RAC1_2               | Normal       | 100.00 GB | 4                  | DP                   |                | Oracle(0)        |                    | 6(6D+2P  |

# Chapter 8: Cluster software installation and configuration

Two bare metal hosts are needed to configure clusters. With the help of virtualization, we can configure multiple VMs on each bare metal host.

The following illustration shows the components and associated software used to implement the virtualized solution.

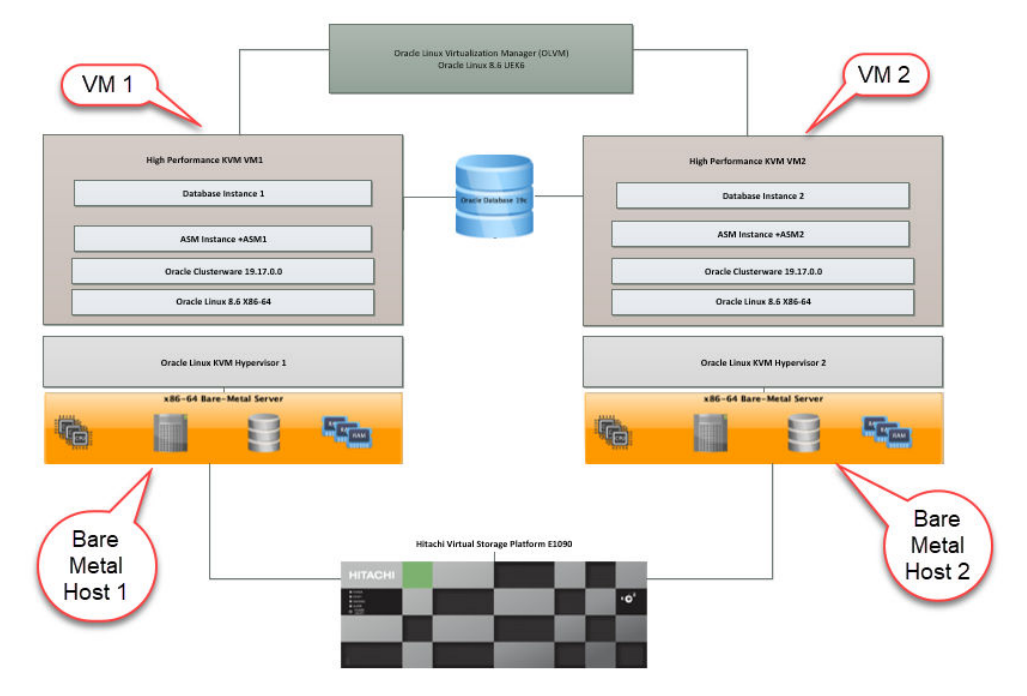

There are two Hitachi Advanced Server DS220 G2 bare metal hosts, and LUNs are shared across these hosts for the Oracle clusterware environment. Oracle Linux 8.6 uek6 (x86\_64) is installed on both hosts. After the OS installation, the Oracle KVM hypervisor is installed for virtualization. On top of the KVM hypervisor, VMs are created on each bare metal host with the help of Oracle Linux Virtualization Manager (OLVM), which resides on a separate management host.

## Install the operating system

#### Before you begin

- Before proceeding with the OS installation, both bare metal hosts must be configured with boot LUNs provisioned from Hitachi Device Manager.
- Download the Oracle Linux ISO images from Oracle Software Delivery Cloud at <a href="https://edelivery.oracle.com/linux">https://edelivery.oracle.com/linux</a>.

#### Procedure

- 1. Log in to the bare metal host at http://<IP address>/ using admin credentials.
- **2.** Log in to the BMC host, go to the Boot menu, and find the boot LUN to be used for OS installation.
- **3.** If the boot LUN is visible, go to the Boot menu by pressing the arrow □ keys on the keyboard and selecting **Boot Option #1**.

| ▲ Security Boot Save  | Aptio Setup - AMI<br>a & Exit                                                                                 |                                                                                                    |
|-----------------------|----------------------------------------------------------------------------------------------------|----------------------------------------------------------------------------------------------------|
| Boot mode select      | [UEFI]<br>Root device                                                                                         | Select boot mode<br>LEGACY/UEFI                                                                                        |
| FIXED BOOT ORDER Pric | orities order priorities                                                                                      |                                                                                                    |
| Boot Option #1        | [HardSK:Linux OS<br>(Fibre(WWN50060E80233A<br>BF00,Lun0000)/HITACHI<br>DPEN-V 9301)]                          |                                                                                                    |
| Boot Option #2        | [USB]                                                                                                    | -                                                                                                    |
| Boot Option #3        | [Network:UEFI: Slot8<br>Port0 PXE IPv4<br>Intel(R) Ethernet<br>Network Adapter<br>I350-T4 for OCP NIC<br>3.0] | <pre>++: Select Screen f↓: Select Item Enter: Select +/-: Change Opt. F1: Help for more Keys F8: Previous Values</pre> |
| Boot Option #4        | [Disabled]                                                                                                    | F9: Optimized Defaults<br>▼ F10: Save & Reset<br>ESC: Exit                                                             |

**4.** Because this is an empty server the OS will boot primarily from CDROM. Go to the Boot menu (Press F11 or F2 for the Boot menu during startup) and select CDROM for the boot device.

| Please select boot device:                                                 |
|----------------------------------------------------------------------------|
| UEFI: AMI Virtual CDROMO 1.00                                              |
| UEFI: Slot8 Port0 PXE IPv4 Intel(R) Ethernet Network Adapter I350-T4 for 0 |
| UEFI: Slot8 Port1 PXE IPv4 Intel(R) Ethernet Network Adapter I350-T4 for 0 |
| UEFI: Slot8 Port1 HTTP IPv4 Intel(R) Ethernet Network Adapter I350–T4 for  |
| UEFI: Slot8 Port2 PXE IPv4 Intel(R) Ethernet Network Adapter I350-T4 for 0 |
| UEFI: Slot8 Port2 PXE IPv4 Intel(R) Ethernet Network Adapter 1350-14 for 0 |
| UEFI: Slot8 Port3 HTTP IPv4 Intel(R) Ethernet Network Adapter I350–T4 for  |
| UEFI: Slot1-3 PortO Network Card                                           |
| UEFI: Slot1-3 Porti Network Card                                           |
|                                                                            |
| ↑ and ↓ to move selection                                                  |
| ENTER to select boot device                                                |
| ESC to hoot using defaults                                                 |

5. Click Media Boost and upload the ISO image that was downloaded previously.

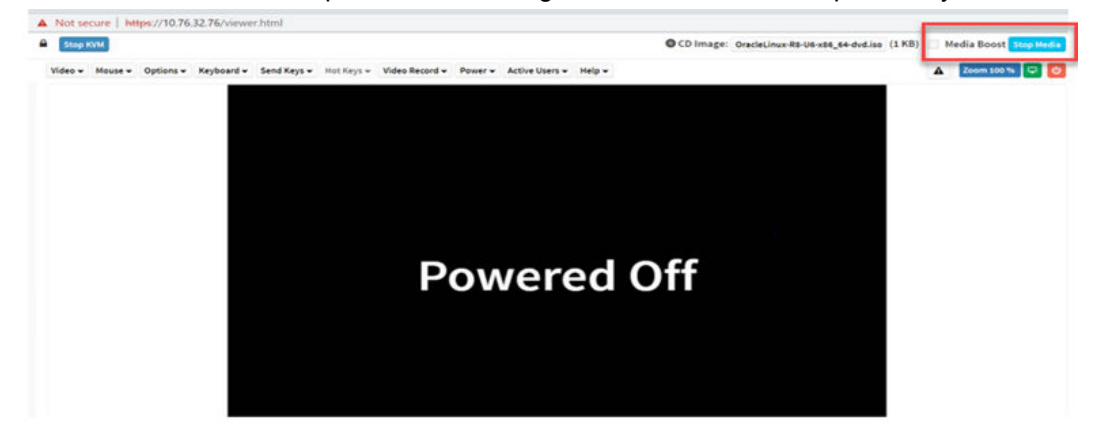

6. Go to BMC > Remote Control > Launch H5Viewer.

| Firmware Information<br>3.16.06<br>Nov 10 2021 09:51:12 UTC | Remote Control Remote KVM |
|-------------------------------------------------------------|---------------------------|
| Host Offline                                                | # Home = Remote Control   |
| Quick Links 👻                                               |                           |
| 🖷 Dashboard                                                 | H5Viewer                  |
| 🖚 Sensor                                                    |                           |
| System Inventory                                            | C Launch HSViewer         |
| FRU Information                                             |                           |
| Server Identify                                             | JViewer                   |
| Logs & Reports >                                            |                           |
| • Settings                                                  | 📥 Launch JViewer          |
| Remote Control                                              |                           |

7. Walk through the Oracle Linux 8.6.0 installation.

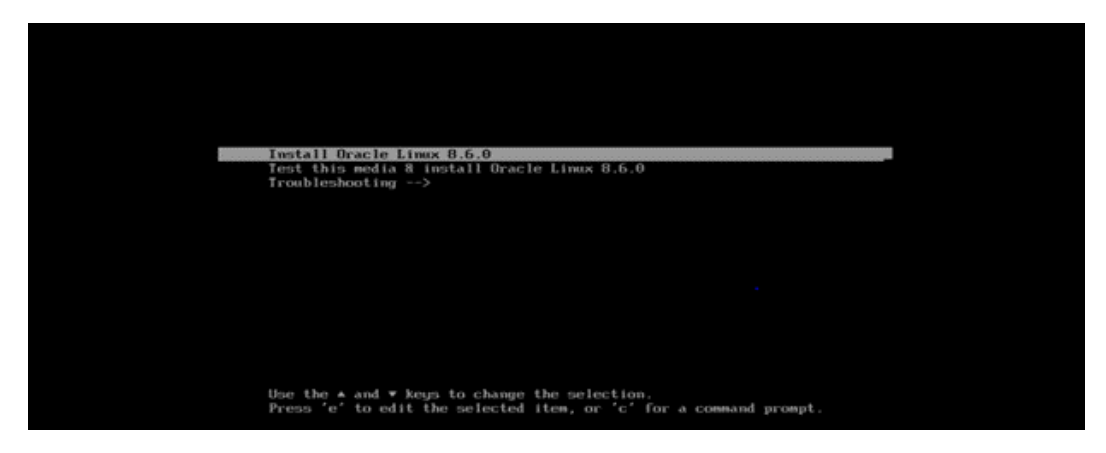

8. Select English (United States) as the language.

| WELCOME TO OR                                 | ACLE LINUX 8.6.                                        | ORACLE LINUX 8.6 INSTALLATION                                                                        |
|-----------------------------------------------|--------------------------------------------------------|----------------------------------------------------------------------------------------------------|
| What language would yo                        | u like to use during the inst<br>English               | allation process?                                                                                    |
| Afrikaans<br>১ পার্সে<br>আসমীয়া<br>Asturianu | Afrikaans<br>Amharic<br>Arabic<br>Assamese<br>Asturian | English (India)<br>English (Australia)<br>English (Canada)<br>English (Denmark)<br>English (Ireland) |
| Беларуская<br>Български<br>वाश्ला             | Belarusian<br>Bulgarian<br>Bangla                      | English (New Zealand)<br>English (Nigeria)<br>English (Hong Kong SAR China)                          |

9. Select the installation destination, for example, the Boot LUN that is assigned.

| <br>LOCALIZATION                            | SOFTWARE                              | SYSTEM                                 |
|---------------------------------------------|---------------------------------------|----------------------------------------|
| Keyboard<br>English (US)                    | Installation Source                   | Installation Destination               |
| Language Support<br>English (United States) | Software Selection<br>Server with GUT | KDUMP<br>Kitump is enabled             |
| O Time & Date<br>Americat/New York timezone |                                       | Network & Host Name                    |
| USER SETTINGS                               |                                       | Security Policy<br>No profile selected |

**10.** Select the boot disk (LUN) that was created earlier and configure storage as needed. Also specify the root user password.

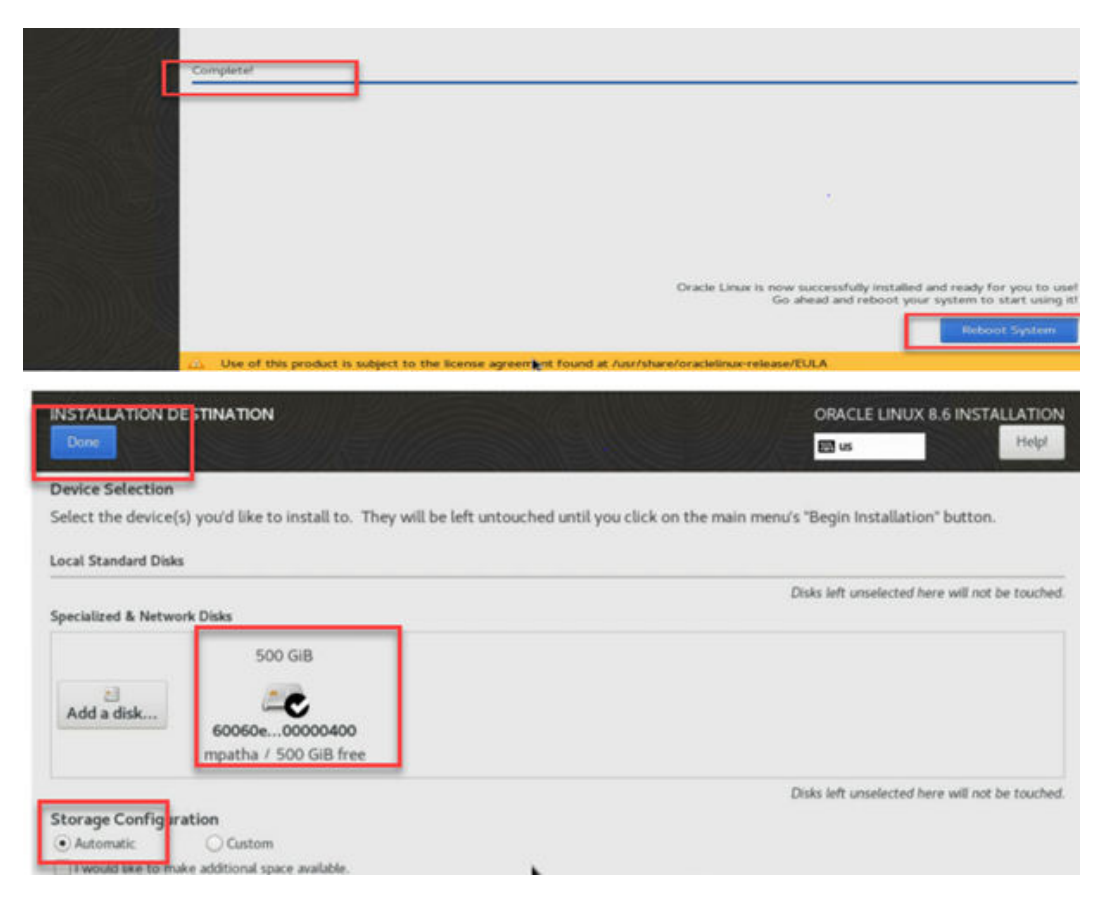

**11.** Restart the system and accept the license agreement.

| OBACIE | INITIAL SETUP |   |           |               | ORACLE LINUX | SERVER 8.6 |
|--------|---------------|---|-----------|---------------|--------------|------------|
|        |               | k |           |               | 📰 us         | Helpl      |
|        |               |   | LICENSING | USER SETTINGS |              |            |

12. Click Done.

| ise Inf                                 | formation                                                                                                    | ORACLE LINUX S                                                                                                    | SERVER |
|-----------------------------------------|----------------------------------------------------------------------------------------------------|----------------------------------------------------------------------------------------------------|--------|
| ne                                      |                                                                                                    | 🖾 us                                                                                                    | Help   |
|                                         | License Agreement:                                                                                                    |                                                                                                    |        |
|                                         | ORACLE LINUX LICENSE AGREEMENT                                                                                                    |                                                                                                    |        |
|                                         | "We," "us," "our" and "Oracle" refers to Oracle America, Inc. "You" and "your" refers to the individual or entity that has acc<br>Linux programs. "Oracle Linux programs" refers to the Linux software product which you have acquired. "License" refers<br>the Oracle Linux programs under the terms of this Agreement and the licenses referenced herein. This Agreement is gov<br>substantive and procedural laws of the United States and the State of California and you and Oracle agree to submit to th<br>jurisdiction of, and venue in, the courts of San Francisco or Santa Clara counties in California in any dispute arising out of<br>Agreement.                                                                                                    | quired the Oracle<br>to your right to use<br>remed by the<br>he exclusive<br>or relating to this                                   |        |
| 1.<br>pro<br>vari<br>add<br>acc<br>Lini | Grant of Licenses to the Oracle Linux programs. Subject to the terms of this Agreement, Oracle grants to you a licensi<br>grams under the GNU General Public License version 2.0. The Oracle Linux programs contain many components develo<br>lous third parties. The license for each component is located in the licensing documentation and/or in the component's<br>liton, a list of components may be delivered with the Oracle Linux programs and the Additional Oracle Linux programs<br>essed online at http://oss.oracle.com/linux/legal/oracle-list.html. The source code for the Oracle Linux Programs and th<br>ux programs can be found and accessed online at https://oss.oracle.com/sources/. This agreement does not limit, supl<br>or rights under the license associated with any separately licensed individual component. | e to the Oracle Linux<br>ped by Oracle and<br>source code. In<br>(as defined below) or<br>ne Additional Oracle<br>ersede or modify |        |

13. Click FINISH CONFIGURATION.

| ,    | LICENSING           | USER SETTINGS                            |                      |
|------|---------------------|------------------------------------------|----------------------|
|      | License Information | User Creation<br>No user will be created |                      |
|      |                     |                                          |                      |
|      |                     |                                          |                      |
|      |                     |                                          |                      |
|      |                     |                                          |                      |
|      |                     |                                          |                      |
| GUIT |                     |                                          | FINISH CONFIGURATION |

Oracle Linux 8 installation is complete and the following screen appears.

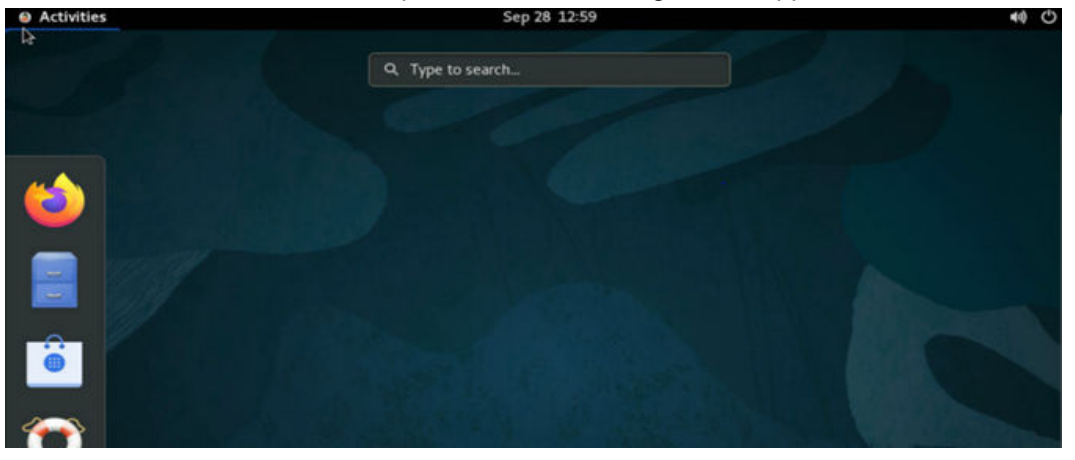

**14.** After installation, restart the node and enter the Boot menu by pressing F11 to change the Boot order from **CDROM** to **Disk**.

| Coccurate boot bave t                                    | 2 EA41                                                                                                    |                                                                                                    |
|----------------------------------------------------------|----------------------------------------------------------------------------------------------------|----------------------------------------------------------------------------------------------------|
| Boot Configuration<br>Setup Prompt Timeout<br>Quiet Boot | 5<br>[Enabled]                                                                                                    | <ul> <li>Sets the system boot<br/>order</li> </ul>                                                                                            |
| Boot mode select                                         | [UEFI]                                                                                                    |                                                                                                    |
| FIXED BOOT ORDER Prior                                   | ities                                                                                                    |                                                                                                    |
|                                                          |                                                                                                    |                                                                                                    |
| Doot Option #2<br>Boot Option #3                         | 105D)<br>[Network:UEFI: Slot8<br>PortO PXE IPv4<br>Intel(R) Ethernet<br>Network Adapter<br>I350-T4 for OCP NIC<br>3.0] | <pre>++: Select Screen 11: Select Item Enter: Select +/-: Change Opt. F1: Help for more Keys F8: Previous Values F9: Optimized Defaults</pre> |
| Boot Option #4                                           | (Disabled)                                                                                                    | <ul> <li>F10: Save &amp; Reset</li> <li>ESC: Exit</li> </ul>                                                                                  |

15. Select Linux OS (SCSI Disk) and then Save & Reset.

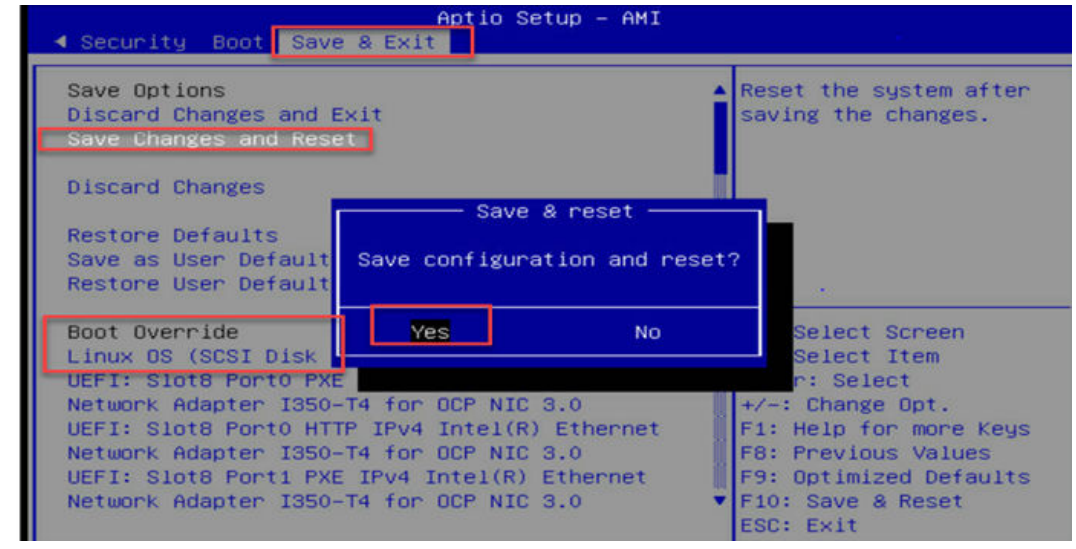

## **Perform LUN discovery**

After the KVM host is ready, verify that the boot LUN and other mapped LUNs are visible on both KVM hosts.

#### Procedure

**1.** To discover the mapped LUNs, run the following commands.
| Scanning SCSI subsystem for new devices<br>Scanning host 0 for all SCSI target IDs, all LUNs<br>Scanning for device 0 0 0 48<br>OLD: Host: scsi0 Channel: 00 Id: 00 Lun: 48<br>Vendor: HITACHI Model: OPEN-V Rev: 9301 |
|----------------------------------------------------------------------------------------------------|
| Scanning host 0 for all SCSI target IDs, all LUNS<br>Scanning for device 0 0 0 48<br>OLD: Host: scsi0 Channel: 00 Id: 00 Lun: 48<br>Vendor: HITACHI Model: OPEN-V Rev: 9301                                            |
| Scanning for device 0 0 0 48<br>OLD: Host: scsi0 Channel: 00 Id: 00 Lun: 48<br>Vendor: HITACHI Model: OPEN-V Rev: 9301                                                                                                 |
| OLD: Host: scsi0 Channel: 00 Id: 00 Lun: 48<br>Vendor: HITACHI Model: OPEN-V Rev: 9301                                                                                                    |
| Vendor: HITACHI Model: OPEN-V Rev: 9301                                                                                                    |
|                                                                                                    |
| Type: Direct-Access ANSI SCSI revision: 03                                                                                                    |
| Scanning for device 0 0 0 38                                                                                                    |
| OLD: Host: scsi0 Channel: 00 Id: 00 Lun: 38                                                                                                    |
| Vendor: HITACHI Model: OPEN-V Rev: 9301                                                                                                    |
| Type: Direct-Access ANSI SCSI revision: 03                                                                                                    |
| Scanning for device 0 0 0 28                                                                                                    |
| OLD: Host: scsi0 Channel: 00 Id: 00 Lun: 28                                                                                                    |
| Vendor: HITACHI Model: OPEN-V Rev: 9301                                                                                                    |
| Type: Direct-Access ANSI SCSI revision: 03                                                                                                    |
| Scanning for device 0 0 0 46                                                                                                    |

| [root@ hpeora | akvm1~]# | lsscsi  |                |      |           |
|---------------|----------|---------|----------------|------|-----------|
| [0:0:0:0]     | cd/dvd   | AMI     | Virtual CDROM0 | 1.00 | /dev/sr0  |
| [1:1:123:0]   | enclosu  | QCT     | D52BQ-2U       | 0340 | -         |
| [3:0:0:0]     | disk     | AMI     | Virtual HDiskO | 1.00 | /dev/sda  |
| [3:0:0:1]     | disk     | AMI     | Virtual HDiskl | 1.00 | /dev/sdb  |
| [6:0:0]       | disk     | HITACHI | OPEN-V         | 9301 | /dev/sdc  |
| [6:0:0:1]     | disk     | HITACHI | OPEN-V         | 9301 | /dev/sdd  |
| [6:0:0:2]     | disk     | HITACHI | OPEN-V         | 9301 | /dev/sde  |
| [6:0:0:3]     | disk     | HITACHI | OPEN-V         | 9301 | /dev/sdf  |
| [6:0:0:4]     | disk     | HITACHI | OPEN-V         | 9301 | /dev/sdg  |
| [6:0:0:5]     | disk     | HITACHI | OPEN-V         | 9301 | /dev/sdh  |
| [6:0:0:6]     | disk     | HITACHI | OPEN-V         | 9301 | /dev/sdi  |
| [6:0:0:7]     | disk     | HITACHI | OPEN-V         | 9301 | /dev/sdj  |
| [6:0:0:8]     | disk     | HITACHI | OPEN-V         | 9301 | /dev/sdk  |
| [6:0:0:9]     | disk     | HITACHI | OPEN-V         | 9301 | /dev/sdl  |
| [6:0:0:10]    | disk     | HITACHI | OPEN-V         | 9301 | /dev/sdm  |
| [6:0:0:11]    | disk     | HITACHI | OPEN-V         | 9301 | /dev/sdn  |
| [6:0:0:12]    | disk     | HITACHI | OPEN-V         | 9301 | /dev/sdo  |
| [6:0:0:13]    | disk     | HITACHI | OPEN-V         | 9301 | /dev/sdbc |
| [6:0:0:14]    | disk     | HITACHI | OPEN-V         | 9301 | /dev/sdbg |
| [6:0:0:15]    | disk     | HITACHI | OPEN-V         | 9301 | /dev/sdbm |
| [6:0:0:16]    | disk     | HITACHI | OPEN-V         | 9301 | /dev/sdbq |
| [6:0:0:17]    | disk     | HITACHI | OPEN-V         | 9301 | /dev/sdbt |
| [6:0:0:18]    | disk     | HITACHI | OPEN-V         | 9301 | /dev/sdby |
| [6:0:0:19]    | disk     | HITACHI | OPEN-V         | 9301 | /dev/sdcc |
| [18:0:0:0]    | disk     | HITACHI | OPEN-V         | 9301 | /dev/sdp  |
| [18:0:0:1]    | disk     | HITACHI | OPEN-V         | 9301 | /dev/sdq  |
| [18:0:0:2]    | disk     | HITACHI | OPEN-V         | 9301 | /dev/sdr  |
| [18:0:0:3]    | disk     | HITACHI | OPEN-V         | 9301 | /dev/sds  |
| [18:0:0:4]    | disk     | HITACHI | OPEN-V         | 9301 | /dev/sdt  |
| [18:0:0:5]    | disk     | HITACHI | OPEN-V         | 9301 | /dev/sdu  |
| [18:0:0:6]    | disk     | HITACHI | OPEN-V         | 9301 | /dev/sdv  |
| [18:0:0:7]    | disk     | HITACHI | OPEN-V         | 9301 | /dev/sdw  |
| [18:0:0:8]    | disk     | HITACHI | OPEN-V         | 9301 | /dev/sdx  |
| [18:0:0:9]    | disk     | HITACHI | OPEN-V         | 9301 | /dev/sdy  |
| [18:0:0:10]   | disk     | HITACHI | OPEN-V         | 9301 | /dev/sdz  |
| [18:0:0:11]   | disk     | HITACHI | OPEN-V         | 9301 | /dev/sdaa |
| [18:0:0:12]   | disk     | HITACHI | OPEN-V         | 9301 | /dev/sdab |
| [18:0:0:13]   | disk     | HITACHI | OPEN-V         | 9301 | /dev/sdbd |
| [18:0:0:14]   | disk     | HITACHI | OPEN-V         | 9301 | /dev/sdbh |

Chapter 8: Cluster software installation and configuration

| [18:0:0:15]  | disk    | HITACHI | OPEN-V | 9301 | /dev/sdbk |
|--------------|---------|---------|--------|------|-----------|
| [18:0:0:16]  | disk    | HITACHI | OPEN-V | 9301 | /dev/sdbo |
| [18:0:0:17]  | disk    | HITACHI | OPEN-V | 9301 | /dev/sdbv |
| [18:0:0:18]  | disk    | HITACHI | OPEN-V | 9301 | /dev/sdbx |
| [18:0:0:19]  | disk    | HITACHI | OPEN-V | 9301 | /dev/sdcb |
| [19:0:0:0]   | disk    | HITACHI | OPEN-V | 9301 | /dev/sdac |
| [19:0:0:1]   | disk    | HITACHI | OPEN-V | 9301 | /dev/sdad |
| [19:0:0:2]   | disk    | HITACHI | OPEN-V | 9301 | /dev/sdae |
| [19:0:0:3]   | disk    | HITACHI | OPEN-V | 9301 | /dev/sdaf |
| [19:0:0:4]   | disk    | HITACHI | OPEN-V | 9301 | /dev/sdag |
| [19:0:0:5]   | disk    | HITACHI | OPEN-V | 9301 | /dev/sdah |
| [19:0:0:6]   | disk    | HITACHI | OPEN-V | 9301 | /dev/sdai |
| [19:0:0:7]   | disk    | HITACHI | OPEN-V | 9301 | /dev/sdaj |
| [19:0:0:8]   | disk    | HITACHI | OPEN-V | 9301 | /dev/sdak |
| [19:0:0:9]   | disk    | HITACHI | OPEN-V | 9301 | /dev/sdal |
| [19:0:0:10]  | disk    | HITACHI | OPEN-V | 9301 | /dev/sdam |
| [19:0:0:11]  | disk    | HITACHI | OPEN-V | 9301 | /dev/sdan |
| [19:0:0:12]  | disk    | HITACHI | OPEN-V | 9301 | /dev/sdao |
| [19:0:0:13]  | disk    | HITACHI | OPEN-V | 9301 | /dev/sdbf |
| [19:0:0:14]  | disk    | HITACHI | OPEN-V | 9301 | /dev/sdbj |
| [19:0:0:15]  | disk    | HITACHI | OPEN-V | 9301 | /dev/sdbn |
| [19:0:0:16]  | disk    | HITACHI | OPEN-V | 9301 | /dev/sdbr |
| [19:0:0:19]  | disk    | HITACHI | OPEN-V | 9301 | /dev/sdcd |
| [root@ig-vir | t01 ~]# |         |        |      |           |

## Configure a network for KVM hosts

To configure a resilient network, two dual port NICs on both KVM hosts are used to create network bonding.

The nmcli command line utility is used to create four network bonding interfaces (ens65f0, ens65f1, ens67f0, and ens67f1) followed by IP assignments for each configured bond.

Oracle Real Application Cluster Database requires the following separate networks:

- Private Network also called the cluster interconnect This network must be scalable. In addition, it must meet the low latency needs of the network traffic generated by the cache synchronization of RAC clusters and inter-node communication among the nodes in the cluster.
- Public Network This network provides client connections to the applications and Oracle Real Application Clusters.

Chapter 8: Cluster software installation and configuration

The networks are configured as follows:

- A pair of 25 Gbps NICs are used for the private and public interconnect in this solution.
- Use NIC bonding to provide failover and load balancing of interconnections within a server.
- Set all NICs to full duplex mode.
- Configure network bonding as follows:
  - ens65f0 + ens67f1 □ bond0 public network
  - ens65f1 + ens67f0 □ bond1 private network

#### **Procedure**

1. Run the following commands to configure public IP addresses.

```
# nmcli connection show
# nmcli dev status
# nmcli connection add type bond con-name bond0 ifname bond0 bond.options
"mode=active-backup"
# nmcli con add type ethernet slave-type bond con-name bond0:1 ifname ens65f0
master bond0
# nmcli con add type ethernet slave-type bond con-name bond0:2 ifname ens67f1
master bond0
# nmcli con mod bond0 ipv4.addresses "10.76.33.94/24" <<<< Put IP address
which should be resolve on DNS.
# nmcli con mod bond0 ipv4.gateway 10.76.33.1
# nmcli con mod bond0 ipv4.method manual
# nmcli con up bond0</pre>
```

**Note:** When creating NIC bonding pairs, ports should be used on different cards to avoid single points of failure.

2. Run the following commands to configure private IP addresses.

```
# nmcli dev status
# nmcli connection add type bond con-name bondl ifname bondl bond.options
"mode=active-backup"
# nmcli con add type ethernet slave-type bond con-name bondl:1 ifname ens65f1
master bondl
# nmcli con add type ethernet slave-type bond con-name bondl:2 ifname ens67f0
master bondl
# nmcli con mod bondl ipv4.addresses 192.168.1.94/24" <<<< This is a private IP
so give any IP from a private IP range.
# nmcli con mod bondl ipv4.gateway 192.168.1.1
# nmcli con mod bondl ipv4.method manual
# nmcli con up bondl</pre>
```

See *Configure network bonding* at <u>https://access.redhat.com/documentation/en-us/</u> red\_hat\_enterprise\_linux/8/html/configuring\_and\_managing\_networking/configuringnetwork-bonding\_configuring-and-managing-networking for details.

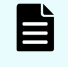

**Note:** A DNS entry is not required for private IP addresses (that is, the Bond1 private network).

See the activity log for details.

| [root@ig-virt0<br>[root@ig-virt0                                                                                                    | 1 network-                                                                                                    | scripts]#                   | i connection add type bond con-r                                             | ane boo  | d0 ifname bond0  | bond.options "modewactive-ba  | ckup*            |
|----------------------------------------------------------------------------------------------------|----------------------------------------------------------------------------------------------------|-----------------------------|------------------------------------------------------------------------------|----------|------------------|-------------------------------|------------------|
| Connection 'bo                                                                                                    | ind0* (7d18                                                                                                    | 95ed-ad1a-4678              | -9068-7045bffbd678) successfully                                             | added.   |                  |                               |                  |
| [rootBig-virt0                                                                                                    | Di network-                                                                                                    | scripts]# nmcl              | i con add type ethernet slave-ty                                             | pe bond  | con-name bond0   | 1 ifname eng65f0 master bond  |                  |
| Connection 'bo                                                                                                    | ind0:1' (5d                                                                                                    | 013905-7541-40              | 70-9534-b0552aac6a64) successful                                             | lly adde |                  |                               |                  |
| [rootBig-virt]                                                                                                    | 1 network-                                                                                                    | scripts]#                   | i con add type ethernet slave-ty                                             | ne bond  | con-name bond0:  | 2 ifname ens67fl master bond  |                  |
| Connection 'bo                                                                                                    | ond012* (55                                                                                                    | 18062b-96f8-4b              | 88-9ec5-337c3f4c37b7) successful                                             | ly adde  |                  |                               |                  |
| [rootBig-virt0                                                                                                    | 11 network-                                                                                                    | acripta]#                   | Loon and hond? Lovi. addresses *                                             | 10.76.3  | 13.320/24*       |                               |                  |
| [root8ig-virt0                                                                                                    | 1 network-                                                                                                    | acripta]# nmcl              | i con mod bond0 ipv4.gateway 10.                                             | 76.33.3  |                  |                               |                  |
| [root8ig-virt0                                                                                                    | 1 network-                                                                                                    | scripts]# nmcl              | i con mod bond0 igv4.dns *10.76.                                             | 32.111*  |                  |                               |                  |
| [root8ig-virt0                                                                                                    | 1 network-                                                                                                    | ecriptel med                | i con modify bond0 connection.au                                             | itoconne | ot-slaves 1      |                               |                  |
| [root@ig-virt0                                                                                                    | 11 network-                                                                                                    | scripts]# nmc]              | 1 con up bond0                                                               |          |                  |                               |                  |
| Troot81g-virt0                                                                                                    | icessfully<br>11 network-                                                                                                    | activated (mas<br>scripts)# | ter waiting for alaves) (D-Bus a                                             | ictive p | ath: /org/freede | ssktop/NetworkNanager/ActiveC | connection/18)   |
|                                                                                                    |                                                                                                    |                             |                                                                              |          |                  |                               |                  |
| [root@ig-                                                                                                    | -virt01                                                                                                    | network-                    | scripts]# nmcli con                                                          | show     |                  |                               |                  |
| NAME                                                                                                    | UUID                                                                                                    |                             |                                                                              |          | TYPE             | DEVICE                        |                  |
| bond0                                                                                                    | 7d18                                                                                                    | 95ed-adla                   | -4678-9068-7045bffbd                                                         |          |                  |                               |                  |
| ovirtmgmt                                                                                                    |                                                                                                    | 0133-b413                   | -4c19-bc76-abdc211ab                                                         | fal      | bridge           | ovirtmgmt                     |                  |
| bond0:1                                                                                                    |                                                                                                    | 39c5-7541                   | -4c70-9534-b0552aac6                                                         | a64      |                  | ens65f0                       |                  |
| bond0:2                                                                                                    | 5518                                                                                                    | 062b-96f8                   | -4b88-9ec5-337c3f4c3                                                         |          |                  | ens67f1                       |                  |
| ens67f3                                                                                                    | 82d8                                                                                                    | a653-c221                   | -4192-82ff-2e22a08cc                                                         | 648      |                  | ens67f3                       |                  |
| ens8f0                                                                                                    | 3420                                                                                                    | d06e-4245                   | -4244-9e54-ac686a47f                                                         | ca6      | ethernet         | ens8f0                        |                  |
| ens65f0                                                                                                    | 2a29                                                                                                    | 3831-4730                   | -e3b0-bcfb-3e59e095e                                                         | 907      | ethernet         |                               |                  |
| ens65f1                                                                                                    | 6489                                                                                                    | a246-cf0e                   | -4a90-8529-a462b4046                                                         | 902      | ethernet         |                               |                  |
| ens65f2                                                                                                    | 4dfa                                                                                                    | 47ba-85a6                   | -458e-bcb7-ba8619f5f                                                         | 615      | ethernet         |                               |                  |
| ens65f3                                                                                                    | 1968                                                                                                    | 5517-6c1b                   | -4cdb-8301-299d94398                                                         | 64e      | ethernet         |                               |                  |
| ens67f0                                                                                                    | 3c84                                                                                                    | d215-5415                   | -4469-afc9-3505e6a93                                                         | 178      | ethernet         |                               |                  |
| ens67f1                                                                                                    | 17fb                                                                                                    | 7998-6166                   | -9023-36f6-0f0e60c66                                                         | 000      | ethernet         |                               |                  |
| ens67f2                                                                                                    | c612                                                                                                    | d65f-7d4e                   | -4673-b8e3-de9c9996e                                                         | c42      | ethernet         |                               |                  |
| ens8f1                                                                                                    | 6c3c                                                                                                    | bf98-fcde                   | -496f-aalf-830335e0b                                                         | ca7      | ethernet         |                               |                  |
| ens8f2                                                                                                    | 3303                                                                                                    | ebaa-deaf                   | -4630-9b39-f585a32a6                                                         | 951      | ethernet         |                               |                  |
| ens8f3                                                                                                    | £696                                                                                                    | 2890-c4ae                   | -4007-95ef-b0fea689f                                                         | 150      | ethernet         |                               |                  |
| usb0                                                                                                    | http://discustorestatusestatusesta |                             |                                                                              | 035      | ethernet         |                               |                  |
| [root@ig-                                                                                                    | ns65f3 19b85517-6c1b-4cdb-8301-299d9439864e ethernet<br>ns65f3 19b85517-6c1b-4cdb-8301-299d9439864e ethernet<br>ns67f0 3c84d215-54f5-4469-afc9-3505e6a93178 ethernet<br>ns67f1 17fb7998-6166-9023-36f6-0f0e60c660c0 ethernet<br>ns67f2 c612d65f-7d4e-4673-b8e3-de9c9996ec42 ethernet<br>ns8f1 6c3cbf98-fcde-496f-aa1f-830335e0bca7 ethernet<br>ns8f1 6c3cbf98-fcde-496f-aa1f-830335e0bca7 ethernet<br>ns8f3 f6962890-c4ae-4007-95ef-b0fea689ff50 ethernet<br>sb0 7abf5f51-2981-4e8b-8553-39c32ca91035 ethernet<br>root@ig-virt01 network-scripts]#<br>bot@ig-virt01 network-scripts]#<br>bot@ig-virt01 network-scripts}                                                                                                    |                             |                                                                              |          |                  |                               |                  |
|                                                                                                    |                                                                                                    |                             |                                                                              |          |                  |                               |                  |
| [root#ig-virt0]                                                                                                    | 1 network-s                                                                                                    | cripts] . nmcli             | connection add type bond con-na                                              | me bood  | 1 ifname bond1 b | ond.options "mode=active-back | rup <sup>*</sup> |
| rootēig-virtūl network-scripts]# nmoli connection add type bond con-name bondl ifname bondl bond.options "mode=active-backup"<br>Donnection 'bondl' (bf92e998-lb44-410f-9c97-9f9a8371510f) successfully added. |                                                                                                    |                             |                                                                              |          |                  |                               |                  |
| [root@ig-virt0                                                                                                    | 1 network-s                                                                                                    | scripts] mmcli              | 1 con add type ethernet slave-typ<br>14-9825-1a9707sa1059) successfull       | v added  | con-name bondlil | ifname ens65f1 master bondl   |                  |
| [root@ig-virt0.                                                                                                    | 1 network-s                                                                                                    | cripts]# nmcli              | con add type ethernet slave-typ                                              | e bond   | con-name bond1:2 | ifname ens67f0 master bondl   |                  |
| Connection 'bo                                                                                                    | ndl:2' (27f                                                                                                    | dec12-43ad-467              | <pre>le-a093-2a89e7e7769f) successfull con mod bond1 tout addresses *1</pre> | y added  |                  |                               |                  |
| [root@ig-virt0                                                                                                    | 1 network-s                                                                                                    | cripte]# nmcli              | con mod bondl ipv4.gateway 192.                                              | 168.1.1  |                  |                               |                  |
| root#ig-virt0                                                                                                    | 1 network-s                                                                                                    | cripts] macli               | con mod bondl ipv4.method manua                                              |          |                  |                               |                  |
| [root#ig-virt0.<br>[root#ig-virt0.                                                                                                    | 1 network-s                                                                                                    | cripts] macli               | con up bondl                                                                 | oconnec  | C-slaves 1       |                               |                  |
| Connection suc                                                                                                    | cessfully a                                                                                                    | otivated (mast              | er waiting for slaves) (D-Bus ac                                             | tive pa  | th: /org/freedea | ktop/NetworkHanager/ActiveCos | mection/34)      |
| [root#ig-virt0]                                                                                                    | 1 network-s                                                                                                    | cripte] macli               | dev status                                                                   |          |                  |                               |                  |
| DEVICE                                                                                                    | TYPE                                                                                                    | STATE                       | CONNECTION                                                                   |          |                  |                               |                  |
| bondl                                                                                                    | bood britdee                                                                                                    | connected.                  |                                                                              |          |                  |                               |                  |
| WIRths220Pub                                                                                                    | beidge                                                                                                    |                             | ovictDe220Fub                                                                |          |                  |                               |                  |
| bond0                                                                                                    | bond                                                                                                    | obnected .                  | bond0                                                                        |          |                  |                               |                  |
| en#6551                                                                                                    | ethernet                                                                                                    | connected                   | bond1:1                                                                      |          |                  |                               |                  |
| nn+720                                                                                                    | ethernet                                                                                                    | connected                   | bondi:2                                                                      |          |                  |                               |                  |
| ensergi                                                                                                    | etherist                                                                                                    | connected                   | ens6723                                                                      |          |                  |                               |                  |
| 015610                                                                                                    |                                                                                                    |                             |                                                                              |          |                  |                               |                  |
| 1006322                                                                                                    |                                                                                                    |                             |                                                                              |          |                  |                               |                  |
| 88.88723                                                                                                    |                                                                                                    |                             |                                                                              |          |                  |                               |                  |
| ana 522                                                                                                    |                                                                                                    |                             |                                                                              |          |                  |                               |                  |
| nn#123                                                                                                    |                                                                                                    |                             |                                                                              |          |                  |                               |                  |
| 1160                                                                                                    |                                                                                                    | disconnected                |                                                                              |          |                  |                               |                  |
| 10                                                                                                    | loopback                                                                                                    | unmanaped                   |                                                                              |          |                  |                               |                  |
| (root@ig-virt0)                                                                                                    | 1 network-s                                                                                                    | eripts]#                    |                                                                              |          |                  |                               |                  |

Chapter 8: Cluster software installation and configuration

## **Chapter 9: Virtualization configuration**

To virtualize bare metal hosts configure VMs on them, we need software that virtualizes the hosts. In this implementation guide we used the Oracle KVM hypervisor software on top of Oracle Linux 8.6. See the *Oracle Linux KVM User's Guide* at <u>https://docs.oracle.com/en/operating-systems/oracle-linux/kvm-user/</u> for more details.

## **Oracle Linux KVM**

The Kernel-based Virtual Machine (KVM) is opensource software. KVM is a full virtualization solution for Linux on x86\_64 hardware containing virtualization extensions (Intel VT or AMD-V). It consists of a loadable kernel module, kvm.ko, that provides the core virtualization infrastructure and a processor specific module, kvm-intel.ko or kvm-amd.ko.

The KVM feature provides a set of modules that enable you to use the Oracle Linux kernel as a hypervisor. KVM supports both x86\_64 and aarch64 processor architectures and is supported on Oracle Linux 7 and Oracle Linux 8 operating systems using either RHCK or any UEK release as of Unbreakable Enterprise Kernel Release 4.

Using KVM, you can run multiple virtual machines running unmodified Linux or Windows images. Each virtual machine has private virtualized hardware: a network card, disk, and graphics adapter. The kernel component of KVM is included in mainline Linux as of release 2.6.20.

#### Virtualization packages

Oracle Linux provides several virtualization packages that enable you work with KVM. You can install virtualization packages from the Oracle Linux YUM server or from the Unbreakable Linux Network (ULN). In most cases, the following packages are the minimum required for a virtualization host:

- libvirt This package provides an interface to KVM, as well as the libvirtd daemon for managing guest virtual machine
- qemu-kvm This package installs the QEMU emulator that performs hardware virtualization so that guests can access host CPU and other resources.
- virt-install This package provides command line utilities for creating and provisioning guest virtual machines.
- virt-viewer This package provides a graphical utility that can be loaded into a desktop environment to access the graphical console of a guest virtual machine.

See the following references for more information:

- <u>https://www.linux-kvm.org/page/Main\_Page</u>
- https://libvirt.org/
- https://www.qemu.org

## Install KVM on Oracle Linux 8

#### Before you begin

Verify that your system has the correct YUM repository or ULN channel enabled for the virtualization package versions that you want to install.

#### **Procedure**

- 1. Log in as the root user on the target Oracle Linux system.
- **2.** For Oracle Linux 8 run the following commands to install the base virtualization packages and additional utilities.

```
# dnf install -y oraclelinux-release-el8
# dnf config-manager --enable ol8_appstream ol8_kvm_appstream
# dnf update
# dnf module install virt
# dnf install virt-install virt-viewer
# systemctl enable libvirtd
# systemctl start libvirtd.service
# systemctl status libvirtd
# virt-host-validate qemu
# yum repolist all
# yum repolist all|grep -I ol8_UEKR6
# dnf config-manager -enable ol8_UEKR7
# dnf update -y
```

#### 3. The following examples show activity logs for reference.

| [root@localhos<br>Oracle Linux 8<br>Oracle Linux 8                                                                                                    | t ~]# dnf install -y oraclelinux-release-el8<br>Baseus Latest (x80_64)<br>Application Stream (x86_64)                                                                                                    | 88<br>85    | MB/s<br>MB/s | 50<br>  38 | MB<br>MB | 00:00<br>00:00 |
|----------------------------------------------------------------------------------------------------|----------------------------------------------------------------------------------------------------|-------------|--------------|------------|----------|----------------|
| Userid : '<br>Fingerprint: '<br>From : '<br>Key imported s:<br>Running transac<br>Transaction che<br>Running transac<br>Transaction tes<br>Running transac<br>Preparing | Oracle OSS group (Open Source Software group) <build@o:<br>66FD 3DB1 3AB6 7410 B89D B10E 8256 2EA9 AD98 6DA3<br/>(etc/pki/rpm-gpg/RPM-GPG-KEY-oracle<br/>iccessfully<br/>tion check<br/>eck succeeded.<br/>tion test<br/>t succeeded.<br/>tion<br/>:<br/>:<br/>:<br/>:<br/>:<br/>:<br/>:<br/>:<br/>:<br/>:<br/>:<br/>:<br/>:</build@o:<br> | ss.oracle.c | com>"        |            |          | 1/1            |
| Upgrading<br>Rupping scrit                                                                                                    | : oraclelinux-release-el8-1.0-25.el8.X8b_b4                                                                                                    |             |              |            |          | 1/2            |
| Cleanup                                                                                                    | : oraclelinux-release-el8-1.0-23.el8.x86 64                                                                                                    |             |              |            |          | 2/2            |
| Verifying                                                                                                    | : oraclelinux-release-el8-1.0-25.el8.x86 64                                                                                                    |             |              |            |          | 1/2            |
| Verifying                                                                                                    | : oraclelinux-release-el8-1.0-23.el8.x86_64                                                                                                    |             |              |            |          | 2/2            |
| Upgraded:<br>oraclelinux-                                                                                                    | release-el8-1.0-25.el8.x86_64                                                                                                    |             |              |            |          |                |
| Complete!<br>[root@localhos1                                                                                                    | : ~]#                                                                                                    |             |              |            |          |                |

| [root@localhost ~] dnf                                                                                   | config-m           | anagerer                                 | able ol8_appstream ol8                                                       | kvm_appstream                                                             |                |
|----------------------------------------------------------------------------------------------------|--------------------|------------------------------------------|------------------------------------------------------------------------------|---------------------------------------------------------------------------|----------------|
| [root@localhost ~]                                                                                       |                    |                                          |                                                                              |                                                                           |                |
| <pre>[root@localhdst -]# dnf update Last metadata expiration check: 0:08:20 Dependencies resoluted</pre> | ago on Thu 29 Se   | p 2022 02:05:18 AM                       | t EDT.                                                                       |                                                                           |                |
| Package                                                                                                  | Architecture       | Version                                  |                                                                              | Repository                                                                | Size           |
| Installing;<br>kernel                                                                                    | x86_64             |                                          | 0.1.el8_6                                                                    | olf_baseos_latest                                                         |                |
| Upgrading:<br>NetworkManager                                                                             | x86 64             | 1:1.36.0-7.0.1.0                         | el0 6                                                                        | ol8 baseos latest                                                         | 2.3 M          |
| NetworkManager-ads1                                                                                      | x86_64             | 1:1.36.0-7.0.1.                          | 218 6                                                                        | ol8 baseos latest                                                         | 149 k          |
| NetworkManager-config-server                                                                             | noarch             | 1:1.36.0-7.0.1.0                         | 10_6                                                                         | ol5_baseos_latest                                                         | 136 k          |
| NetworkManager-libnm<br>NetworkManager-team                                                              | x86_64<br>x86_64   | 1:1.36.0-7.0.1.0                         | 10_6                                                                         | ol8_baseos_latest<br>ol8_baseos_latest                                    | 1.8 M          |
| NetworkManager-tui                                                                                       | x86_64             | 1:1.36.0-7.0.1.0                         | 18_6                                                                         | ol8_baseos_latest                                                         | 346 k          |
| NetworkManager-wifi<br>NetworkManager-wwan                                                               | x86_64<br>x86_64   | 1:1.36.0-7.0.1.0                         | *18_6<br>*18_6                                                               | olf_baseos_latest<br>olf_baseos_latest                                    | 194 k<br>161 k |
| alsa-sof-firmware                                                                                        | noarch             | 1.9.3-4.e18_6                            |                                                                              | olf baseos latest                                                         | 781 k          |
| binutils                                                                                                 | x86_64             | 2.30-113.0.3.el                          |                                                                              | ol6_baseos_latest                                                         | 5.9 M          |
| bpftool<br>btrfs-progs                                                                                   | x86_64<br>x86_64   | 4.18.0-372.26.1.<br>5.15.1-0.e18         | .0.1.el8_6                                                                   | olf_baseos_latest<br>olf_UEKR6                                            | 8.8 M          |
| sssd-common-2.6.2-4.0.2.e18_6.1.x86_64                                                                   |                    |                                          | sssd-common-pac-2.6.2-5.0.2.el8                                              | _6.1.x86_64                                                               |                |
| sssd-ipa-2.6.2-4.0.2.el8_6.1.x86_64                                                                      |                    |                                          | sssd-kcm-2.6.2-4.0.2.el8_6.1.x8                                              | 6 64<br>1 6 1 496 64                                                      |                |
| sssd-ldap-2.6.2-4.0.2.el0_6.1.x86_64                                                                     |                    |                                          | sssd-nfs-idmap-2.6.2-4.0.2.el0                                               | 6.1.x06_64                                                                |                |
| sssd-proxy-2.6.2-4.0.2.e18_6.1.x86_64                                                                    |                    |                                          | swtpm-0.7.0-3.20211109gitb79fd5                                              | 1.module+e18.6.0+20743+999ad699.x86                                       | _64            |
| swtpm-libs-0.7.0-3.20211109gitb79fd91.m                                                                  | iodule+el8.6.0+2   | 0743+999ad699.x86_                       | 64 swtpm-tools-0.7.0-3.20211109gitl                                          | b79fd91.module+e18.6.0+20743+999ad6                                       | 99.x86_64      |
| systemd-libs-239-58.0.1.e18 6.7.x86 64                                                                   |                    |                                          | systemd-pam-239-58.0.1.e18 6.7.                                              | x86_64                                                                    |                |
| systemd-udev-239-58.0.1.e18_6.7.x86_64                                                                   |                    |                                          | tuned-2.18.0-2.0.1.e18_6.1.noar                                              |                                                                           |                |
| vim-common-2:8.0.1763-19.0.1.e18 6.4.x8                                                                  | 16 64              |                                          | vim-enhanced-2:8.0.1763-19.0.1.                                              | el8 6.4.x86 64                                                            |                |
| vim-filesystem-2:8.0.1763-19.0.1.e18_6.                                                                  | 4.noarch           |                                          | vim-minimal-2:8.0.1763-19.0.1.e                                              | 18_6.4.x06_64                                                             |                |
| webkit2gtk3-2,36.7-1.e10_6,x06_64<br>xfsprogs-5.4.0-1.0.3.e10.x06_64                                     |                    |                                          | webkit2gtk3-jsc-2.36.7-1.e18_6.<br>xorg-x11-server-Xorg-1.20.11-5.           | x06_64<br>e10 6.2.x06 64                                                  |                |
| xorg-x11-server-Xwayland-21.1.3-2.el8_6                                                                  | .3.x86_64          |                                          | xorg-x11-server-common-1.20.11-                                              | 5.e18_6.2.x86_64                                                          |                |
| xz-5.2.9-9.el0_6.x06_69<br>Installed:                                                                    |                    |                                          | xz-libs-5.2.4-4.els_6.x86_64                                                 |                                                                           |                |
| grub2-tools-efi-1:2.02-123.0.9.el8_6.8.<br>kernel-modules-4.18.0-372.26.1.0.1.el8_                       | x86_64<br>6.x86_64 | kernel-4.18.0-372.<br>kernel-uek-5.4.17- | 26.1.0.1.el8_6.x86_64 ker<br>2136.311.6.1.el8uek.x86_64 lib                  | nel-core-4.18.0-372.26.1.0.1.el8_6.<br>stomic-8.5.0-10.1.0.1.el8_6.x86_64 | x86_64         |
| Complete:                                                                                                |                    |                                          |                                                                              |                                                                           |                |
| (rootêlocalhdet -)# dnf module install vi                                                                | irt                |                                          |                                                                              |                                                                           |                |
| Dracle Linux & Research Larent (will fat                                                                 |                    |                                          |                                                                              | 136 kB/s   3.6 kB                                                         | 00:00          |
| Oracle Linux 8 Application Stream (x86_64<br>Oracle Linux 8 KVM Application Stream (x8                   | 4)<br>26 64)       |                                          |                                                                              | 322 kB/s   3.9 kB<br>7.1 MB/s   319 kB                                    | 00:00          |
| Dependencies resolved.                                                                                   |                    |                                          |                                                                              |                                                                           |                |
| Package                                                                                                  | Arc                | bitecture Vera                           | ion                                                                          | Repository                                                                | 51z            |
| Upgrading:                                                                                               |                    |                                          |                                                                              |                                                                           |                |
| libvirt-daemon                                                                                           | ×56                | 64 8.0.                                  | 0-5.4.0.1.module+e18.6.0+20743+999ad                                         | 699 ol8 appstream                                                         | 419            |
| libvirt-daemon-driver-interface                                                                          | x04                | 64 8.0.                                  | 0-5.4.0.1.module+e18.6.0+20743+999ad                                         | 699 ol8_appstream                                                         | 209            |
| libvirt-daemon-driver-network                                                                            | 200                | 64 8.0.                                  | 0-5.4.0.1.module+e18.6.0+20743+999ad                                         | 699 ol8_appstream                                                         | 235            |
| libvirt-daemon-driver-nodedev                                                                            | x0(                | 64 8.0.                                  | 0-5.4.0.1.module+e18.6.0+20743+999ad                                         | 699 Old_appstream                                                         | 235            |
| libvirt-daemon-driver-gemu                                                                               | x8                 | 64 8.0.                                  | 0-5.4.0.1.module+e18.6.0+20743+999ad                                         | 699 ol8_appstream                                                         | 923            |
| libvirt-daemon-driver-secret<br>libvirt-daemon-driver-storage                                            | xc<br>x5           | 64 8.0.                                  | 0-5.4.0.1.module+e18.6.0+20743+999ad<br>0-5.4.0.1.module+e18.6.0+20743+999ad | 699 ols_appstream<br>699 ol8_appstream                                    | 198            |
| libvirt-daemon-driver-storage-core                                                                       | x84                | 64 8.0.                                  | 0-5.4.0.1.module+e18.6.0+20743+999ad                                         | 699 ol8_appstream                                                         | 253            |
| libvirt-daemon-driver-storage-disk<br>libvirt-daemon-driver-storage-gluster                              | x84<br>x84         | 64 8.0.                                  | 0-5.4.0.1.module+e18.6.0+20743+999ad<br>0-5.4.0.1.module+e18.6.0+20743+999ad | 699 ol8_appstream<br>699 ol8_appstream                                    | 76             |
| libvirt-daemon-driver-storage-iscsi                                                                      | x04                | 64 8.0.                                  | 0-5.4.0.1.module+e18.6.0+20743+999ad                                         | 699 ol8_appstream                                                         |                |
| libvirt-daemon-driver-storage-locical                                                                    | ect x80            | 64 8.0.                                  | 0-5.4.0.1.module+e18.6.0+20743+999ad4                                        | 699 ol8_appstream<br>699 ol8_appstream                                    | 75             |
| libvirt-daemon-driver-storage-mpath                                                                      | x8                 | 64 8.0.                                  | 0-5.4.0.1.module+e18.6.0+20743+999ad4                                        | 699 ol8_appstream                                                         |                |
| libvirt-daemon-driver-storage-rbd                                                                        | x84                | 64 8.0.                                  | 0-5.4.0.1.module+e18.6.0+20743+999ad                                         | 699 ol8_appstream                                                         | 81 1           |
| libvirt-daemon-kvm                                                                                       | x86                | 64 8.0.0                                 | 0-5.4.0.1.module+el8.6.0+20743+999ad6                                        | (99 oll appatream                                                         | 65.)           |
| libvirt-libs                                                                                             | x86                | _64 8.0.0                                | 0-5.4.0.1.module+el8.6.0+20743+999ad6                                        | 018_appstream                                                             | 4.7 1          |
| Installing group/module packages:<br>libouestfs                                                          |                    | 64 1-1-1                                 | 14.0-5.0.1.module+el8 6.0+20659+34ef7                                        | 1070 ol8 appat ream                                                       | 769            |
| libvirt-client                                                                                           | x86                | 64 8.0.0                                 | 0-5.4.0.1.module+el8.6.0+20743+999ad6                                        | 010_appstream                                                             | 414 1          |
| Installing dependencies:                                                                                 |                    | 64 97-9                                  | 11.36-3.e18                                                                  | old baseos lareas                                                         | 1.1.1          |
| dhcp-client                                                                                              | x86                | 64 12:4                                  | 3.6-47.0.1.el8                                                               | ol8_baseos_latest                                                         | 518 1          |
| dhap-common<br>dhap-libe                                                                                 | 104                | rch 12:4                                 | 3.6-47.0.1.e18                                                               | ol8_baseos_latest                                                         | 207.1          |
| hivex                                                                                                    | x86<br>x86         | 64 1.3.                                  | 18-23.module+e18.6.0+20659+3dcf7c70                                          | ol8 appstream                                                             | 113 1          |
| ipcalc                                                                                                   | x86                | 64 0.2.4                                 | -4.el8                                                                       | ol8_baseos_latest                                                         | 38 1           |
| libguestfs-appliance<br>scrub                                                                            | ×86                | 61 1:1.                                  | <pre>st.0-5.0.1.module+el8.6.0+20659+3dcf7 2-16.el8</pre>                    | olS_appstream<br>olS_appstream                                            | 2.1 1          |
| supermin                                                                                                 | x86                | _64 5.2.1                                | 1-1.module+e18.6.0+20659+3dcf?c70                                            | ol0_appatream                                                             | 713 1          |
| syslinux<br>syslinux-extlinux                                                                            | x86                | 64 6.04                                  | -5.e18 -                                                                     | old baseos latest                                                         | 578 1          |
| syslinux-extlinux-nonlinux                                                                               | noa                | rch 6.04                                 | -5.el8                                                                       | olt_baseos_latest                                                         | 386 1          |
| syslinux-nonlinux                                                                                        | 204                |                                          |                                                                              | ol8_baseos_latest                                                         | 553 )          |
| virt/common                                                                                              |                    |                                          |                                                                              |                                                                           |                |
| Transaction Summary                                                                                      |                    |                                          |                                                                              |                                                                           |                |
| Install 15 Packages                                                                                      |                    |                                          |                                                                              |                                                                           |                |
| upgrade 20 Packages                                                                                      |                    |                                          |                                                                              |                                                                           |                |
| Total download size: 16 M                                                                                |                    |                                          |                                                                              |                                                                           |                |

| [root\$localboxt -]# dnf install v<br>Last metadata exmination check: 0<br>Dependencies resolved.                                                                                                    | int-install virt-viewe<br>106:26 ann om Thu 29 5                                                                                                    | 25<br>1411 2022 02:05:18 AM EDT.                                                                   |                                                            |                                                                                                    |                                                                                         |
|----------------------------------------------------------------------------------------------------|----------------------------------------------------------------------------------------------------|----------------------------------------------------------------------------------------------------|------------------------------------------------------------|----------------------------------------------------------------------------------------------------|-----------------------------------------------------------------------------------------|
| Package                                                                                                    | Architecture                                                                                                    | Version                                                                                            |                                                            | Repository                                                                                                    | Size                                                                                    |
| Installing:<br>virt-install<br>virt-viewer<br>Installing dependencies:<br>libgovirt<br>muthors argogenlate                                                                                                    | noarch<br>x86_64<br>x86_64                                                                                                    | 3.2.0-5.e18<br>9.0-12.e10<br>0.3.7-4.e18                                                           |                                                            | ol8_kvm_appstream<br>ol8_appstream<br>ol8_appstream                                                                   | 40 k<br>426 k<br>86 k                                                                   |
| python3-libvirt<br>virt-manager-common                                                                                                    | x86_64<br>noarch                                                                                                    | 8.0.0-1.1.module+el8.6.0<br>3.2.0-5.el8                                                            | +20743+999ad699                                            | ol8_appstream<br>ol8_kvm_appstream                                                                                    | 332 k<br>1.0 H                                                                          |
| Transaction Summary                                                                                                    |                                                                                                    |                                                                                                    |                                                            |                                                                                                    |                                                                                         |
| Install 6 Packages                                                                                                    |                                                                                                    |                                                                                                    |                                                            |                                                                                                    |                                                                                         |
| Total download size: 1.9 M<br>Installed size: 0.8 M<br>Is this ok [y/N]:                                                                                                    |                                                                                                    |                                                                                                    |                                                            |                                                                                                    |                                                                                         |
| Downloading Fazkages:<br>(1/6): python3-argosmplete-1.9.3-<br>(2/6): libgovirt-0.3.7-4.818.x84<br>(3/6): python3-libvirt-8.0.0-1.1.5<br>(4/6): virt-install-3.2.0-5.e18.ns<br>(5/6): virt-viewer-9.0-12.e18.x86<br>(6/6): virt-imanger-common-3.2.0-                                                                                                    | 8.el8.noarch.rpm<br>64.rpm<br>module+el8.6.0+20743+5<br>oarch.rpm<br>54.rpm<br>5.el8.noarch.rpm                                                                                                    | 199əd699.x86_64.rpm                                                                                |                                                            | 1.3 MB/s   60 kB<br>1.8 MB/s   86 kB<br>6.1 MB/s   332 kB<br>38 kB/s   40 kB<br>322 kB/s   40 kB<br>605 kB/s   1.0 MB | 00:00<br>00:00<br>00:00<br>00:01<br>00:01<br>00:01                                      |
| Total<br>Running transaction check<br>Transaction check succeeded.<br>Running transaction test<br>Transaction test succeeded.                                                                                                    |                                                                                                    |                                                                                                    |                                                            | 1.1 MB/s   1.9 MB                                                                                                    |                                                                                         |
| Running transaction<br>Preparing :<br>Installing : python3-libV:<br>Installing : python3-argo<br>Installing : virt-manager<br>Installing : virt-viewer-i<br>Installing : virt-viewer-i<br>Installing : virt-install<br>Running scriptlet virt-install<br>Verifying : python3-libV<br>Verifying : virt-viewer-i<br>Verifying : virt-viewer-<br>Verifying : virt-install<br>Verifying : virt-install<br>Verifying : virt-install | <pre>xrt-0.0.0-1.1.module+e<br/>mplete-1.9.3-6.el8.no<br/>-common-3.2.0-5.el8.no<br/>7.7-4.el8.x86_64<br/>9.0-12.x86_464<br/>9.0-12.x86_464<br/>9.0-12.848_646<br/>mplete-1.9.3-6.el8.no<br/>17-4.el8.x86_64<br/>9.0-12.x86_64<br/>9.0-12.818.no<br/>2.2.0-5.el8.no<br/>ecommon-3.2.0-5.el8.no</pre> | 115.6.0+20743+999ad699.x86_64<br>March<br>March<br>Darch<br>118.6.0+20743+999ad699.x86_64<br>Darch |                                                            |                                                                                                    | 1/1<br>1/6<br>2/6<br>3/8<br>6/6<br>6/6<br>6/6<br>1/6<br>2/6<br>3/8<br>4/6<br>5/6<br>6/6 |
| <pre>Installed:<br/>libgovirt-0.3.7-4.el8.x86_64<br/>virt-install-3.2.0-5.el8.noarch</pre>                                                                                                    | python3-argcom<br>virt-manager-o                                                                                                    | plete-1.9.3-6.el8.noarch<br>common-3.2.0-5.el8.noarch                                              | python3-libvirt-8.0.0-1.1.m<br>virt-viewer-9.0-12.el8.x86_ | odule+e18.6.0+20743+999ad699.x<br>64                                                                                  | 86_61                                                                                   |
| Complete!                                                                                                    |                                                                                                    |                                                                                                    |                                                            |                                                                                                    |                                                                                         |

All the rpms required for KVM are installed.

4. Enable and start the libvirtd daemon to start KVM services.

| root@local    | host - 18 Systemici Scate Liovita                                                                                                    |
|---------------|----------------------------------------------------------------------------------------------------|
|               | And the second design of the second design of the s |
| Loaded:       | <u>loaded (/usr/lib/system//system/lib/ird.scr/loc</u> enabled; vendor preset: enabled)                                                                                                    |
| Docas         | active (tuning) since in 2022-09-29 0212313 LDI; k8 ago                                                                                                    |
|               | https://libvirt.org                                                                                                    |
| Main PID:     | 169099 (libvirtd)                                                                                                    |
| Tasks:        | 21 (limit: 32768)                                                                                                    |
| Memory:       | 45.0M                                                                                                    |
| CGroup:       | /system.slice/libvirtd.service                                                                                                    |
|               | <ul> <li>5739 /usr/sbin/dsmaaqconf-file*/var/lb/lb/itr/dsmaag/default.confleasefile-rodhcp-script=/usr/libexec/libvirt_leaseshelper</li> <li>5730 /usr/sbin/dsmaaqconf-file*/var/lb/lb/itr/dsmaag/default.confleasefile-rodhcp-script=/usr/libexec/libvirt_leaseshelper</li> <li>14099 /usr/sbin/lb/itrdtimeout 120</li> </ul>                                                                                                    |
|               |                                                                                                    |
| Sep 29 02:2   | 3:13 localhost.localdomain systemd[1]: Starting Virtualization daemon                                                                                                    |
| Sep 29 02:12  | 3:13 localhost.localdomain systemd[1]: Started Virtualization daemon.                                                                                                    |
| Sep 29 02:12  | 3:13 localhost.localdomain dnsmasq[5729]: read /etc/hosts = 2 addresses                                                                                                    |
| Sep 29 02:2   | 3:13 localhost.localdomain dnsmasq[5729]: read /var/lib/libvirt/dnsmasq/default.addnhosts - 0 addresses                                                                                                    |
| Sep 29 02:1   | 3:13 localhost.localdomain dnsmaaq-dhcp[5729]: read /var/lib/lib/irt/dnsmasq/default.hostsfile                                                                                                    |
| [POOT \$10001 | boat -18                                                                                                    |

5. Check the status of gemu.

| [root localhost -]# virt-host-validate gemu            |                                                            |
|--------------------------------------------------------|------------------------------------------------------------|
| QEM . Checking for hardware mirtualization             |                                                            |
| QEMU: Checking if device /dev/kvm exists               |                                                            |
| QEMU: Checking if device /dev/kvm is accessible        |                                                            |
| QEMU: Checking if device /dev/vhost-net exists         |                                                            |
| QEMU: Checking if device /dev/net/tun exists           |                                                            |
| QEMU: Checking for cgroup 'cpu' controller support     |                                                            |
| QEMU: Checking for cgroup 'cpuacot' controller support |                                                            |
| QEMU: Checking for cgroup 'cpuset' controller support  |                                                            |
| QEMU: Checking for cgroup 'memory' controller support  |                                                            |
| QEMU: Checking for cgroup 'devices' controller support |                                                            |
| QEMU: Checking for cgroup 'blkio' controller support   |                                                            |
| QEMU: Checking for device assignment IOMMU support     |                                                            |
| QEMU: Checking if IOMMU is enabled by kernel           |                                                            |
| QEMU: Checking for secure guest support                | : WARN (Unknown if this platform has Secure Guest support) |
| [root@localhost ~]#                                    |                                                            |

## Switch to the Oracle KVM stack

On an existing Oracle Linux 8 system, you can switch from the default KVM stack to the Oracle KVM stack in the virt:kvm utils stream by running the following commands:

```
# sudo dnf module remove virt -y -all <<<<< Remove any packages from the existing
default virt stream
# sudo dnf module reset virt -y <<<<< Reset the virt module state so that it is
neither enabled nor disabled
# sudo dnf module enable virt:kvm_utils -y <<<<< Enable the virt:kvm_utils module
and stream
# sudo dnf --allowerasing distro-sync <<<<> Perform any necessary package upgrade
or downgrade operations to handle dependencies for the enabled module and stream
# sudo dnf module install virt:kvm_utils -y <<<<< Install the base packages from
the virt:kvm_utils stream</pre>
```

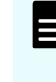

**Note:** Although you can switch to the Oracle KVM stack and install the packages while using RHCK, the stack is not compatible. You must be running a current version of UEK to use this software.

With this installation, node 1 is ready with Oracle Linux 8.6 and KVM hypervisor installed on it to make the host virtualized so we can create multiple VMs and share resources among them.

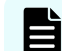

Note: Repeat the previous steps on node 2 as well.

| Sr.no. | Task Description                                                   | Node 1       | Node 2       | Status |
|--------|--------------------------------------------------------------------|--------------|--------------|--------|
| 1.     | Hardware pre-checks                                                | Myhost1      | Myhost2      | Done   |
| 2.     | Configure LUN (storage)                                            | Boot LUN     | Boot LUN     | Done   |
| 3.     | Configure Zoning                                                   | $\checkmark$ | $\checkmark$ | Done   |
| 4.     | OS (OL8.6) installation on bare metal host                         | $\checkmark$ | $\checkmark$ | Done   |
| 5.     | Configure network bonding and assign IP addresses (Public/Private) | $\checkmark$ | ~            | Done   |
| 6.     | Install Oracle Linux KVM hypervisor                                | $\checkmark$ | $\checkmark$ | Done   |

The following table shows progress to this point.

## **OLVM Management host**

When both nodes are ready for virtualization, we must create another host for Oracle Linux virtualization manager which will act as a management agent to manage both KVM hosts, VMs, and all other resources running on them.

See Oracle Linux Virtualization Manager (OLVM) (on page 46) for the next steps.

# Chapter 10: Oracle Linux Virtualization Manager (OLVM)

## **Oracle Linux Virtualization Manager introduction and requirements**

Oracle Linux Virtualization Manager (OLVM) is a management server that manages KVM stacks. It creates and allocates resources and performs maintenance activities.

OLVM is a server virtualization management platform based on the open source oVirt project. It is used to configure, monitor, and manage an Oracle Linux KVM environment, including hosts, virtual machines, storage, networks, and users. You can access OLVM through the Administration Portal or VM Portal.

OLVM also provides a Representational State Transfer (REST) Application Programming Interface (API) for managing your KVM infrastructure, allowing you to integrate OLVM with other management systems or to automate repetitive tasks with scripts.

To install Oracle Linux Virtualization Manager, we performed a fresh installation of Oracle Linux 8.6 on a separate host, installed the **ovirt-engine** package, and then ran the engine-setup command to configure OLVM.

## Install the OS (Oracle Linux 8.6)

Download the installation ISO for Oracle Linux 8.6 from the Oracle Software Delivery Cloud at <u>https://edelivery.oracle.com</u>. See the section titled *Install the OS on Bare Metal Hosts*.

## Install the OLVM engine

The main component of Oracle Linux Virtualization Manager is the **oVirt engine** (engine), which is a JBoss-based Java application that runs as a web service and provides centralized management for server and desktop virtualization. The engine provides many features including:

- Managing the Oracle Linux KVM hosts.
- Creating, deploying, starting, stopping, migrating, and monitoring virtual machines.
- Adding and managing logical networks.
- Adding and managing storage domains and virtual disks.

- Configuring and managing cluster, host, and virtual machine high availability.
- Migrating and editing live virtual machines.
- Continuously balancing loads on virtual machines based on resource usage and policies.
- Monitoring all objects in the environment such as virtual machines, hosts, storage, networks.

See the OLVM installation Guide for details.

Run the following commands to install and configure the engine.

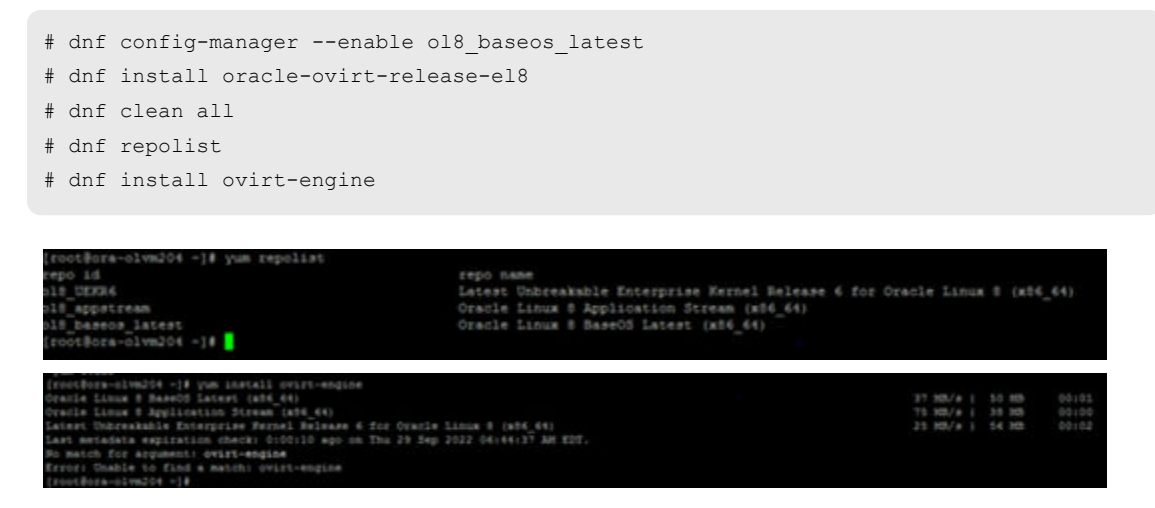

## Configure the OLVM engine

After you install the OLVM engine, run the engine-setup command to configure the Manager, which sends a series of prompts.

#### Procedure

- 1. Log in to the host using **root** credentials through the GUI.
- 2. Open a terminal session and run the following commands:

```
[root@olvmhost]# cd /etc/ovirt-engine-setup.conf.d
[root@olvmhost]# ./engine-setup
[root@olvmhost]#Configure Engine on this host (Yes, No) [Yes]:
```

| Activities      Terminal                                                                                                    | Oct 6 01:33                                                                                                    |                                                                         |
|----------------------------------------------------------------------------------------------------|----------------------------------------------------------------------------------------------------|-------------------------------------------------------------------------|
| ۵                                                                                                    | root@ora-olym204                                                                                                    | ×                                                                       |
| File Edit View Search Terminal Help                                                                                                    |                                                                                                    |                                                                         |
| <pre>[root@ora-olvm204 -]# engine-setup<br/>[ 1890 ] Stage: Environment setup<br/>Configuration files: /et<br/>nf.d/10-packaging.conf<br/>Log file: /var/log/ovirt<br/>Version: otopi-1.9.6 (ot<br/>[ 18F0 ] DNF Downloading 1 files,<br/>[ 18F0 ] DNF Error: Failed to dow<br/>s in mirrorlist<br/>[ 18F0 ] DNF Egnoring repositorie<br/>[ 18F0 ] DNF Downloading 1 files,<br/>[ 18F0 ] DNF Downloading 1 files,<br/>[ 18F0 ] DNF Downloading 1 files,<br/>[ 18F0 ] DNF Downloading 1 files,<br/>[ 18F0 ] DNF Downloading 1 files,<br/>[ 18F0 ] DNF Downloading 1 files,<br/>[ 18F0 ] DNF Downloading 1 files,<br/>[ 18F0 ] DNF Downloaded Latest oV<br/>[ 18F0 ] DNF Downloaded Latest ov</pre> | c/ovirt-engine-setup.conf.d/10-packaging-jboss.conf, /etc/<br>-engine/setup/ovirt-engine-setup-20221003101237-ds6cjc.log<br>opi-1.9.6-2.el8)<br>0.00KB<br>irt 3.6 Release<br>nload metadata for repo 'ovirt-3.6': Cannot prepare intern<br>s: ovirt-3.6<br>0.00KB<br>irt 3.6 Release<br>ges setup<br>0.00KB<br>irt 3.6 Release<br>nload metadata for repo 'ovirt-3.6': Cannot prepare intern | ovirt-engine-setup.co<br>al mirrorlist: No URL<br>al mirrorlist: No URL |

- **3.** After answering the prompts, Setup displays a list of the values you entered. Review the list carefully and then press **Enter** to configure the Manager.
- **4.** When the configuration is complete, details about how to log in to the Administration Portal are displayed.
- 5. Image I/O Proxy: The Image I/O Proxy (ovirt-imageio-proxy) enables you to upload virtual disks into storage domains.

# systemctl status ovirt-imageio-daemon

**6.** After the installation finishes a summary of Web URLs that can be used to log in to the administration portal is provided. Note the URL details.

The following shows an activity log for reference.

```
--== SUMMARY ==--
[ INFO ] Restarting httpd
         Please use the user 'admin@internal' and password specified in order
to login
         Web access is enabled at:
         http://olvmhost.unified.local:80/ovirt-engine
        https://olvmhost.unified.local:443/ovirt-engine
         Internal CA 3F:68:8E:0B:68:A2:2E:94:92:B3:F4:36:F4:39:00:08:DE:B3:67:4B
         SSH fingerprint: SHA256:aSaun4FrnSmqUMp0t7b6xTnG5bR7JS7M3ygL5Sfbrx8
[WARNING] Less than 16384MB of memory is available
         Web access for grafana is enabled at:
             https://olvmhost.unified.local/ovirt-engine-grafana/
         Please run the following command on the engine machine
olvmhost.unified.local, for SSO to work:
         systemctl restart ovirt-engine
         --== END OF SUMMARY ==--
[ INFO ] Stage: Clean up
         Log file is located at /var/log/ovirt-engine/setup/ovirt-engine-setup-
20221003101237-ds6cjc.log
[ INFO ] Generating answer file '/var/lib/ovirt-engine/setup/answers/
```

```
20221003102130-setup.conf'
[ INFO ] Stage: Pre-termination
[ INFO ] Stage: Termination
[ INFO ] Execution of setup completed successfully
[root@olvmhost]#
```

| Activities                                   | Crt 6 01:35                                                                                                    |  |
|----------------------------------------------|----------------------------------------------------------------------------------------------------|--|
|                                              | root@ora-olvm204:-                                                                                                    |  |
| File Edit                                    | View Search Terminal Help                                                                                                    |  |
|                                              | Web access is enabled at:<br>http://ora-olvm204.unified.local:80/ovirt-engine<br>https://ora-olvm204.unified.local:443/ovirt-engine                                                                                                    |  |
| (WAPNING)                                    | SSH fingerprint: SH236:aSaun4FrnSmqUMp0t7b6xTnG3bR7JS7H3ygLS5fbrx8<br>Less than 16384MB of memory is available<br>Web access for grafana is enabled at:<br>https://ora-olvm204.unified.local/ovirt-engine-grafana/<br>Please run the following command on the engine machine ora-olvm204.unified.local, for SSD to work:<br>systemctl restart ovirt-engine |  |
|                                              | END OF SUMMARY                                                                                                    |  |
| [ INFO ]<br>[ INFO ]<br>[ INFO ]<br>[ INFO ] | Stage: Clean up<br>Log file is located at /var/log/ovirt-engine/setup/ovirt-engine-setup-20221003101237-ds6cjc.log<br>Generating answer file '/var/lib/ovirt-engine/setup/answers/20221003102130-setup.conf'<br>Stage: Pre-termination<br>Stage: Termination                                                                                               |  |
| [ INFO ]<br>[root@ora                        | Execution of setup completed successfully<br>olvm204 ~]#                                                                                                    |  |

## Access the OLVM administration portal

After successful installation of OLVM, access the administration portal to add, configure, and manage KVM hosts.

Log in to the OLVM administration portal.

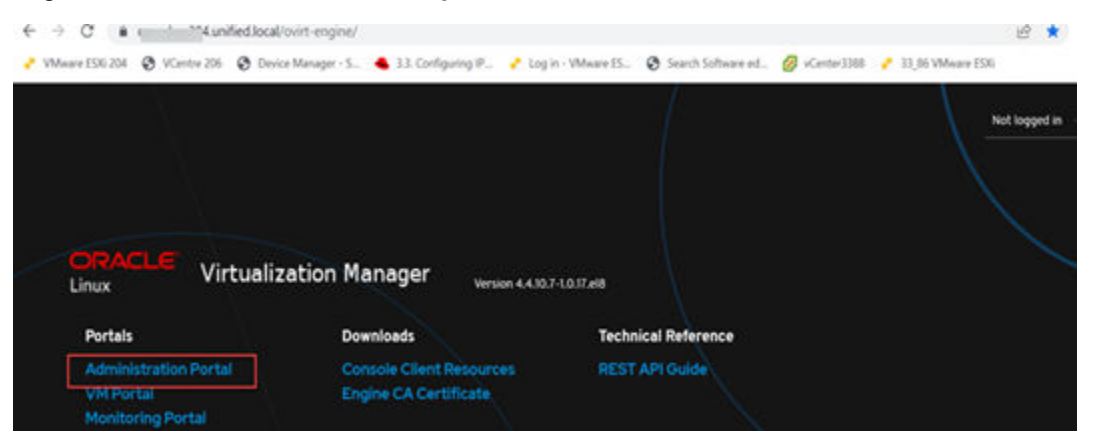

| Log in to your account |    |                              |                        | $\mathbf{X}$        |
|------------------------|----|------------------------------|------------------------|---------------------|
| Username               |    |                              | ACLE                   |                     |
| admin                  |    |                              |                        |                     |
| Password               | 20 |                              |                        |                     |
|                        |    | Oracle Linux Virtualization  | Manager is a distribut | ted virtualization  |
| Profile                |    | solution, designed to manage | ge your entire enterpr | rise infrastructure |
| internal               | -  |                              |                        |                     |
|                        |    |                              |                        |                     |
| Log In                 |    |                              |                        |                     |
| Log in                 |    | 1                            |                        |                     |

The following figure shows the home page of the administration portal.

|   |                | Virtualization Manager   |                         |                               |                           |                            | ■ 4 <sup>™</sup> 0 - 4 - |
|---|----------------|--------------------------|-------------------------|-------------------------------|---------------------------|----------------------------|--------------------------|
|   | Dashboard      | C C Lest Updated 10150   | 022, 4 53:02 AM PST     |                               |                           |                            | 2                        |
|   | Compute        | 1 Data Centers           | 1 Ousters               | C 2 Hosts                     | 4 Data Storage<br>Domains | © 4 Virtual<br>Machines    | 158 Events               |
| 覀 | Network        | <b>o</b> 1               |                         | <b>o</b> 2                    | <b>o</b> 4                | <b>o</b> 4                 | ►156 <u>▲</u> 2          |
|   | Storage        | Global Utilization       |                         |                               |                           |                            |                          |
|   | Administration | CPU                      |                         | Memory                        |                           | Storage                    |                          |
|   |                | 100% available of 100%   |                         | 444.2 available of Sol. 9 Gas |                           | 0.2 available              |                          |
| ۴ | Events         | Virtual resources - Comm | ninež 21%, Alocatež 21% | Virtual resources - Comm      | nitted BN, Allocated BN   | Virtual resources - Commit | ted: 88%, Allocated: 88% |

Upon login, configure clusters, data centers, and storage disks.

#### Clusters

Oracle Linux Virtualization Manager creates a default cluster in the default data center during installation. You can use the default cluster or set up new clusters.

See the <u>Oracle Linux Virtualization Manager Administrator's Guide</u> > Administration tasks for details.

#### **Data centers**

Oracle Linux Virtualization Manager creates a default data center during installation. You can use the default data center or set up new data centers. A data center requires a functioning cluster, host, and storage domain to operate in your virtualization environment.

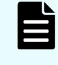

**Note:** The new data center remains in an Uninitialized state until a cluster, host, and storage domain are configured for it.

#### Storage

Oracle Linux Virtualization Manager uses a centralized storage system for virtual machine disk images, ISO files, and snapshots. You can use Network File System (NFS), Internet Small Computer System Interface (iSCSI), or Fibre Channel Protocol (FCP) storage. You can also configure local storage attached directly to hosts.

Storage devices in Oracle Linux Virtualization Manager are referred to as data domains, which are used to store virtual hard disks, snapshots, ISO files, and templates. Every data center must have at least one data domain. Data domains cannot be shared between data centers.

## Add KVM hosts to the Manager

Add hosts and perform management tasks such VM creation and network creation to OLVM.

#### Procedure

1. Log in to OLVM administration portal > Compute > Hosts to add KVM hosts that will be administered.

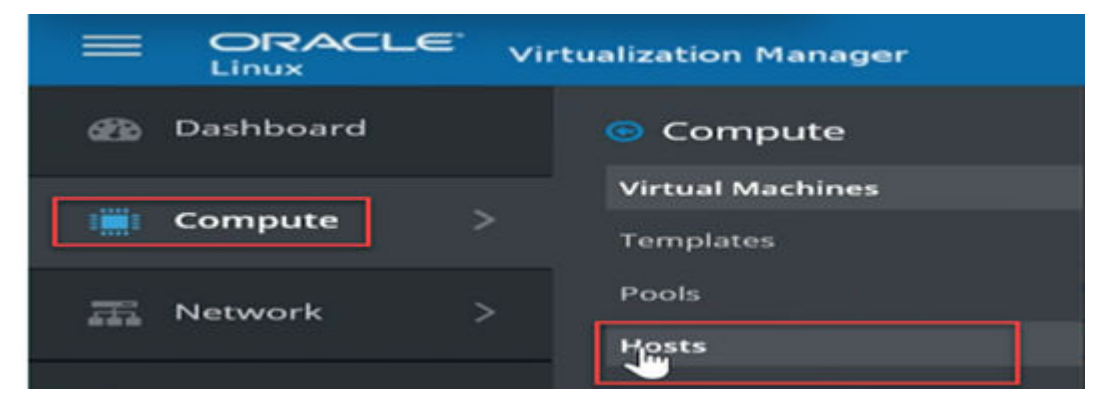

2. Provide the host name of **KVM target host** > **IP address** > **root** as well as username and password. The target host will be added to OLVM. Similarly, add another host.

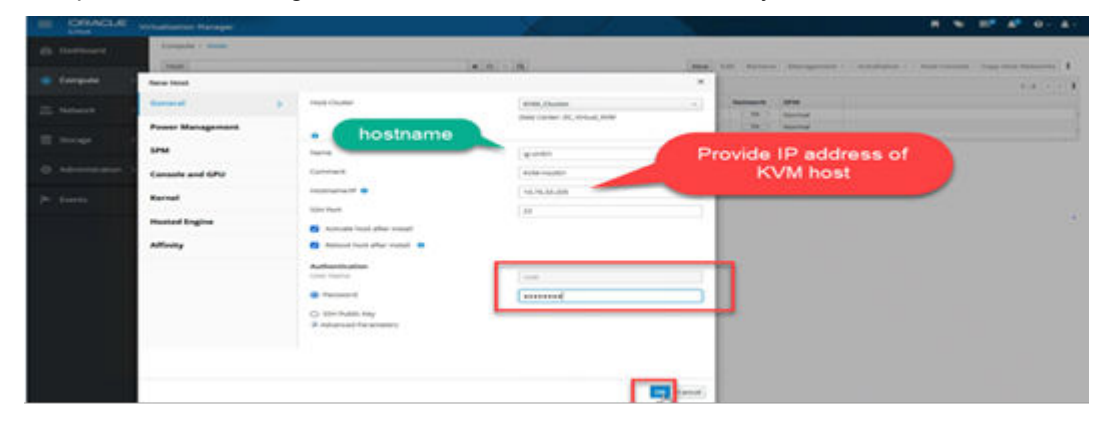

3. View the progress of the host addition in the Events section.

| Eliver Virtualization Manager                 |                                                                  |                                                                                                    |                              | A 0- 4-                                                                                                    |
|-----------------------------------------------|------------------------------------------------------------------|----------------------------------------------------------------------------------------------------|------------------------------|----------------------------------------------------------------------------------------------------|
| B Cashboard Tasks                             |                                                                  |                                                                                                    |                              |                                                                                                    |
| Compute >                                     |                                                                  |                                                                                                    |                              |                                                                                                    |
| The Network > C Adding new Heat Ig verifit to | Cluster KVM_Cluster                                              |                                                                                                    | Start                        | Onte                                                                                                    |
| 🗐 Storage -> @valuaring                       |                                                                  |                                                                                                    | Complet                      | ME OCT 7, 2022, 2:54:10 AM                                                                                                    |
| Administration >      Clenting                |                                                                  |                                                                                                    | Start                        | nd. Oct 7, 2022, 254,10 AM                                                                                                    |
| /* Events                                     | Distating Host (g-virit)1                                        |                                                                                                    | Skart                        | ed. Cris 7, 2022, 2.54 10 AM                                                                                                    |
| -                                             |                                                                  |                                                                                                    |                              |                                                                                                    |
| ORACLE Virtualization Hanager                 |                                                                  |                                                                                                    | • •                          | E* 4* 0- 4-                                                                                                    |
| 22 Dathboard D Last Updated 15/15/2022 45     | 13-02 AM PST                                                     |                                                                                                    |                              |                                                                                                    |
| Compute >                                     | 1 Clusters 2 H                                                   | osts 👼, 4 Data Storage<br>Domains                                                                          | © 4 Virtual<br>Machines      | 158 Events                                                                                                    |
| The Network > • 1                             | 0.                                                               | 2 04                                                                                                    | <b>o</b> 4                   | <b>⊨</b> 156 <b>△</b> 2                                                                                                    |
|                                               |                                                                  |                                                                                                    |                              |                                                                                                    |
| CRACLE Vitualization Manager                  | 1 August 1                                                       |                                                                                                    | •••                          | B* 4* 0. 4.                                                                                                    |
| Computer - matte                              |                                                                  |                                                                                                    |                              |                                                                                                    |
| Compute ) 2 -                                 | (8)8) -                                                          | Q. New Lift Sensor Hangement                                                                               | e - mouliation - most Censol | Yest in the second second seco |
| The Network                                   | Altanani Overan Bata Cantan<br>A.31.216 KIM, Overan OC, What KIM | Nature         Writeal Machines         Memory         OFU           Up         0         C28_2         C1 | Network SPM                  |                                                                                                    |
| Storege >                                     | C31296 KWK,Durler DC,Wood,KW                                     | w + 070 0                                                                                                  | 8. [18.] Nend                |                                                                                                    |
| O Administration >                            |                                                                  |                                                                                                    |                              |                                                                                                    |

## Create a logical network for VMs in OLVM

Create a virtual machine network that is assigned to the KVM host that was added in <u>Add</u> <u>KVM hosts to the Manager (on page 51)</u>. This network is used as the virtual machine network for VMs created in <u>Create virtual machines (on page 55)</u>.

To create a virtual machine network:

#### Procedure

1. Go to Network > Networks > New.

|         |     | tualization Manage |           |                  | P                              |      | <u> </u> |         |           | /=       | • #            | <b>6</b> 0- 4 |
|---------|-----|--------------------|-----------|------------------|--------------------------------|------|----------|---------|-----------|----------|----------------|---------------|
|         |     | Network > Netwo    | as .      |                  |                                |      |          |         |           | -        |                |               |
|         | 20  | Network:           |           |                  | × ±                            | - Q  |          |         |           |          | New Import     | Edit Remov    |
|         | 2   | 0 -                |           |                  |                                |      |          |         |           |          |                | 1-3 6 2       |
|         | 100 | Name               | Comment   | Data Center      | Description                    | Role | VLAN Tap | QoS Nam | Label     | Provider | MTU            | Port Isola    |
| Network | 2   | ovivrtD5220priv    |           | DC_Vinue(XVM     | Private network for D522062 KV |      |          |         | ovirt.p., |          | Default (1500) | No            |
|         |     | evint0x220Pub      | Owner-Bha | DC, Virtual, KVM | public network for DS22062 KV  |      |          |         | ovirt.p.; |          | Default (1500) | No            |
| Storage | 5   | ovirtingrit        |           | DC_Wrue_KVM      | Default Management Network     | -    |          |         |           |          | Default (1500) | No            |
|         |     | 1                  |           |                  |                                |      |          |         |           |          |                |               |
|         | 8   |                    |           |                  |                                |      |          |         |           |          |                |               |

The new **Logical Network** dialog box opens with the **General** tab selected on the sidebar.

| General | > | Data Center                              | DC_Virtual_KVM ~                     |
|---------|---|------------------------------------------|--------------------------------------|
|         |   | Name 🕚                                   | ovirtDs220Pub                        |
|         |   | Description                              | public network for DS220G2 KVM Hosts |
|         |   | Comment                                  | Owner- XYZ                           |
|         |   | Edit Network Parameters<br>Network Label | ovirt-public                         |
|         |   | Enable VLAN tagging                      |                                      |
|         |   | VM network 😄                             |                                      |
|         |   | Port Isolation                           |                                      |
|         |   | мти                                      | Default (1500)     Custom            |
|         |   | Host Network QoS                         | [Unlimited]                          |

**Note:** For Oracle RAC optimum performance, we recommend configuring jumbo frames with an MTU size of 9000.

2. Similarly, create the ovirtDS220Priv network for private communication between nodes.

| 49 | Dashboard |      | Network + Netwo | and a   |              |                                  |       |         |         |                |          |                |     |          |
|----|-----------|------|-----------------|---------|--------------|----------------------------------|-------|---------|---------|----------------|----------|----------------|-----|----------|
|    |           |      | Network:        |         |              | *                                | 0 - Q |         |         |                | N        | w Import       | 664 | Remov    |
|    | Compute   | - 80 | 0 -             |         |              |                                  |       |         |         |                |          |                | 1+3 | 6.3      |
| _  |           |      | Name            | Comment | Data Center  | Description                      | Role  | VLAN Te | Qo5 Nam | Label          | Provider | MTU            |     | Port iso |
|    | Network   | - 27 | evert05220pm    |         | DC_WINH_KVM  | Private network for 0522062 kir. | -     |         |         | ovist-private. |          | Default (1500) | 1   | N0       |
|    |           |      | eventDs220Pub   | Owner   | DC_Wmuil_KVM | public retwork for 0522062 KV    | 1.00  |         |         | evin-public    |          | Default (1500) | í.  | 500      |
|    | Storage   | - 20 | owinged         |         | DC WHEN AVM  | Default Management Network       |       |         |         |                |          | Default (1500) | 6   | No       |
|    |           |      |                 |         |              |                                  |       |         |         |                |          |                |     | 110      |

3. After the logical network is created, assign a virtual machine network to a KVM host.

| •   | Dashboard        | Compute   |           | ig-virt         | 02 =             | -                           | t formers M | anagement ~   build | lation - Hest Cer | naalia Copy Hast Natura     | rha I        |
|-----|------------------|-----------|-----------|-----------------|------------------|-----------------------------|-------------|---------------------|-------------------|-----------------------------|--------------|
|     | Compute >        | General   | wire      | tual Machines   | between teterfac | most Devices                |             | Permissions         | Affectly Labers   | Errata Events               |              |
| 201 | Network >        | Shene sin | Road Rate | ctions - Expan  | d AR             | -                           | L           | Setup Host Network  | a lana Nataori ku | unfigiaration (Spric All Is | at the total |
|     | storage >        | ۲         | ٩         | bond0           | MAC              | Rx Rate drives              | Tx Ra       | te miyos<br>+1      | \$ [N/A]          | ↓ 2 Pkts                    |              |
| • • | Administration > |           |           |                 | (30              | Total Rx (Bytes)<br>117.322 | Total       | TH (Byten)<br>252   |                   |                             | 3            |
| *   | Events           |           | Þ0        | Lignal Networks | ⊁ t Maveri       |                             |             |                     |                   |                             |              |

4. Drag ovirtDS220priv and assign it to bond1 as a private network. Similarly, assign ovirtDS220Pub to bond0 as a public network.

| Drag to make changes | 1. C |                           |                                    |       |
|----------------------|------|---------------------------|------------------------------------|-------|
| interfaces           |      | Assigned Logical Networks | Networks Labels                    |       |
| §bond0               |      | on network antioned       | Unassigned Logical Network         | vorks |
| • 😇 ens67f1          | 1    |                           | <ul> <li>ovirtDS220priv</li> </ul> |       |
| §bond1               | 1    |                           | <ul> <li>ovirtDs220Pub</li> </ul>  | -     |
| . 400 ens65/1        | 1    | no network assigned       |                                    |       |

#### The network looks like the following.

| ORACLE    |                                                                                                    |                           |                             |
|-----------|----------------------------------------------------------------------------------------------------|---------------------------|-----------------------------|
|           | Setup Host ig-virt01 Networks                                                                                                    |                           | 3                           |
|           | Drag to make changes                                                                                                    |                           |                             |
| Compute 0 | Interfaces                                                                                                    | Assigned Logical Networks | Networks Labers             |
|           | ( the second second sec |                           | Unassigned Logical Networks |
| Network 2 | . 605 ens65f0                                                                                                    |                           | Required                    |
| Storage > | • @#ens67f1 /                                                                                                    |                           | Non Required                |
|           |                                                                                                    |                           | External Logical Networks   |
|           | \$bond1                                                                                                    |                           |                             |
|           | • 🚭 ensisti 🦯                                                                                                    | • • ovirtD5220priv        |                             |
|           | • 😅 ens6710 🛛 🥖                                                                                                    |                           |                             |
|           | - ATTA equilib                                                                                                    | las assure sugare         |                             |
|           |                                                                                                    | the carlange and public   |                             |

## Configure and create VMs on KVM hosts

#### Configure storage domains for VM boot LUNs

To create VMs on KVM hosts, a separate bootable disk is needed for new VMs that are created from the storage domain. Therefore, create a disk that is the right size for a boot disk for VM1.

• Select the LUN ID created for the boot disk.

| =  | ORACLE |                                 |                                             |                          |       |           |                       |                          |                  | 0 - 4 -      |
|----|--------|---------------------------------|---------------------------------------------|--------------------------|-------|-----------|-----------------------|--------------------------|------------------|--------------|
| -6 |        | Storage Logical Network         | Data Center - Guit<br>There are still uncon | de Me<br>figured entitie | 1     |           | ×                     | -                        | stant Activate M | urrien en ce |
|    |        | New Storage                     |                                             |                          |       |           |                       |                          |                  | ×            |
| 77 |        | Data Center                     | DC,Virtua                                   | ONM (VS)                 |       | •         | ame                   | DC_0                     | 1                |              |
|    |        | Domain Function<br>Storage Type | Data<br>Fibre Char                          | -                        |       |           | lescription<br>omment | Boot                     | DCJWN_1          |              |
| 0  |        | Host 0                          | 15 words                                    |                          |       | -         |                       |                          |                  |              |
| 1  |        | 1                               |                                             |                          |       |           |                       |                          | 1-2.0            | 0            |
|    |        | LUN ID                          |                                             | See                      | spath | Vender ID | Product ID            | Serial                   | Add              |              |
|    |        | 360060e80233ab7005079           | 346400000402                                | 500 G/B                  | 3     | HITACHI   | OPEN-V                | SHETACHLOPEN-V_S0715039  | Add              | 1            |
|    |        | \$60060e80233ab4905070          | 34640000403                                 | 800 GiB                  | 3     | HITACHI   | OPEN-V                | SHITACHI_OPEN-V_50715039 | - K81            |              |

#### **Create virtual machines**

#### Types of virtual machines (VMs)

There are two types of VMs configured for Hitachi solutions for Oracle database, namely VMs optimized for server class and VMs optimized for high performance.

We have compared the performance results for different Oracle database workloads with standard recommended configurations along with CPU hard partitioning for server class VMs and high performance VMs. We noticed comparatively best results for random, transactional, analytics, and database background processes-related workloads with high performance VMs that are closer to bare metal performance. Therefore high performance VMs are recommended over server class VMs.

See the High Performance VMtech note for details.

#### Procedure

1. Go to Compute > Virtual machines > New.

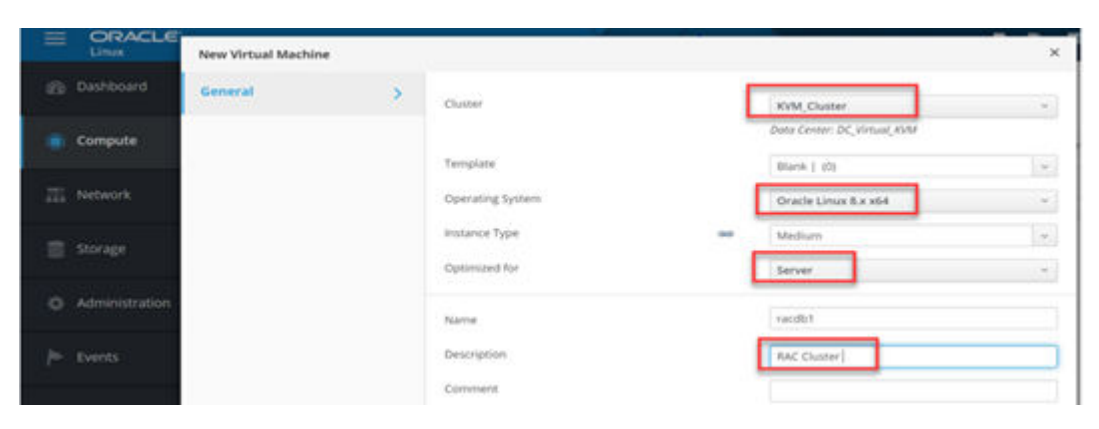

2. Provide memory and CPU parameters.

| = ORACLE                           | -                    |                                            |   |                             |     |
|------------------------------------|----------------------|--------------------------------------------|---|-----------------------------|-----|
| Linux                              | Edit Virtual Machine |                                            |   |                             | ×   |
|                                    | General              | Ouster                                     |   | KVM Cluster                 |     |
| Compute                            | System               | >                                          |   | Data Center: DC_Virtual_XVM |     |
|                                    | Initial Run          | Template                                   |   | maria ( im                  |     |
| The Network                        | Console              | Operating System                           |   | Oracle Linux 8.x x64        | ~   |
|                                    | Host                 | Optimized for                              |   | Server                      |     |
| Administration                     | High Availability    | Manuary Size                               |   |                             |     |
| le Events                          | Resource Allocation  | Maximum memory 0                           | - | 16384 MB                    |     |
|                                    | Boot Options         | Physical Memory Guaranteed 0               |   | 4096-548                    |     |
|                                    | Random Generator     | Total Virtual CPUs 0                       | - | 2                           |     |
|                                    | Edit Virtual Machine |                                            |   |                             |     |
| Linux                              | Edit Virtual Machine |                                            |   |                             |     |
|                                    | General              | Cluster                                    |   | KVM_Cluster                 |     |
| Compute                            | System               |                                            |   | Doto Center: DC_Virtual_XVM |     |
| T Maturet                          | Initial Run          | Template                                   |   | Blank ( 10)                 | 14  |
|                                    | Console              | Operating System                           |   | Oracle Linux 8.x x64        |     |
|                                    | Host                 | Continuent for                             | 0 | Custom                      | × 1 |
| <ol> <li>Administration</li> </ol> | Mak Australia        | - Advertise of the second                  |   | Server                      |     |
|                                    | righ Avanability     | Start Running On:<br>O Any Host in Cluster |   |                             |     |
|                                    | Resource Allocation  | Specific Host(s)                           |   | ig-virt01                   | ~   |
|                                    | Boot Options         | CPU Options:                               |   |                             |     |
|                                    | Random Generator     | Pais-Through Host CPU                      |   |                             |     |

VMs are created on KVM hosts.

3. Install Oracle Linux 8 on the VMs.

|       | Name       | Comment    | Hostname/IP  | Cluster      | Data Center    | Status | Virtual Machines | Memory | c |
|-------|------------|------------|--------------|--------------|----------------|--------|------------------|--------|---|
| AL 57 | lig viet01 | KVM Host01 | 10.76.33.205 | KVM, Cluster | DC,Wtsel,KVM   | Up     | 0                | 34     |   |
| a 1   | ig virt02  | KVM Host02 | 10.76.33.121 | KVM_Cluster  | DC_V/rtual_XVM | Up     | •                | 178.3  |   |
|       |            |            |              |              |                |        |                  |        |   |

## Install the Oracle OS on VMs for cluster software

#### **Procedure**

1. Go to disk > Images > upload Oracle Linux 8 ISO image > host (on which VM resides) > Test connection.

| - |  |
|---|--|

**Note:** For a test check, the ovirt-imageio-proxy daemon should be running on the **OLVM host**.

| compute > Disk Type: A | mages Direct LIN Managed Block Content Type | a = 1                   |                            | 500                       |
|------------------------|---------------------------------------------|-------------------------|----------------------------|---------------------------|
| Network > 2 +          | 10 to An                                    | ach Virtual Size LUN ID | Serial Vendor ID           | Pace<br>Spurse<br>Product |
| ize (GiB)              | 11                                          |                         | Wipe After Delete Chamable |                           |
| lias                   | OracleLinux-R8-U6-x86_64-dvd.               | iso                     | Enable Incremental Ba      | ckup                      |
| Description            | OracleLinux-R8-U6-x86_64-dvd.               | iso                     |                            |                           |
| Data Center            | DC_Virtual_KVM                              | ÷                       |                            |                           |
| itorage Domain         | DC_01 (367 GiB free of 799 GiB              | , v                     |                            |                           |
| Disk Profile           | DC_01                                       | ÷                       |                            |                           |
| Quota                  | Default                                     | ~                       |                            |                           |
| łost O                 | ig-virt02                                   | v                       | ]                          |                           |
| Test Connection        |                                             |                         |                            |                           |
| Connection to ov       | irt-imageio was successful.                 |                         |                            |                           |
|                        |                                             |                         |                            |                           |
|                        |                                             |                         |                            | ok                        |

2. Click Start VM to begin the OS install. Open the VM console and click Install OS.

| Dashboard     | Compute + Virtual Machines |         |           |           |        |          |          |   |                 |           |     |
|---------------|----------------------------|---------|-----------|-----------|--------|----------|----------|---|-----------------|-----------|-----|
|               | Vmt:                       |         |           |           | 1      | • ☆ ~ Q  |          |   |                 |           |     |
| Compute >     |                            | New Edi | t 🕨 Rum 🖂 | 6 Suspend | Export | Shutdown | C Reboot | - | Gensole v       | Create St | na, |
| The Automatic | 0 -                        |         |           |           |        |          |          | 1 | Console Options |           |     |

**3.** Similarly, create one more VMs and install the OS for Oracle RAC on node 2. When both VMs are up and running, the status is green on the home page.

| - | Dashboard |      | Comp | ute × Ve | tual Machine | ni i  |           |            |          |        |             |      |             |      |       |           |          |     |          |        |
|---|-----------|------|------|----------|--------------|-------|-----------|------------|----------|--------|-------------|------|-------------|------|-------|-----------|----------|-----|----------|--------|
|   | Compute   | >    | Ving |          |              | New   | LfR       | Flat v     | 6. Suspe | nt top | x û - 0     | n -  | C Reboot    | - 4  | Canso | le +      | Create 5 | nap | het Mg   | rate I |
| 而 | Network   | ×    | 0    | •        |              |       |           |            |          |        |             |      |             |      |       |           |          |     | 1+4      | < >    |
|   |           |      |      |          | Name         | Comme | Host      | IP Addres  | ses.     | FQON   | Chuster     | Data | Center      | Memo | NY NY | CPU<br>7N | Networt  | 05  | Graphics | Statu  |
|   | Storage   | - 20 |      | -        | NAC2         | RAC   | ig vients | 10.76.33.2 | 11 10.76 | RAC2.0 | KVM_Chatter | DC.) | Artual, KVM | -    | 56%   | 4 23      | _        | 0%  | VNC      | Up     |

## Chapter 11: Installation and configuration of Oracle Grid infrastructure

Now we have created two VMs for RAC configuration. We can begin to process the RAC prerequisites.

## Prepare VMs for Grid software

Prepare VMs for Grid software as the first step in the installation and configuration of the Oracle Grid infrastructure.

Install required RPMs on VM

```
# yum update -y
# yum install -y oracle-database-preinstall-19c.x86_64
or
# yum -y install oracle-database-preinstall-19c
# cd /tmp
# wget https://publicyum.oracle.com/repo/OracleLinux/OL8/addons/x86_64/getPackage/
oracleasm-support-2.1.12-1.el8.x86_64.rpm
# yum localinstall ./oracleasm-support-2.1.12-1.el8.x86_64.rpm
# yum install oracleasm-support
# wget https://download.oracle.com/otn_software/asmlib/oracleasmlib-2.0.17-
1.el8.x86_64.rpm
# yum localinstall ./oracleasmlib-2.0.17-1.el8.x86_64.rpm
# yum install bind* -y
# sysctl -p
```

### **OS** level prerequisites

#### Procedure

1. Assign an IP address to nodes.

```
#vi /etc/hosts
127.0.0.1 localhost localhost.localdomain localhost4 localhost4.localdomain4
#Public IP
10.76.33.123 racdb1 racdb1.unified.local
10.76.33.124 racdb2 racdb2.unified.local
#Private IP
192.168.1.201 racdb1-priv racdb1-priv.unified.local
```

Chapter 11: Installation and configuration of Oracle Grid infrastructure

Oracle RAC on KVM Hypervisor Virtualized by UCP Implementation Guide

```
192.168.1.202 racdb2-priv racdb2-priv.unified.local

#Virtual IP

10.76.33.125 racdb1-vip racdb1-vip.unified.local

10.76.33.126 racdb2-vip racdb2-vip.unified.local

#Scan IP

10.76.33.127 racdb12-scan racdb12-scan.unified.local

10.76.33.129 racdb12-scan racdb12-scan.unified.local
```

#### 2. Create a directory structure and file system.

```
# lvcreate -n home -L 50GB ol
# lvcreate -n u01 -L 50GB ol
# lvcreate -n u02 -L 50GB ol
# mkfs -t xfs /dev/mapper/ol-home
# mkfs -t xfs /dev/mapper/ol-u01
# mkfs -t xfs /dev/mapper/ol-u02
# mount -t auto /dev/mapper/ol-home /home
# cd /
# mkdir -p /u01
# mount -t auto /dev/mapper/ol-u01 /u01
# mkdir -p /u02
# mount -t auto /dev/mapper/ol-u02 /u02
# lsblk
```

**Note:** Make an entry in /etc/fstab to auto-mount the file system after a restart of a node.

Create groups and users for RAC.

```
# groupadd -g 54327 asmdba
# groupadd -g 54328 asmoper
# groupadd -g 54329 asmadmin
# groupadd -g 54329 dba
# useradd -u 54322 -g oinstall -G dba grid
# usermod -G asmdba,asmoper,asmadmin,dba grid
# usermod -G asmdba,asmoper,asmadmin oracle <<<< if oracle user already
presents then change its mode
# Passwd grid
# Passwd oracle</pre>
```

4. Create directories for grid and Oracle software binaries.

```
# mkdir -p /u01/app/grid
# chmod -R 775 /u01
# chown -R grid:oinstall /u01
# mkdir -p /u01/app/oraInventory
# chown -R grid:oinstall /u01/app/oraInventory
# mkdir -p /u01/softwares
# chown -R grid:oinstall /u01/softwares
```

```
# mkdir -p /u02/app/oracle
# chmod -R 775 /u02
# chown -R oracle:oinstall /u02
# mkdir -p /u02/app/oracle/product/19c/dbhome 1
# su - grid
$ vi .bash profile
export TMP=/tmp
export TMPDIR=$TMP
export ORACLE BASE=/u01/app/grid
export ORACLE_HOME=/u01/app/19c/grid_home1
export ORACLE_SID=+ASM1
export ORACLE TERM=xterm
export BASE_PATH=/usr/sbin:$PATH
export PATH=$ORACLE HOME/bin:$BASE PATH
export LD LIBRARY PATH=$ORACLE HOME/lib:/lib:/usr/lib
export CLASSPATH=$ORACLE HOME/JRE:$ORACLE HOME/jlib:$ORACLE HOME/rdbms/jlib
alias grid=' ./home/oracle/grid.env'
alias db=' ./home/oracle/db.env'
#su - oracle
$vi .bash profile
export TMP=/tmp
export TMPDIR=$TMP
export ORACLE_BASE=/u02/app/oracle
export ORACLE_HOME=/u02/app/oracle/product/19c/dbhome_1
export GRID HOME=/u01/app/19c/grid home1
export ORACLE SID=<Instance name>
export ORACLE TERM=xterm
export BASE PATH=/usr/sbin:$PATH
export PATH=$ORACLE HOME/bin:$BASE PATH
export LD LIBRARY PATH=$ORACLE HOME/lib:/lib:/usr/lib
export CLASSPATH=$ORACLE HOME/JRE:$ORACLE HOME/jlib:$ORACLE HOME/rdbms/jlib
```

#### 5. Stop the firewall.

```
# systemctl stop firewall.service
# systemctl stop firewalld
# systemctl status firewalld
# systemctl disable firewalld
```

#### 6. Run the chroney ntp configuration.

```
# systemctl enable chronyd.service
# systemctl restart chronyd.service
# chronyc -a `burst 4/4'
# chronyc -c makestep
```

- **7.** Configure temporary OS settings to avoid passwordless SSH user issues or errors during installation. These settings can be reverted after installation.
  - a. Change scp.

```
# cd
# mv /usr/bin/scp /usr/bin/scp.orig
# vi /usr/bin/scp <<<< add below lines
/usr/bin/scp.orig -T $*
# chmod 555 /usr/bin/scp</pre>
```

b. Disable SELINUX.

```
# cat /etc/selinux/config|grep 'SELINUX=d'
# getenforce
# vi /etc/selinux/config
SELINUX=disabled
```

## Create a shared LUN for OCR

Grid software needs a shared disk to store OCR and votedisk files. Create three LUNs for an OCR disk of 20 Gb in size and share it between both VMs.

| sate LDEVs                                   |                                                    |                                            |                                            |                                    |                                    |               |                    |                           |                                                                                                    |             | 10.00              |
|----------------------------------------------|----------------------------------------------------|--------------------------------------------|--------------------------------------------|------------------------------------|------------------------------------|---------------|--------------------|---------------------------|----------------------------------------------------------------------------------------------------|-------------|--------------------|
| Deate LOON                                   |                                                    |                                            |                                            |                                    |                                    |               |                    |                           |                                                                                                    |             |                    |
| his staard lats you<br>lick Finish to confir | meate and provision LD<br>rm the creation, or dick | Eve enter the info<br>feat. If you went to | emation for LDEVs<br>a add LUN paths fo    | r you want to one<br>or the LDEVs. | rate, and then do                  | k Add. Chik   | Optione to exp     | and the LDEV settings.    |                                                                                                    |             |                    |
| 1                                            |                                                    |                                            |                                            |                                    | -                                  | Select        | od LDEVs           | _                         | _                                                                                                    | -           |                    |
| LDEV Capacity                                | Capacity                                           | - Compatibility M                          | ode (Offeet bound)                         | fire                               |                                    | Defect A      | Pages              |                           |                                                                                                    | 1.6         | Options            |
|                                              | -                                                  |                                            |                                            | 08 1+)                             |                                    |               |                    |                           |                                                                                                    | Data Direct | t Mappin           |
| Burnhar of 1000                              | (0-0)                                              |                                            |                                            |                                    |                                    | i≥ 100        | V 10- U            | DEV Name                  | Rame(30)                                                                                                    | LDEV 1D     | 1                  |
|                                              | (0-0)                                              |                                            |                                            |                                    |                                    | <b>1</b> 00-0 | 14-03 3            | 6_RAC13_0CR1              | CVDHAME13                                                                                                    |             | 1                  |
|                                              | 1021201                                            |                                            |                                            |                                    |                                    | <b>e</b> oo e | 14.04              | 6_RAC13_0CR3              | CVDHAMA(1)                                                                                                    |             |                    |
| LOEV Name:                                   | Prafix                                             |                                            | Initial Number                             |                                    | 1                                  | <b>2</b> 00 0 | 14:09 2            | 6_6AC13_0CK3              | CNOHANA(1)                                                                                                    |             |                    |
|                                              |                                                    |                                            |                                            |                                    | 0                                  |               |                    |                           |                                                                                                    |             |                    |
|                                              |                                                    |                                            |                                            |                                    |                                    |               |                    |                           |                                                                                                    |             |                    |
| e LDEVs<br>ex LDEVs > 2.5                    | lefert LOTVa 🔹 3.Sefert                            | Host Groups / Il                           | CSI Targets - N                            | (Verd Dange )                      |                                    | Gurlem        |                    |                           |                                                                                                    |             | T                  |
| LUN IDs are auto<br>select LDEVs you         | matcally set, but you o<br>want to change and the  | en change a UUK<br>n dick Change U         | by clicking Change<br>Ut IDs. Click Finish | to confirm the                     | must first select to<br>UDI paths. | he check box  | for the host g     | roup (in the table subher | ading) you sant                                                                                                    | to change.  |                    |
| Sections.                                    |                                                    |                                            |                                            |                                    |                                    | _             |                    |                           |                                                                                                    |             |                    |
| and the local                                | Frint Al Pater                                     |                                            |                                            |                                    |                                    |               |                    |                           | and the local division of the local division of the local division | - 1 E       |                    |
| and the second                               | Sento Act ages                                     | 1                                          |                                            | 1                                  |                                    | 1             | 1                  | LLW ID(5 Sats of 6        | (artical)                                                                                                    |             | -                  |
|                                              |                                                    |                                            | 12002/876                                  |                                    |                                    |               |                    | the state and             |                                                                                                    |             |                    |
| LOEV ID                                      | LDEV Name                                          | Party<br>Group 10                          | Pool Name<br>(10)                          | Capacity                           | Type                               | Abribule      | T10 P1             | CLI-                      | CL3-                                                                                                    | R.7 1       | 1.1-               |
|                                              |                                                    |                                            |                                            |                                    |                                    |               |                    | T'HEAT'L'TH               | 6,HEALL                                                                                                    | C34         | U06220             |
| 00.04.03                                     | 30_KAC13_0CR1                                      | 14                                         | CVCHAMA(1)                                 | 20.00 GB                           | 0#                                 | +1            | Onabled            | 11                        | 6,HEAL,I                                                                                                    | 10          | /062204<br>_75_H64 |
| 00104103<br>00104104                         | 30, KAC13, OCR1<br>16, KAC13, OCR3                 | -                                          | CV0+464(1)<br>CV0+464(1)                   | 20.00 GB                           | DP<br>DP                           | 4.1           | Onabled<br>Onabled | 13                        | 4,06AL,1                                                                                                    | 13          | /062294<br>        |

#### Procedure

1. Go to OLVM > Compute > Virtual Machines > VM1 > Disks > New > Direct LUN.

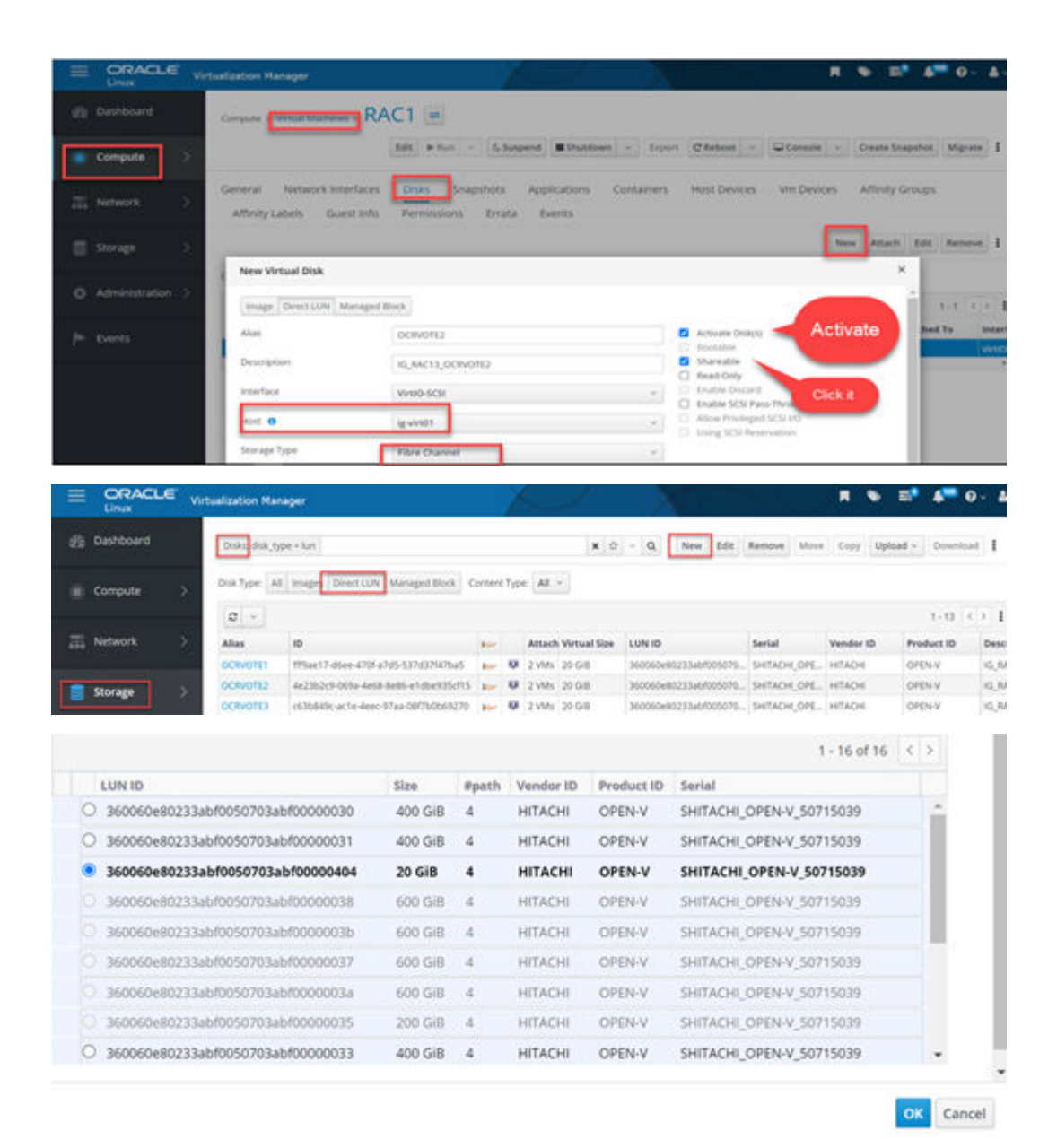

2. Go to VM2 > Disks > Attach > Direct LUN for the second LUN.

|                                                                       | Edit                                                      | ▶ Run →  | 6. Suspend          | Shutdow          | n - Expor  | C Reboot  | - QCons        | sle 👻 🤅    | Create Snap  | pshot Mip          | prate 1         |
|-----------------------------------------------------------------------|-----------------------------------------------------------|----------|---------------------|------------------|------------|-----------|----------------|------------|--------------|--------------------|-----------------|
| General Network                                                       | Interfaces                                                | Snapsh   | ots App<br>Frrata E | plications vents | Containers | Host Devi | ces Vm De      | wices      | Affinity Gr  | oups               |                 |
|                                                                       |                                                           |          |                     |                  |            |           |                | New        | Attach       | Edit Ren           | nove I          |
|                                                                       |                                                           |          |                     |                  |            |           |                |            |              |                    |                 |
| Disk Type: All Images                                                 | Direct LUN Manage                                         | ed Block |                     |                  |            |           |                |            |              |                    |                 |
| Disk Type: All Images<br>Attach Virtual D                             | Direct LUN Manage                                         | ed Block |                     |                  |            |           |                |            | ×            | 0-0                | < > 1           |
| Disk Type: All Images<br>Attach Virtual D<br>Image Direct LU          | Direct LUN Manage<br>Nsks<br>N Managed Block              | ed Block |                     |                  |            |           |                | Activate C | ×<br>hiskęty | 0 - 0<br>tached To | < > 1<br>Interf |
| Disk Type: All Images<br>Attach Virtual I<br>Image Direct LL<br>Allas | Direct LUN Manage<br>Nsks<br>Managed Block<br>Description | ed Block |                     |                  | 10         | size e    | Dath Vendor II | Activate 0 | ×<br>25k(1)  | 0 - 0<br>tached To | < → I<br>Interf |

**3.** Attach the other two OCR disks as well as other ASM disks for database installation and activate them as shown.

| Disk | Type: All Images | Dire | a uun | M  | maged Block  |                   |                  |           |            |             |                     |
|------|------------------|------|-------|----|--------------|-------------------|------------------|-----------|------------|-------------|---------------------|
|      |                  |      |       |    |              |                   |                  |           |            | 1-3         | $\leftrightarrow$ I |
|      | Alias            | 100  | -     | 80 | Virtual Size | LUN ID            | Secial           | Vendor ID | Product ID | Attached To | Interf              |
|      | OCRVOTE1         |      | -     |    | 20 G/8       | 360060e80233ab/0_ | SHITACHI_OPEN-V  | HITACHI   | OPEN-V     | 2 VM6       | VitiO-              |
|      | OCRVOTE2         |      | -     |    | 20 G/B       | 360060e80233ab/0  | SHITACHLOPEN-V   | HITACHI   | OPEN-V     | 2 VMs       | VirtiO              |
|      | OCRVOTES         |      | -     | 14 | 20 Gill      | 360060+802334040  | SHITACHE OPEN V_ | HITACHI   | OPEN-V     | 2 105       | Virtitio            |

## **Configure UDEV rules for shared disks**

UDEV uses files with rules that determine how it identifies devices and creates device names. The UDEV daemon (udevd) reads the rules files at system startup and stores the rules in memory.

In the older kernels, the /dev directory contained static device files. But with dynamic device creation, device nodes for only those devices that are present in the system are created.

If the kernel discovers a new device or an existing device goes offline, the kernel sends an event action (uevent) notification to udevd, which matches the in-memory rules against the device attributes in /sys to identify the device. As part of device event handling, rules can specify additional programs that should run to configure a device. Rules files, which have the file extension .rules, are in stored in the following directories:

```
/lib/udev/rules.d <<<< Contains default rules files. Do not edit these files
/etc/udev/rules.d/*.rules <<<< Contains customized rules files. You can modify
these files.</pre>
```

See **Doc ID 1528148.1** on the Oracle support site for additional configuration details.

The following shows shared disks (sdb, sdc, and sdd) mounted to VMs. To create UDEV the same number of WWN disks are needed to be uniquely identified on both hosts.

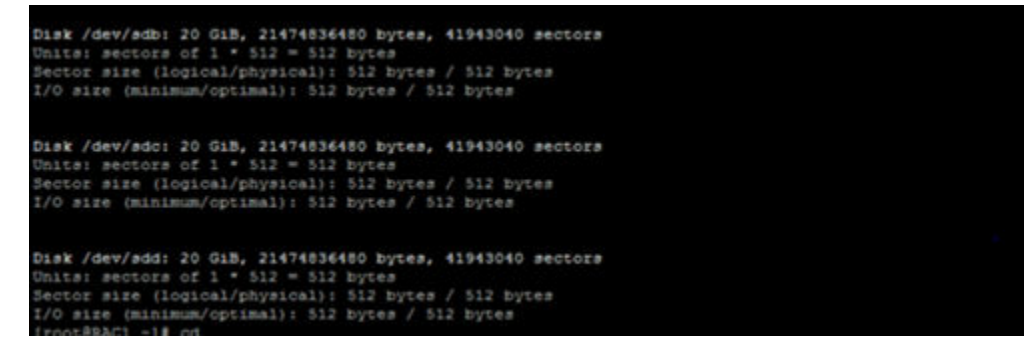

#### **Procedure**

1. Format all three disks on node1 (this is not required on node 2).

```
# fdisk /dev/sdc
Welcome to fdisk (util-linux 2.32.1).
Changes will remain in memory only, until you decide to write them.
```

```
Be careful before using the write command.
Device does not contain a recognized partition table.
Created a new DOS disklabel with disk identifier 0x05446bfb.
Command (m for help): n
Partition type
  p primary (0 primary, 0 extended, 4 free)
  e extended (container for logical partitions)
Select (default p): p
Partition number (1-4, default 1):
First sector (2048-33554431, default 2048):
Last sector, +sectors or +size{K,M,G,T,P} (2048-33554431, default 33554431):
Created a new partition 1 of type 'Linux' and of size 16 GiB.
Command (m for help): w
The partition table has been altered.
Calling ioctl() to re-read partition table.
Syncing disks.
# fdisk -l /dev/sdc*
Disk /dev/sdc: 16 GiB, 17179869184 bytes, 33554432 sectors
Units: sectors of 1 * 512 = 512 bytes
Sector size (logical/physical): 512 bytes / 512 bytes
I/O size (minimum/optimal): 512 bytes / 512 bytes
Disklabel type: dos
Disk identifier: 0x05446bfb
Device Boot Start End Sectors Size Id Type
/dev/sdc1 2048 33554431 33552384 16G 83 Linux
```

#### 2. Find the WWN of the disk.

```
# /lib/udev/scsi_id -g -u -d /dev/sdb
or
# /usr/lib/udev/scsi_id -g -u -d /dev/sdb
or
# lsblk -o +WWN,serial
or
# udevadm info --query=all --name=/dev/sdo | egrep "WWN|SERIAL"
```

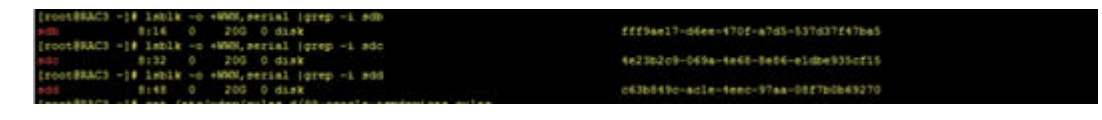

#### # cd /etc/udev/rules.d

```
# vi 99-oracle-asmdevices.rules
KERNEL=="sd*", PROGRAM=="scsi_id --page=0x83 --whitelisted --device=/dev/%k",
RESULT=="36000c29c97c3b1d37878a1aff92426fb" SYMLINK+="asm-OCRVD1", OWNER="grid",
GROUP="oinstall", MODE="0660"
KERNEL=="sd*", PROGRAM=="scsi_id --page=0x83 --whitelisted --device=/dev/%k",
RESULT=="36000c29d15638ed7d62c304bb3dc749f" SYMLINK+="asm-OCRVD2", OWNER="grid",
GROUP="oinstall", MODE="0660"
KERNEL=="sd*", PROGRAM=="scsi_id --page=0x83 --whitelisted --device=/dev/%k",
```

```
RESULT=="36000c29d15638ed7d62c304bb3dc749f" SYMLINK+="asm-OCRVD2", OWNER="grid",
GROUP="oinstall", MODE="0660"
```

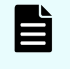

**Note:** Change the highlighted number with the actual LUN ID for your environment and save the file.

3. Run the following commands.

```
# udevadm control --reload-rules && udevadm trigger --action=add
# udevadm trigger
```

4. Copy the 99-oracle-asmdevices.rules file from node1 to node2 at /etc/udev/ rules.d and run the previous commands on VM2 to reload UDEV.

## Download Oracle RAC 19c Grid software and copy to VMs

Download Oracle database and 19c grid software from the following link:

https://www.oracle.com/database/technologies/oracle19c-linux-downloads.html

| Oracle Database 19c (19.3) for Linux x86-64 (RPM)     |                                                                                                    |
|-------------------------------------------------------|----------------------------------------------------------------------------------------------------|
| Download                                              | Description                                                                                              |
| 🛃 oracle-database-ee-19c-1.0-1x86_64.rpm              | (2,694,664,264 bytes) (sha256sum -<br>c599397aea7af91097cbde6597783f17964e5d53ea3fd90da04264b65d379652)  |
| Oracle Database 19c (19.3) for Linux x86-64           |                                                                                                    |
| Download                                              | Description                                                                                              |
| 🛃 LINUX.X64,193000_db_home.zip                        | (3,059,705,302 bytes) (sha256sum -<br>ba8329c757155da315ed3bdd7186c5ac42cd9970a28bf2e6235f3255255aa8d8)  |
| Oracle Database 19c Grid Infrastructure (19.3) for Li | inux x86-64                                                                                              |
| Download                                              | Description                                                                                              |
| LINUX.X64_195000_grid_home.zip                        | (2,889,184,575 bytes) (sha256sum -<br>d66800266-4d9399c161eb03c0d1e3687121tc890b1ddd50b35dcbe13c5307d2e) |

Start a remote putty session on **VM1**, and copy software binaries on **host1**, and unzip the downloaded file.

#### **Table 1 Summary**

| Sr.no. | Task Description                           | Node 1   | Node 2   | Status |
|--------|--------------------------------------------|----------|----------|--------|
| 1      | Hardware pre-checks                        | Myhost1  | Myhost2  | Done   |
| 2      | Configure LUN (storage)                    | Boot LUN | Boot LUN | Done   |
| 3      | Configure Zoning                           | Yes      | Yes      | Done   |
| 4      | OS (OL8.6) installation on bare metal host | Yes      | Yes      | Done   |

| Sr.no. | Task Description                                                           | Node 1               | Node 2       | Status |
|--------|----------------------------------------------------------------------------|----------------------|--------------|--------|
| 5      | Configure network bonding and assign IPs (Pub/Private)                     | Yes                  | Yes          | Done   |
| 6      | Install Oracle Linux KVM<br>hypervisor                                     | Yes                  | Yes          | Done   |
| 7      | Install Oracle Linux<br>Virtualization Manager<br>(OLVM) and add KVM hosts | It is a separate man | agement host | Done   |
| 8      | Create Logical network for<br>VM in OLVM                                   | Yes                  | Yes          | Done   |
| 9      | Create VM on KVM host<br>through OLVM                                      | Yes                  | Yes          | Done   |
| 10     | Install OS on VM and GRID pre-requisite                                    | Yes                  | Yes          | Done   |
| 11     | Download GI software to VM                                                 | Yes                  | Yes          | Done   |

## **Grid installation**

To install Grid software, use the remote GUI console to VM1 from OLVM.

#### Procedure

1. Log in with **GRID** user credentials.

| B Dashboard |   | Compute + Virtual Mach | nes   |              |                  |            |            |                 |            |
|-------------|---|------------------------|-------|--------------|------------------|------------|------------|-----------------|------------|
|             | - | Vmt/                   |       |              |                  | ж ☆ ~ Q    |            |                 |            |
| Compute     | > |                        | New 8 | idit 🕨 Rum 🖂 | & Suspend Export | Shutdown - | C Reboot - | 🖵 Console 🔍     | Create Sna |
| TI Annual   |   | 0 -                    |       |              |                  |            |            | Console Options |            |

2. Log in with Grid and go to the directory where the GI software is unzipped.

| # | cd / | /u01/app/ | '19c/grid_home1/cv/rpm |       |         |     |
|---|------|-----------|------------------------|-------|---------|-----|
| # | yum  | install   | cvuqdisk-1.0.10-1.rpm  | <<<<< | install | RPM |

3. Run the ./runcluvfy.sh utility to check RAC prerequisites.

| <pre>[root@RAC1 ~]#<br/>[root@RAC1 ~]4 su - grid<br/>[grid@RAC1 ~]\$ cd /u01/app/19c/grid_home1<br/>[grid@RAC1 grid home1]\$</pre>                                          | Software path<br>where it<br>unzipped |          |              |
|----------------------------------------------------------------------------------------------------|---------------------------------------|----------|--------------|
| [grid@RAC1 grid_home1]\$ export CV_ASSUME_DISTID=OEL7.4<br>[grid@RAC1 grid_home1]\$ export SRVM_DISABLE_MTTRANS=t<br>[grid@RAC1 grid_home1]\$ ./runcluvfy.sh stage -pre crs | B<br>rue<br>Inst -n RAC1,RAC3         | -verbose | execute this |

**4.** Upon completion check failures and take corrective action and then proceed with GI software installation.

| <ul> <li>Activities</li> </ul>                             | Terminal •                                                                                                    | Nov 9 03:03                                                                                                    |             |   | A +0 - |
|------------------------------------------------------------|----------------------------------------------------------------------------------------------------|----------------------------------------------------------------------------------------------------|-------------|---|--------|
| 0                                                          | 9                                                                                                    | rid@RAC1:/v01/app/19c/grid_home1                                                                                                    |             | × |        |
| File<br>[root<br>[grid<br>[grid<br>[grid<br>[grid<br>[grid | Edit View Search Terminal<br>@RAC1 -]\$ cd /u01/app/<br>@RAC1 grid_homel]\$ ls<br>"rx 1 grid_onstall<br>@RAC1 grid_homel]\$ exp<br>@RAC1 grid_homel]\$ exp<br>@RAC1 grid_homel]\$ ./gi<br>@RAC1 grid_homel]\$ ./gi | Help<br>Dec/grid_home1<br>Litt grid*<br>3294 Mar 8 2017 gridSetup.sh<br>prt CV_ASSUME_DISTID=0EL7.8<br>prt SRVM DISABLE_MTTRANS=true<br>ridSetup.sh | n gridsetup |   |        |

A GUI opens to install GI software. Select an icon and proceed with the installation. Change directory path, location, and permissions as needed.

a. Choose Configure Oracle Grid infrastructure for a new Cluster.

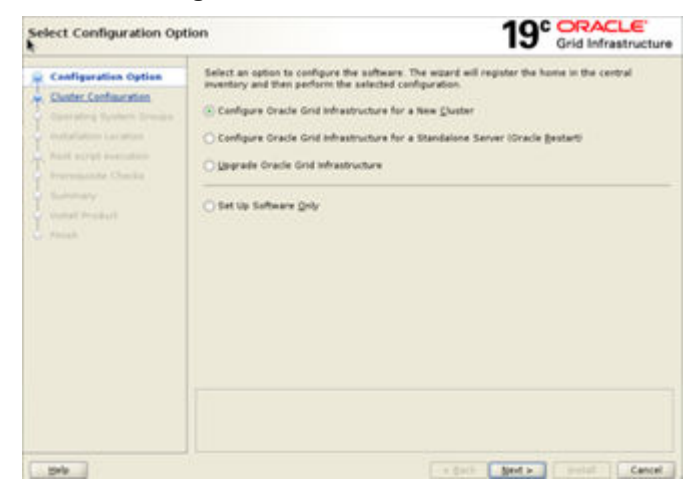

b. Choose Configure an Oracle standalone Cluster.

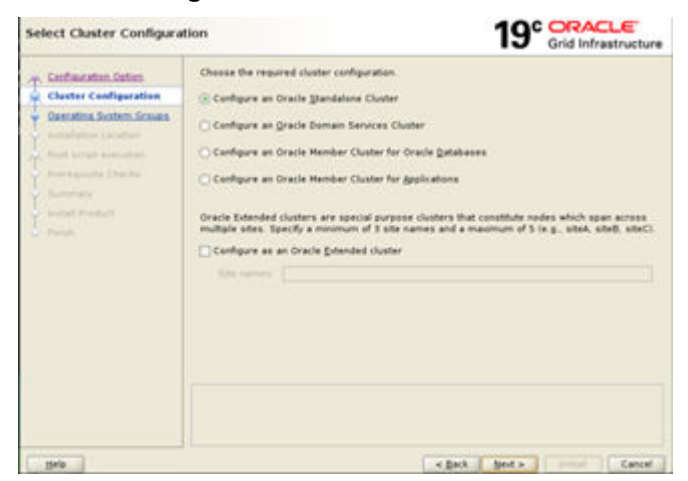

c. Specify Cluster name and SCAN listener name with port number.

| Grid Plug and Play Inform                                                                                                    | ation 19° GracLe<br>Grid Infrastructure                                                                                                    |
|----------------------------------------------------------------------------------------------------|----------------------------------------------------------------------------------------------------|
| Confinencial Datas<br>Conter Conferences<br>Conter Conferences<br>Conter Program<br>Conter Program<br>Datase Departmenter<br>Conter Administration<br>Conter Administration<br>Con | Single Clear Access Name (SCAN) allows clearts to use and min connection attings to connect to the cluster as a whole. Clear connect requests to the SCAN name can be handled by any |
|                                                                                                    |                                                                                                    |

d. Give **2nd node name**, **details** for the cluster (give all nodes name that are going to be part of cluster).

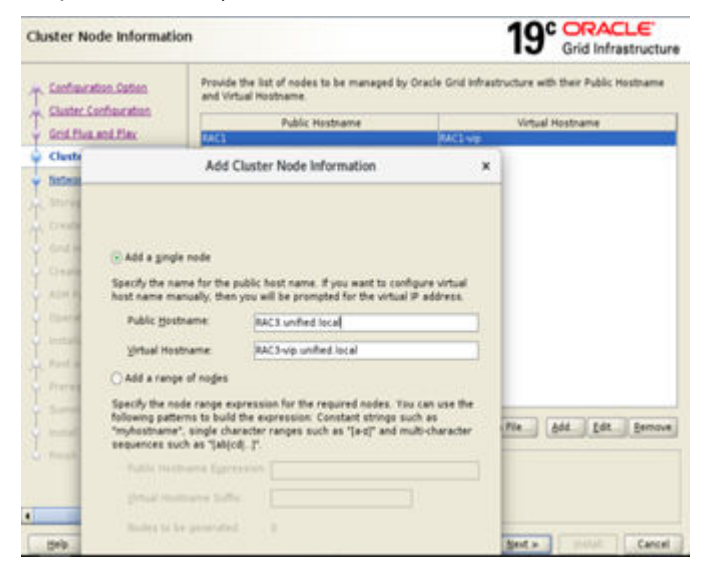

e. Check SSH connectivity between cluster nodes by clicking SSH connectivity.

|                                                                                                    | Testing passworders<br>the selected rates<br>mendes | SSH connectivity between<br>This may take several<br>please web. | The Add State Strengt |
|----------------------------------------------------------------------------------------------------|-----------------------------------------------------|------------------------------------------------------------------|-----------------------|
| And some pages<br>And some results<br>Surgery Without<br>And and<br>And and<br>And And And<br>And And And And And And And And And And | Et transme (put                                     | dis Peringen<br>a actable pr the Law Jame                        | e (erre               |

f. Choose **Network interface usage** for the environment configuration.

| Confraction Onton<br>Destry Confraction                                                                                                    | Private interfaces are used | by Dracle Grid Whattructure h | ir internode traffic |   |
|----------------------------------------------------------------------------------------------------|-----------------------------|-------------------------------|----------------------|---|
| Cold Plus and Play                                                                                                    | Interface Name              | Bulanet                       | Use for              |   |
| Numerous Advancements                                                                                                    | segist                      | 10.76.93.0                    | Public               |   |
| Classer, Node, Proceeding                                                                                                    | 2 Project                   |                               | ASM & Private        |   |
| Betwork Interface Unage                                                                                                    | weers                       | 195 198 172 0                 | Do NOT USA           | _ |
| Storage Option                                                                                                    |                             |                               |                      |   |
|                                                                                                    |                             |                               |                      |   |
|                                                                                                    | S -                         |                               |                      |   |
|                                                                                                    |                             |                               |                      |   |
| Crypts ADA Disk Design                                                                                                    |                             |                               |                      |   |
|                                                                                                    |                             |                               |                      |   |
|                                                                                                    |                             |                               |                      |   |
|                                                                                                    |                             |                               |                      |   |
| Garraing System Sciences                                                                                                    |                             |                               |                      |   |
| Operating System Design<br>metalogies (as above                                                                                                  |                             |                               |                      |   |
| Typerating Epotenci Senage<br>metalaptan Location<br>Roat script association                                                                     |                             |                               |                      |   |
| Typerating System Senare<br>metallation London<br>Austi uning automation<br>Franciscular October                                                 |                             |                               |                      |   |
| Tarraing Italies Desar<br>excludes Locator<br>Fact angle associate<br>Permanent Charles<br>Tarray                                                |                             |                               |                      |   |
| Egenating Epitem Emission<br>methodomic Location<br>Paral script association<br>Procession Chanles<br>Terresponse<br>Screenway                   |                             |                               |                      |   |
| Exercises Epideo Sevan<br>excelutions in other<br>fract angle another<br>Processing Another<br>Second Processing<br>Another<br>Second Processing |                             |                               |                      |   |

g. Choose a storage option (we used Flex ASM for OCR, vote disk).

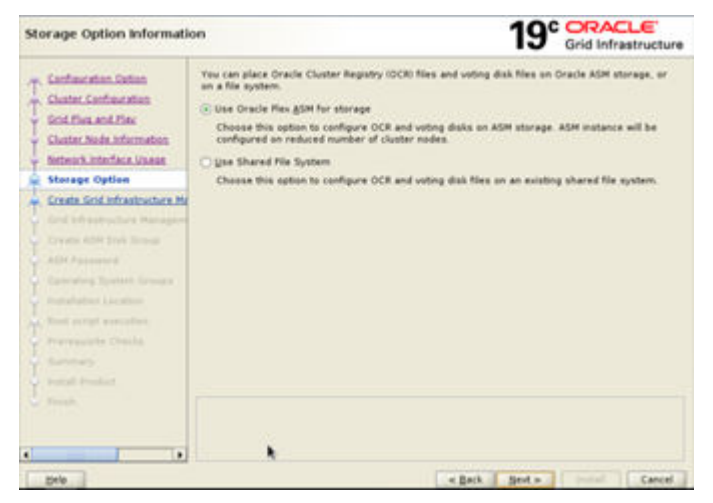

h. There is no need to configure a management repository.

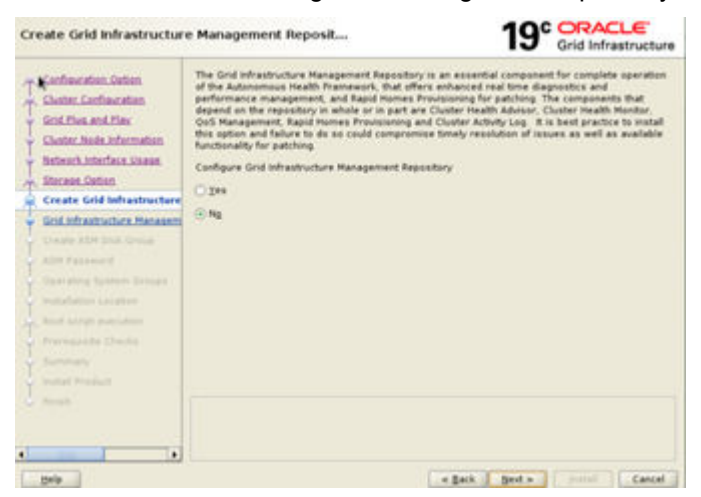

i. Choose ASM disks for OCR and Vote disk to be Present.

| Configuration Dation<br>Chaster Configuration<br>Gold Flow and Play<br>Chaster Node Information<br>Visiteurs Interface Unage  | OCR and Yoting disk data will be stored in the following ADM<br>characteristics of the Disk group.<br>Bok group name OCCNO<br>Redundancy Office Original Optimial ADM<br>Allocation Stat Save 4 (1998) | Diek group. Select disks   | ed.                                       |
|----------------------------------------------------------------------------------------------------|----------------------------------------------------------------------------------------------------|----------------------------|-------------------------------------------|
| - Storese Cotion                                                                                                    | Select Disks                                                                                                    | Show All Disks             |                                           |
| Create Grid Infrastructure Ma                                                                                                 | Disk Path                                                                                                    | Size (in HB)               | 5145/4                                    |
| ADM Parametri<br>- Spenstreg System Senger<br>- Installation Location<br>- And anoth Senger Sentencies<br>- Permanente Checks |                                                                                                    | 20479<br>20479<br>20479    | Provisioned<br>Provisioned<br>Provisioned |
| Summary<br>Install Product<br>Print                                                                                           | Configure Drack ASH (liter Driver<br>Solicit this option to configure ASH Filter Driver(APD) to same<br>disk devices by Drack ASH                                                                      | illy configuration and mar | ragement of                               |

j. Set a password for SYS to log in to ASM instances.

| Specify ASM Password                                                                                                    |                                                                                                    |                                                                                                    | 19                                                                                                    | Grid Infrestructure                               |
|----------------------------------------------------------------------------------------------------|----------------------------------------------------------------------------------------------------|----------------------------------------------------------------------------------------------------|----------------------------------------------------------------------------------------------------|---------------------------------------------------|
| Y         Cardinatelian Datam           Y         Charge Cardinatelian           Y         Charge Cardinatelian           Y         State State           Y         Dester Mails Information           Y         Instance Mails           Y         State State           Y         State State           Y         State State           Y         State State           Y         Cardinate State           Y         Cardinate State           Y         Cardinate State           Y         Cardinate Mail | The new Oracle Automa<br>with SYSACM provideges<br>Addressed user with SY<br>Specify the password fo<br>O Use gifferent password<br>Use | to Dorage Manage<br>for administration,<br>SDBA privileges to r<br>ir these user acceu<br>ords for these acceu | ment (Grade ADH) instance o<br>Oracle recommends that you<br>motor the ADH instance.<br>etc.<br>Instance<br>Laster former<br>I | epures de ses SYS user<br>create a less profisped |
| ASM Password                                                                                                    |                                                                                                    |                                                                                                    |                                                                                                    |                                                   |
| Canadian Section Section     Section Section     Section Section     Programming     Programming     Section     Section     Section     Section                                                                                                    | C Use Long Longert                                                                                                    | s for these account                                                                                            | s<br>funfirm Passmont                                                                                                    | VINCENCE .                                        |
| Dep.                                                                                                    |                                                                                                    |                                                                                                    | - Back Sert -                                                                                                    | Cancel                                            |

k. Choose Do not use IPMI.

| Failure Isolation Support                                                                                                    | 19° Grid Infrastructure                                       |
|----------------------------------------------------------------------------------------------------|---------------------------------------------------------------|
| Cantactelian Datase<br>Charter Cantheontain<br>Sint Flue and Flue<br>Claster State Information<br>State State Information<br>States Antiferior States<br>Create State Information States<br>Create State Information<br>Create State Information<br>Create State Information<br>Create Information<br>Create Information | Crease are of the following Fahrer Isotation Support options. |
| 21-10                                                                                                    | s Back Bent a modul Cancel                                    |

I. Choose EM to configure enterprise manager (EM) control, otherwise click NEXT.

| Specify Management Opt                                                                                                    | lons                                                                                                    | 19°                                                                                               | Grid Infrastructure                       |
|----------------------------------------------------------------------------------------------------|----------------------------------------------------------------------------------------------------|---------------------------------------------------------------------------------------------------|-------------------------------------------|
| Cardinacetten Option<br>Cardinacetten Option<br>Conter Cardinacetten<br>Conter Nation<br>Cardina Nation<br>Statuss Option<br>Statuss Option<br>Cardina Coll Inhantiouten Ho<br>Cardina Coll Inhantiouten Ho<br>Cardina Coll Inhantiouten Ho<br>Cardina Coll Inhantiouten Ho<br>Cardina Scholm Status<br>Damagement Options<br>Demotion Internation | Too can canfigure to have this instance of Or<br>througe Hanagement to be managed by the<br>Point Could Control configuration to particine the<br>Point Could Control configuration to particine the<br>Point Could Control control (Control (Co | racie Grid Infrastructure and C<br>rights Manager Cloud Central<br>a registration<br>vid Confinal | racie Automatic<br>Specify the details of |
| Nuth script associate<br>Processing Charles<br>Teamway<br>Social Product<br>Provid                                                                                                    |                                                                                                    |                                                                                                   |                                           |
|                                                                                                    |                                                                                                    |                                                                                                   |                                           |

m. Choose groups and environment ownership as needed.

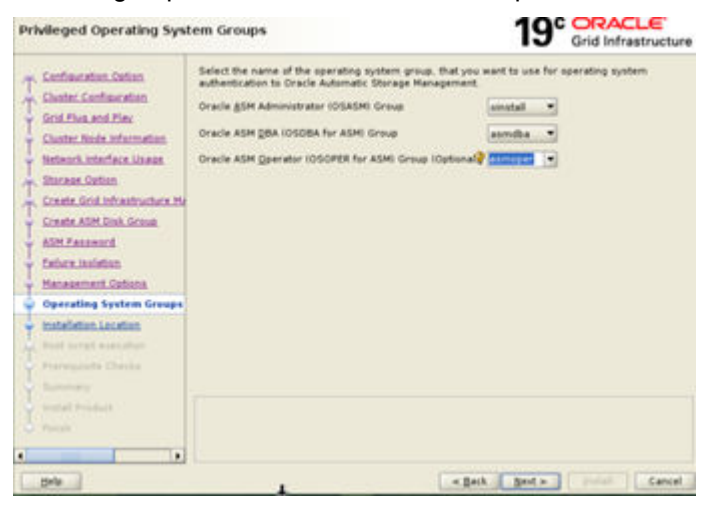

n. Specify the Oracle base for Grid software.

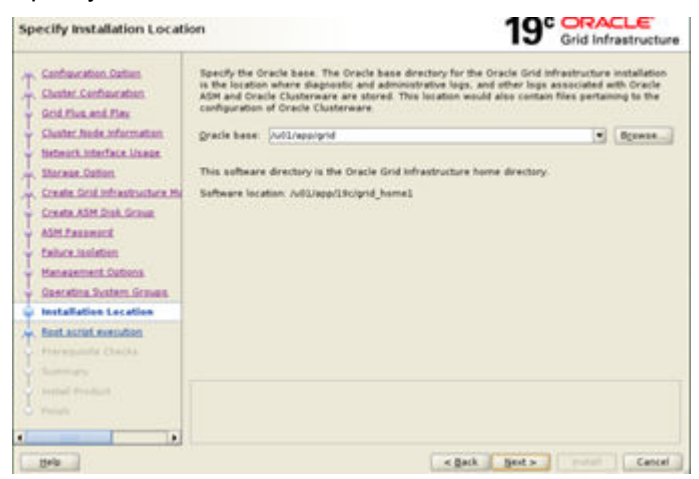

o. Specify the inventory location for Grid software.
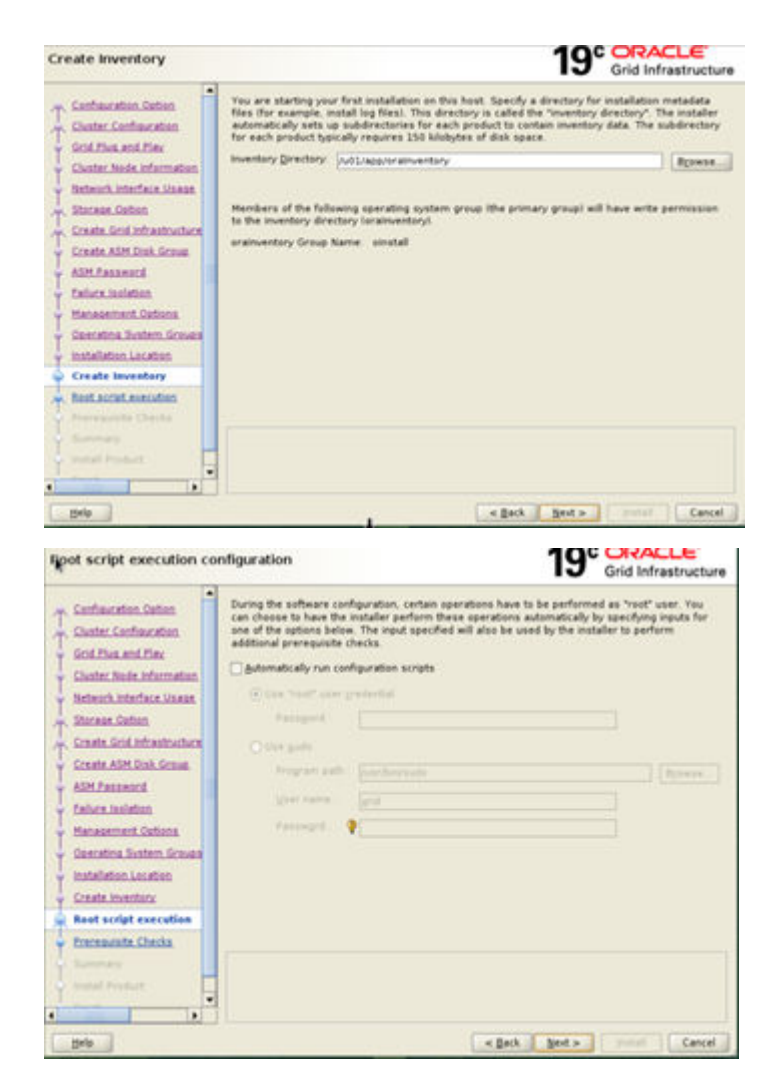

p. Monitor the progress of prerequisite checks.

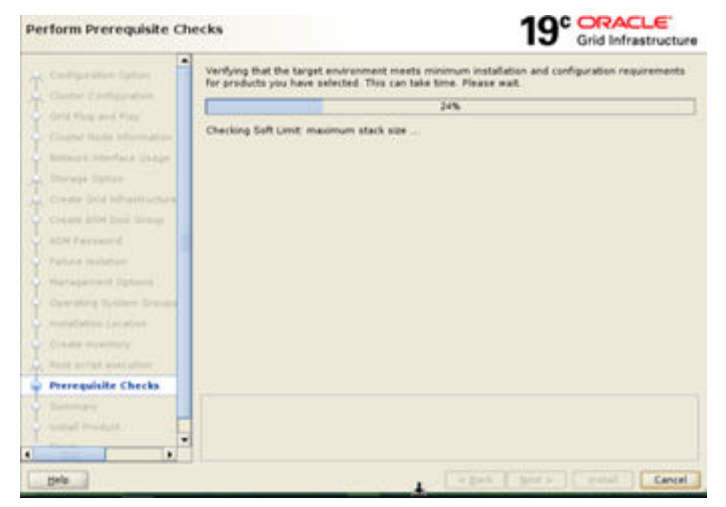

q. Check for any prerequisite failures and take corrective action.

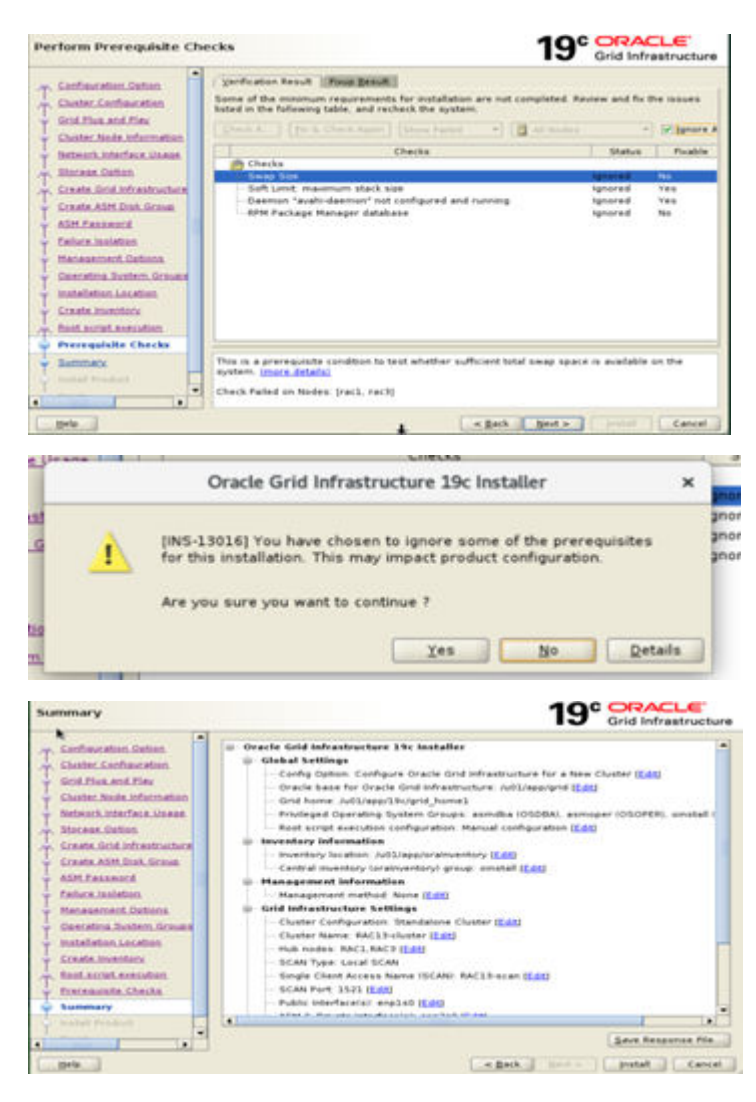

r. Check the progress of Grid software installation.

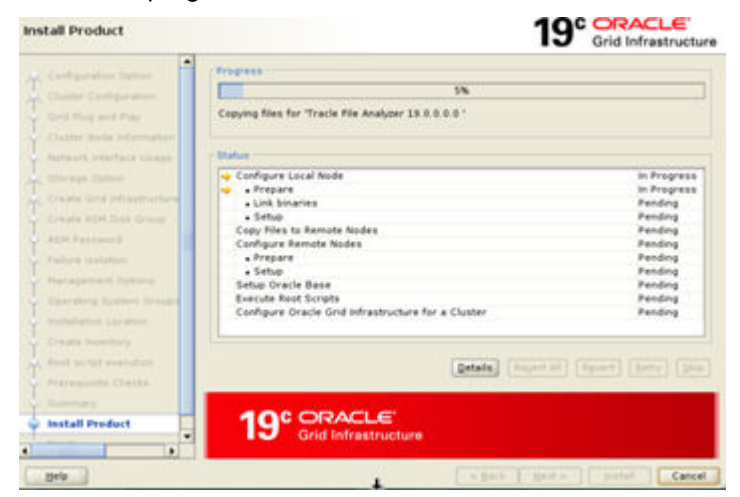

| Execute C                                                                                                    | Configuration Scripts                                   | 3           |  |  |  |  |
|----------------------------------------------------------------------------------------------------|---------------------------------------------------------|-------------|--|--|--|--|
| The following configuration scripts need to be executed as the "root" user on each listed cluster<br>node. Each script in the list below is followed by a list of nodes on which it has to be executed.                                       |                                                         |             |  |  |  |  |
| Scripts                                                                                                    | Nodes                                                   |             |  |  |  |  |
| /u01/app/orainventory/orainstRoot.sh                                                                                                    | RAC1, RAC3                                              |             |  |  |  |  |
| /u01/app/19c/grid home1/root sh                                                                                                    | RAC1, RAC3                                              |             |  |  |  |  |
| To execute the configuration scripts:                                                                                                    |                                                         |             |  |  |  |  |
| To execute the configuration scripts:<br>1. Open a terminal window<br>2. Login as "root"<br>3. Run the scripts<br>4. Return to this window and click "OK" !                                                                                   | to continue                                             |             |  |  |  |  |
| To execute the configuration scripts:<br>1. Open a terminal window<br>2. Login as "root"<br>3. Run the scripts<br>4. Return to this window and click "OK" !<br>Furn the script on the local node first. After<br>parallel on all other nodes. | to continue<br>successful completion, you can start the | e script in |  |  |  |  |

s. Run orainstRoot.sh and root.sh on nodes according to the sequence given on the screen.

```
[root@RAC1 ~]# /u01/app/oraInventory/orainstRoot.sh
Changing permissions of /u01/app/oraInventory.
Adding read, write permissions for group.
Removing read, write, execute permissions for world.
 Changing groupname of /u01/app/oraInventory to oinstall.
The execution of the script is complete.
[root@RAC1 ~] #
  [root@RAC3 ~] # /u01/app/oraInventory/orainstRoot.sh
 Changing permissions of /u01/app/oraInventory.
Adding read, write permissions for group.
Removing read, write, execute permissions for world.
 Changing groupname of /u01/app/oraInventory to oinstall.
The execution of the script is complete.
[root@RAC3 ~]#
            (#RAC1 -]# /u01/app/190/gri
          OBACLE_OMMER= grid
OBACLE_OMMER= grid
OBACLE_DOME= /u01/app/190/grid_bomm1
         er the full pathname of the local bin directory: (/uer/local/bin):
Copying dBhome to /uer/local/bin ...
Copying oraenv to /uer/local/bin ...
Copying oraenv to /uer/local/bin ...
       sting /sto/orstab file...
plas will be added to the /sto/orstab file as meeded by
added to the /sto/orstab file...
plass Configuration Assistant when a database is created
table function Assistant when a database is created
table function Assistant when a database is created
table function Assistant when a database is created
table function Assistant when a database is created
table function Assistant when a database is created
table function Assistant when a database is created
table function Assistant when a database is created
table function Assistant when a database is created
table function Assistant when a database is created
table function Assistant when a database is created
table function Assistant part of root approximation
create which red contone for the performent.

Assistant assistant function as the found at

assistant assistant function as the found at

assistant assistant as assist
```

```
CLSRSC-594: Executing installation step 16 of 19: "InitConfi
   SN has been created and started successfully.
   DBT-30001] Disk groups created successfully. Check /u01/app/grid/cfgtocollogs/asmca/asmca-221109320051357.log for details.
  2022/11/09 05:14:45 CLSRAC-482: Running command: '/u01/app/19c/grid_homel/bin/ocrconfig -upgrade grid oinstall'
CRS-4234: Updating the profile
Successful addition of voting disk Boael46847e34f23bf5e50138043ed3d.
Doccessful y replaced voting disk group with +OCRVD.
CRS-4254: Updating the profile
CRS-4254: Voting file(s) successfully replaced
## STATE file Universal Id File Name Disk group
          ONLINE Scael46547e34f23bf5e50138043ed3d (/dev/cracleasm/disks/OCRDISE) [OCRVD]
     1. CHILD DESERTED FOR A CONTRACT OF A CONTRACT OF A CON
                @RAC3 ~]# /u01/app/19c/grid_homel/root.sh
   erforming root user operation.
             ORACLE_OWNER= grid
ORACLE_NOME= /u01/app/19c/grid_home1
        Copying dbhome to /usr/local/bin ...
Copying oraenv to /usr/local/bin ...
         Copying coraenv to /usr/local/bin ...
  ntries will be added to the /etc/oratab file as needed by
matabase Configuration Assistant when a database is created
inished running generic part of root script.
  ow product-specific root actions will be performed.
elinking oracle with rac_on option
sing configuration parameter file: /u01/app/19c/grid_homel/crs/install/crsconfig_params
 the log of current session can be found at:
   /v02/app/grid/crsdata/rac3/crsconfig/rootcrs_rac3_2022-11-09_05-21-17AN.log
   022/11/09 05:21:20 CLSRSC-594: Executing installation step 1 of 19: 'SetupTA'.
   022/11/09 05:21:20 CLSRSC-594: Executing installation step 2 of 19: 'ValidateEnv'.
   1022/11/09 05:21:20 CLSRSC-594: Executing installation step 3 of 19: 'CheckFirstNode'.
   1022/11/09 05:21:20 CLSRSC-594: Executing installation step 4 of 19: 'GenSiteOUIDs'.
   1022/11/09 05:21:21 CLSRSC-594: Executing installation step 4 of 19: 'GenSiteOUIDs'.
   1022/11/09 05:21:21 CLSRSC-594: Executing installation step 5 of 19: 'SetupOSD'.
   1022/11/09 05:21:21 CLSRSC-594: Executing installation step 6 of 19: 'CheckCRSConfig'.
   1022/11/09 05:21:21 CLSRSC-594: Executing installation step 7 of 19: 'SetupLocalGPNP'.
   1022/11/09 05:21:22 CLSRSC-594: Executing installation step 7 of 19: 'CreateRootCert'.
   1022/11/09 05:21:22 CLSRSC-594: Executing installation step 10 of 19: 'CreateRootCert'.
   1022/11/09 05:21:22 CLSRSC-594: Executing installation step 10 of 19: 'CreateRootCert'.
   1022/11/09 05:21:22 CLSRSC-594: Executing installation step 10 of 19: 'CreateRootCert'.
   1022/11/09 05:21:29 CLSRSC-594: Executing installation step 10 of 19: 'CreateRootCert'.
   1022/11/09 05:21:29 CLSRSC-594: Executing installation step 10 of 19: 'CreateRootCert'.
   1022/11/09 05:21:30 CLSRSC-594: Executing installation step 10 of 19: 'CreateRoAtD'.
   1022/11/09 05:21:30 CLSRSC-594: Executing installation step 10 of 19: 'CreateRoAtD'.
   1022/11/09 05:21:30 CLSRSC-594: Executing installation step 12 of 19: 'CreateRoAtD'.
   1022/11/09 05:21:30 CLSRSC-594: Executing installation step 12 of 19: 'CreateRoAtD'.
   1022/11/09 05:21:30 CLSRSC-594: Executing installation step 12 of 19: 'InstallAtD'.
   1022/11/09 05:21:46 CLSRSC-594: Executing installation step 13 of 19: 'InstallAtD'.
   1022/11/09 05:21:47 CLSRSC-594: Executing installation step 13 of 19: 'InstallAtD'.
   1022/11/09 05:21:47 CLSRSC-594: Executing installation step
             log of current session can be found at:
      22/11/09 05:21:47 CLSRSC-594: Executing installation step 14 of 19: 'InstallACF5'
2022/11/09 05:21:47 CLSRSC-594: Executing installation step 14 of 19: 'InstallACFS'.
2022/11/09 05:21:48 CLSRSC-594: Executing installation step 15 of 19: 'InstallKA'.
2022/11/09 05:21:49 CLSRSC-594: Executing installation step 16 of 19: 'InitConfig'.
2022/11/09 05:21:56 CLSRSC-594: Executing installation step 17 of 19: 'StartCluster'.
 2022/11/09 05:22:38 CLSRSC-343: Successfully started Oracle Clusterware stack
2022/11/09 05:22:38 CLSRSC-594: Executing installation step 18 of 19: 'ConfigNode'.
2022/11/09 05:22:47 CLSRSC-594: Executing installation step 19 of 19: 'PostConfig'.
  2022/11/09 05:22:51 CLSRSC-325: Configure Oracle Grid Infrastructure for a Cluster ... succeeded
 [root8RAC3 -]#
```

t. Monitor the installation progress.

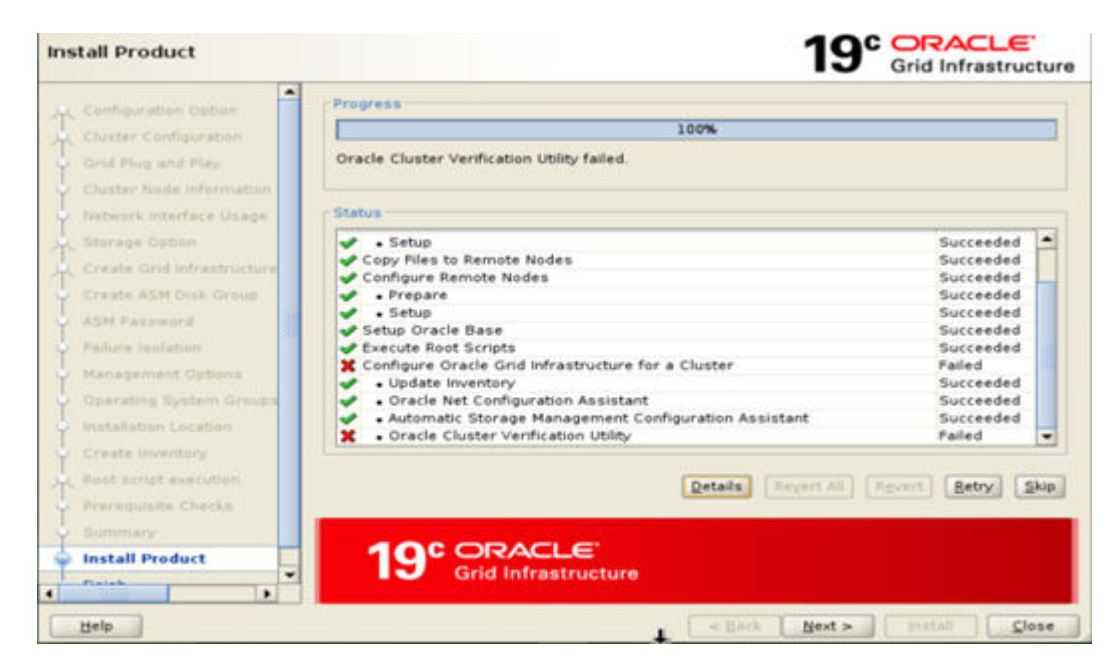

u. Grid software installation completes successfully.

| Fir                               | nish                                                                                                    | 19° ORACLE<br>Grid Infrastructure                                                                                                    |
|-----------------------------------|----------------------------------------------------------------------------------------------------|----------------------------------------------------------------------------------------------------|
| こののでものできたものでものできたのできます。 そうそう そうかん | Configuration Option Cluster Canfiguration Grid Plug and Play Cluster Node Information Network Interface Usage Storage Option Create Grid Infrastructure Create ASM Disk Group ASM Password Pailure Isolation Anagement Options Operating System Groups Installation Lecation Create Inventory Rost script execution Prerequisite Checks Summary Install Product | The configuration of Oracle Grid Infrastructure for a Cluster was successful, but some configuration assistants failed, were cancelled or skipped. |
| -                                 | Finish                                                                                                    |                                                                                                    |
| •                                 |                                                                                                    |                                                                                                    |
| -                                 | Deib                                                                                                    | L Cose                                                                                                    |

# Chapter 12: Installation and configuration of Oracle RDBMS

# **RDBMS** installation

#### Procedure

1. For database software installation, log in with Oracle user credentials and unzip the DB software. Go to the location where the software is unzipped and set environment variables.

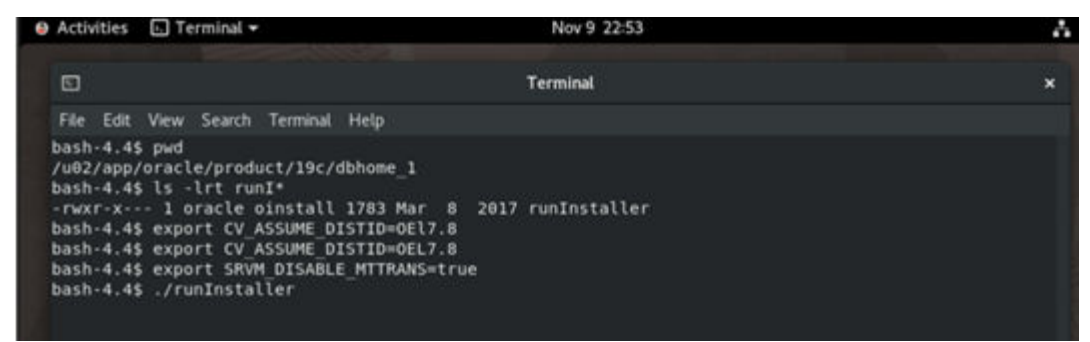

 Choose Set Up Software Only (optionally you can choose to create a database as well).

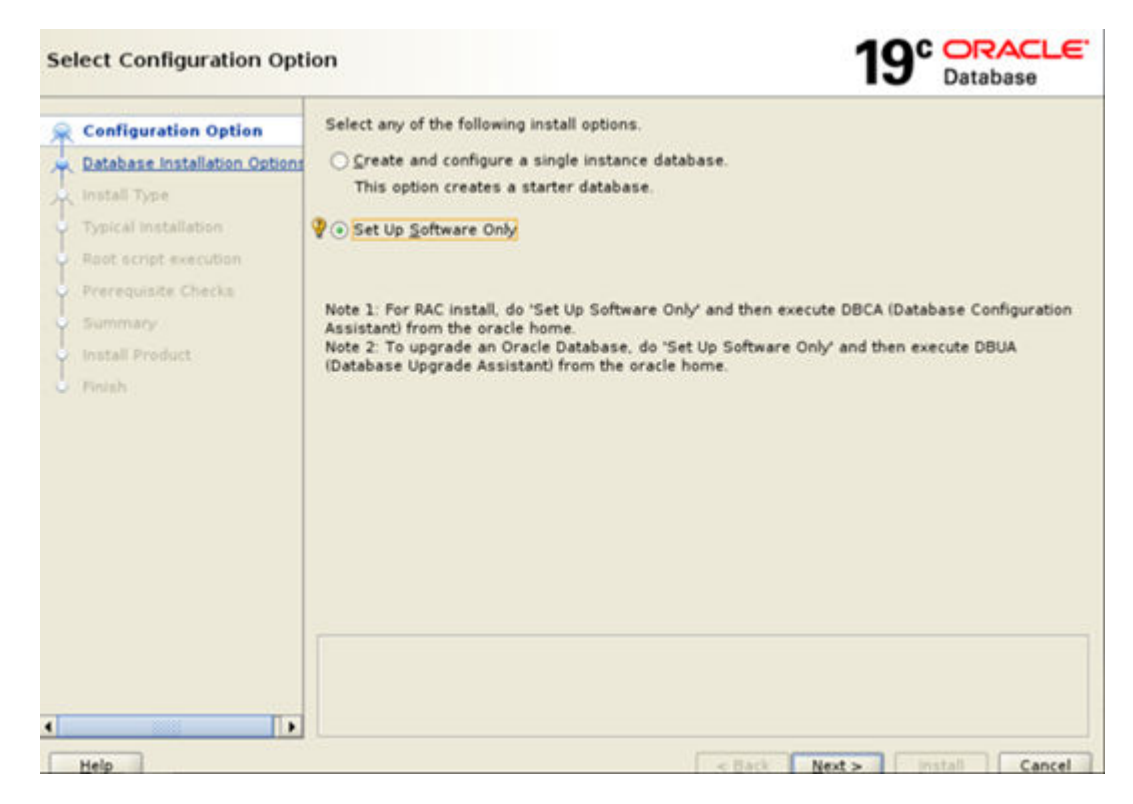

**3.** Choose the database installation type (RAC or standalone database).

| Select Database Installati                                                                                                    | on Option                                                     | 19° Database               |
|----------------------------------------------------------------------------------------------------|---------------------------------------------------------------|----------------------------|
| Carfaeration Cattan                                                                                                    | Select the type of database installation you want to perform. |                            |
| Datal Los     Space Statistication     Space Statistication     Space Statistication     Space Statistication     Space Statistication     Space Statistication | Oracle geal Application Churters database imstallation        |                            |
| Hele                                                                                                    | s Beth 1                                                      | level a line and Cancel in |

4. Choose Real application cluster (choose standalone if you are not using RAC).

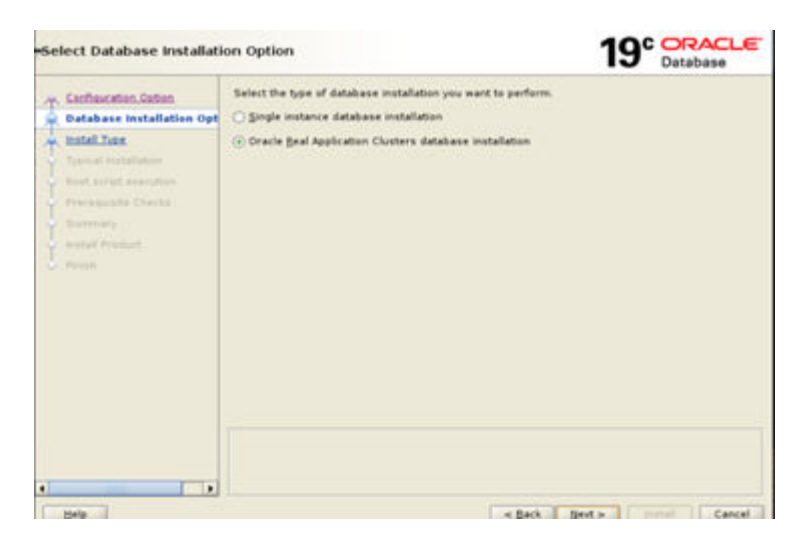

5. Choose the nodes on which RDBMS software must be installed.

| Select List of Nodes             |                                                       | 19° Database                                                             |
|----------------------------------|-------------------------------------------------------|--------------------------------------------------------------------------|
| T Configuration Dation           | Select nodes in addition to<br>RAC or Oracle RAC One. | the local node) in the cluster where the installer should install Gracle |
| T Catalogue materiation contacts |                                                       | Node name                                                                |
| w Hodes Selection                | 2 1 recl                                              |                                                                          |
| T. Install. Doke                 |                                                       |                                                                          |
| P Toperal Initialization         |                                                       |                                                                          |
| Part script searchest            |                                                       |                                                                          |
| Preference Conta                 |                                                       |                                                                          |
| <ul> <li>Immuny</li> </ul>       |                                                       |                                                                          |
| 🖕 instal President               |                                                       |                                                                          |
| C. Revela                        |                                                       |                                                                          |
|                                  |                                                       |                                                                          |
|                                  |                                                       |                                                                          |
|                                  |                                                       |                                                                          |
|                                  |                                                       |                                                                          |
|                                  | \$5H connectivity                                     | Select all Deselect all                                                  |
|                                  | Land Contraction of Contract                          | Children (Manager                                                        |
|                                  |                                                       |                                                                          |
|                                  |                                                       |                                                                          |
|                                  |                                                       |                                                                          |
| ( Mala )                         |                                                       | Contract of Sector 1 Contract of Contract                                |
|                                  |                                                       |                                                                          |

6. Choose Enterprise edition or Standard edition (according to the license purchased).

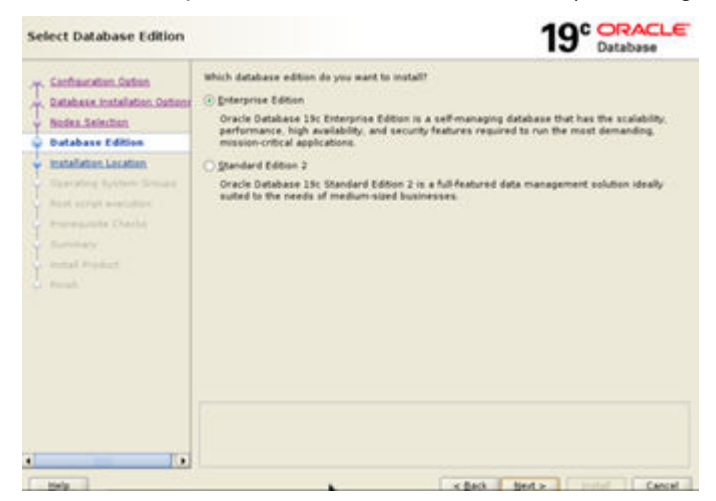

7. Specify the RDBMS software location.

| Specify Installation Locatio                                                                                    | n 19°5                                                                                                    |                 |
|----------------------------------------------------------------------------------------------------|----------------------------------------------------------------------------------------------------|-----------------|
| Cathlane Man Dation                                                                                             | Specify a path to place all Gracie software and configuration-related files installed<br>installation sweer. This location is the Gracie base directory for the installation ow | by this<br>lier |
| tiodes Selection                                                                                                | grade base (w02/app/orable                                                                                                    | Briese.         |
| Intakana Editan     Installation Location                                                                       | This software directory is the Oracle Database home directory                                                                                                    |                 |
| Construct Lastern Counts<br>Next period secondary<br>Secondary Charles<br>Secondary<br>Instant Product<br>Press | Sofbeare location: Aut2ingederaclinityroduct(13kolithionne_1                                                                                                    |                 |
|                                                                                                    |                                                                                                    |                 |
| Elela .                                                                                                    | « Back Sent >                                                                                                    | Cancel          |

8. Specify OS groups.

| Privileged Operating Syst                                                                                                    | em groups                                                                                                    | 19                                                                                                    | Database                         |
|----------------------------------------------------------------------------------------------------|----------------------------------------------------------------------------------------------------|----------------------------------------------------------------------------------------------------|----------------------------------|
| Confraeration Sotion     Database installation Confion     Todes Selection     Contained Sotion     Operating System Groups     Surveys Sotion     Surveys     set arright results     Surveys     Surveys | SYS proleges are required to create a database using open<br>tembership in OS Group grants the corresponding SYS pro<br>grants the SYSDB prolege.<br>Database génerator (OSDRR) group (Optional)<br>Database Backip and Recovery (OSBRCKUPOBA) group<br>Data guard administrative (OSBRCKUPOBA) group<br>Data guard administrative (OSBRCKUPOBA) group<br>Becyption gay Management administrative (OSBRCOBA) group<br>geal Application Cluster administrative (OSBRCOBA) group | ating system 1053<br>billings, eg mentde<br>mental<br>mental<br>mental<br>mental<br>mental<br>mental<br>mental<br>mental<br>mental<br>mental<br>mental | authentication.<br>rehe in OSDBA |
| Erle                                                                                                    | - Dath                                                                                                    | Set a                                                                                                    | Cancel                           |

**9.** Enter the root user password if you would like to run the root.sh script automatically. We recommend running it manually from a separate putty session using root user credentials.

| Root script execution con                                                                                                    | figuration                                                                                                    |                                                                                                    | 19° Database                                                                                                    |
|----------------------------------------------------------------------------------------------------|----------------------------------------------------------------------------------------------------|----------------------------------------------------------------------------------------------------|----------------------------------------------------------------------------------------------------|
| Confineration Option<br>Database Installation Options<br>Notes Selection<br>Estabase Edition<br>Installation Location<br>Constitute Sciences<br>Constitute Checks<br>Services<br>Proceedings<br>Proceedings | During the software cor<br>can choose to have the<br>one of the options below<br>additional prerequisite :<br>@ Jube "reof" user :<br>Passgord :<br>Program soft<br>Program soft<br>Passagrd<br>Passagrd | Hguration, certain operations h<br>installer perform these sperals<br>installer perform these specials<br>theols.<br>Inspected will also b<br>theols.<br>Inspected will also b<br>theols.<br>Inspected will also b<br>theols of the<br>performance of the<br>Inspected will also b<br>theols of the<br>Inspected will also b<br>theols of the<br>Inspected will also b<br>the | we to be performed as 'root' user. You me automatically by specifying inputs for<br>a used by the installer to perform |
| Help                                                                                                    |                                                                                                    |                                                                                                    | ack Next > Destat Cancel                                                                                               |

**10.** Check for any failures and correct them.

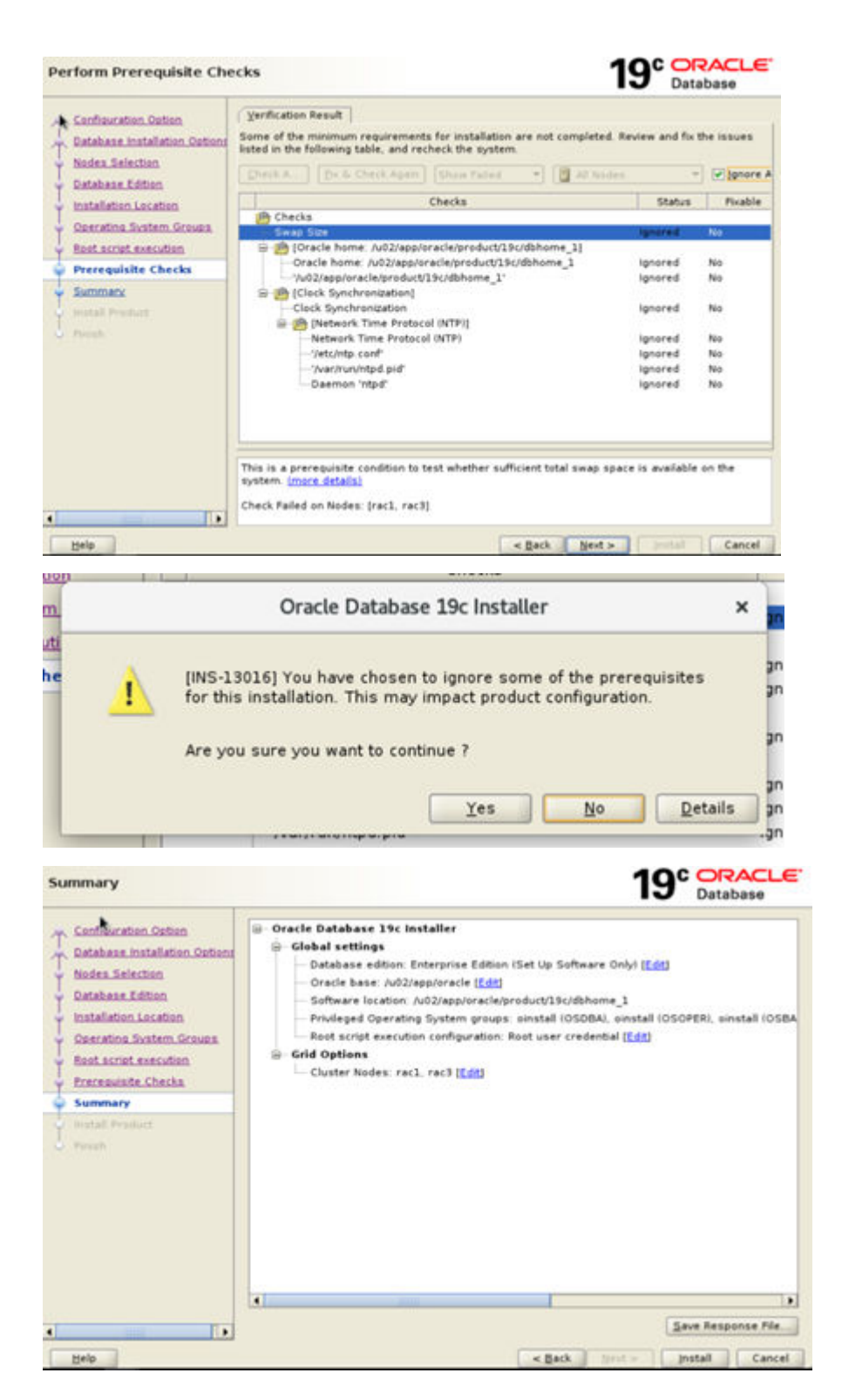

|                           | Prostation                           | IC Database                                    |
|---------------------------|--------------------------------------|------------------------------------------------|
| Configuration Option      |                                      |                                                |
| Detabase Installation Col | tan 10                               |                                                |
| Nodes Selection           | Building ASH Client Shared Libraries |                                                |
| Database Edition          |                                      |                                                |
| Installation Location     | Status                               | 201-11-11-11-11-11-11-11-11-11-11-11-11-1      |
| Operating System Group    | Configure Local Node                 | In Progress                                    |
|                           | <ul> <li>Prepare</li> </ul>          | Succeeded                                      |
|                           | 🔶 • Link binaries                    | in Progress                                    |
| Prerequilits Checks       | • Setup                              | Pending                                        |
|                           | Copy Files to Remote Nodes           | Pending                                        |
| and and a second second   | Configure Remote Nodes               | Pending                                        |
| Install Product           | • Prepare                            | Pending                                        |
| Finish                    | • Setup                              | Pending                                        |
|                           | Setup Oracle Base                    | Pending                                        |
|                           | Execute Root Scripts                 | Pending                                        |
|                           | 19° ORACLE'                          | i) (Report) (Every) (Sh                        |
|                           | Details (Report of Database          | d) Report (Setty) (34                          |
| tjelp                     | Details Reviet a                     | d) Egnent (Antry) (24                          |
| Help                      | Details Securit a                    | d) Fgreet (Arby) (2)<br>(- ) jestal (Canc<br>X |

11. The database RDBMS software is installed successfully.

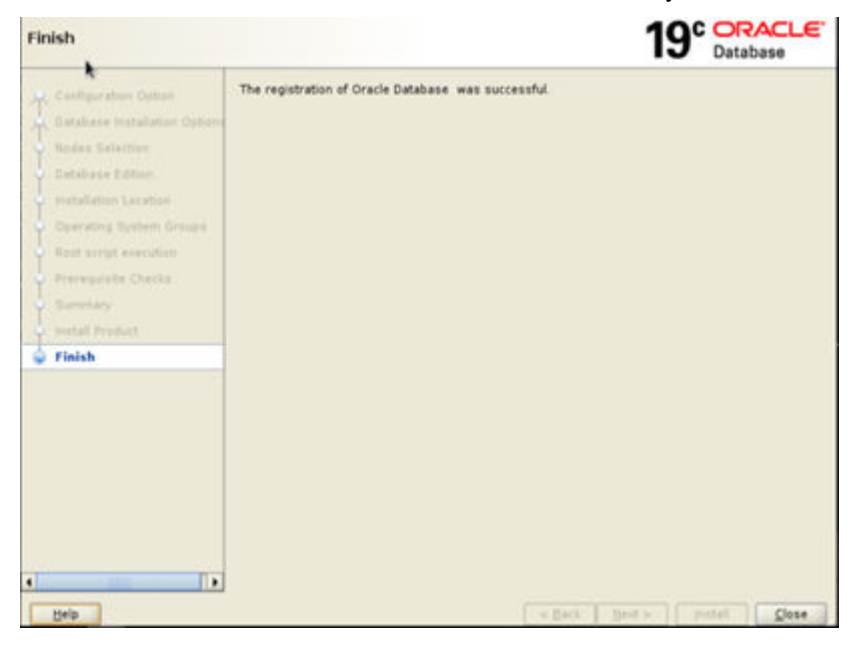

# **Database creation**

Separate disk groups for DATA, FRA, and REDO are needed for database creation.

Create n number of LUNs from Storage Navigator that are the necessary size. In this implementation, we have created a **200 GB LUN** for each disk group. Add these newly created disks to UDEV rules and format them.

We can also use **ASMLib** instead of UDEV rules to create ASM disks that can be further used for respective disk group creation.

### **Database creation using Oracle ASMLib**

ASMLib is an optional support library for the Automatic Storage Management (ASM) feature of the Oracle Database. ASM simplifies database administration and greatly reduces kernel resource usage. It eliminates the need for the DBA to directly manage potentially thousands of Oracle database files.

You can choose to use Oracle Automatic Storage Management library driver (Oracle ASMLib) or set UDEV rules for device persistence.

See Configuring Storage Device Path Persistence Using Oracle ASMLIB for details.

#### Procedure

1. Log in to a Grid user and ASM instance.

```
[grid@RAC1 ~]$ . oraenv
ORACLE_SID = [+ASM1] ? +ASM1
ORACLE_HOME = [/home/oracle] ? /u01/app/19c/grid_home1
The Oracle base remains unchanged with value /u01/app/grid
[grid@RAC1 ~]$ asmca
[grid@RAC1 ~]$ []
```

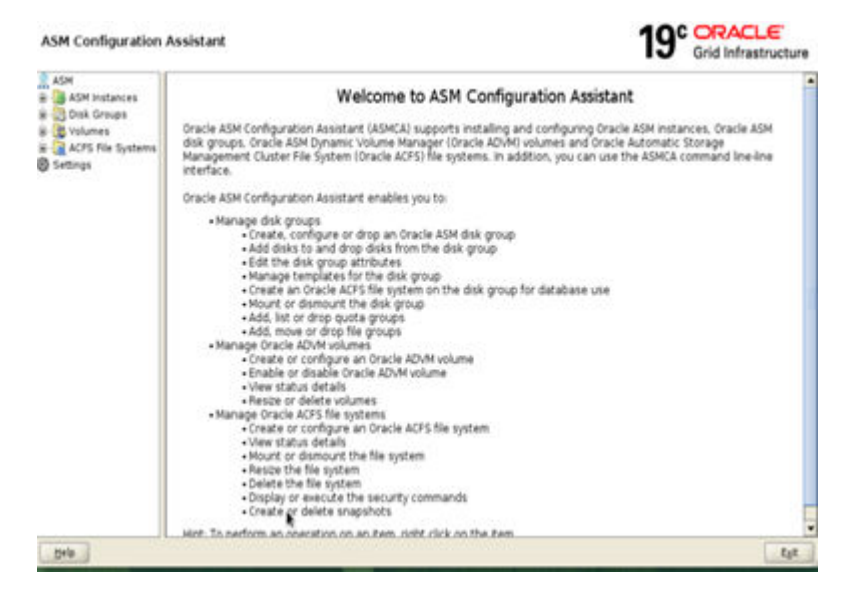

2. Click Disk Groups.

| Disk Groups                                                                                                    |                                  |                                        |                    |                      | 1                    | 9° ORACLE<br>Grid Infrastruct |
|----------------------------------------------------------------------------------------------------|----------------------------------|----------------------------------------|--------------------|----------------------|----------------------|-------------------------------|
| A SPI Indakes     A SPI Indakes     A SPI Indakes     A SPI Indakes     A SPI Indakes     A SPI Indakes     A SPI Indakes     A SPI Indakes     Settings | Disk Group Name<br>OCR/O         | 58/99                                  | Pres (58)<br>59.01 | Usable (GB)<br>59-63 | Redundancy<br>EXTERN | State<br>MOUNTED(2 of 2)      |
| D-a                                                                                                    | Note: Use cylit club is see<br>[ | more options.<br>Interest All [ Better |                    |                      |                      |                               |

3. Specify Disk group name and then check Select disks.

| ate besk Group                                                                                                    | Tab Grant Name                                                    | Instant         |                           |                   |       | -      | 19     | Grid Infrastructu   |
|----------------------------------------------------------------------------------------------------|-------------------------------------------------------------------|-----------------|---------------------------|-------------------|-------|--------|--------|---------------------|
| All Halances<br>Contract<br>Contract<br>Contract<br>All Strategy<br>All Strategy | Bedundancy:<br>Alecation (just Size 1988)<br>Show Blaphin () Show |                 | gormal 💽 Experi           | will there i () p | en.   |        |        | د وانت بابد ایون (  |
|                                                                                                    | P Disk Path<br>P identification                                   | NANGATAOL       | Header St.<br>PROVISIONED | Disk Name         | 504 ( | Guerum | Site   |                     |
|                                                                                                    | Disk Discovery Path: 1044                                         | der ache aunsch | aka'                      |                   |       |        | Change | Disk Discovery Fath |

**4.** Create the disk groups.

| ASM               | Contraction of Contraction   | First Lines    | These states | The shirt state | -         | Terrary Control of Control of Con |
|-------------------|------------------------------|----------------|--------------|-----------------|-----------|----------------------------------------------------------------------------------------------------|
| ASM Putances      | OCRVD                        | 59.99          | 59.61        | 59.61           | EXTERN    | MOUNTED(2 of 2)                                                                                                    |
| Cockvo            | FRADE                        | 200.00         | 199.86       | 199.86          | EXTERN    | MOUNTED(2 of 2)                                                                                                    |
| Co parado         | (DATAD)                      | 200.00         | 1355.66      | 199.95          | Excellent | MOUNTED(2 (K 2)                                                                                                    |
| B volumes         |                              |                |              |                 |           |                                                                                                    |
| ACFS File Systems |                              |                |              |                 |           |                                                                                                    |
| Particida         |                              |                |              |                 |           |                                                                                                    |
|                   |                              |                |              |                 |           |                                                                                                    |
|                   |                              |                |              |                 |           |                                                                                                    |
|                   |                              |                |              |                 |           |                                                                                                    |
|                   |                              |                |              |                 |           |                                                                                                    |
|                   |                              |                |              |                 |           |                                                                                                    |
|                   |                              |                |              |                 |           |                                                                                                    |
|                   |                              |                |              |                 |           |                                                                                                    |
|                   |                              |                |              |                 |           |                                                                                                    |
|                   |                              |                |              |                 |           |                                                                                                    |
|                   |                              |                |              |                 |           |                                                                                                    |
|                   |                              |                |              |                 |           |                                                                                                    |
|                   | Note: Use right click to see | mara optionio. |              |                 |           |                                                                                                    |

## **Database creation using DBCA**

You can use the graphical interface to create a database.

#### Procedure

**1.** Log in to the host using Oracle user credentials and set environment variables.

```
bash-4.4$ export CV_ASSUME_DISTID=OEL7.6
bash-4.4$ export SRVM_DISABLE_MTTRANS=true
bash-4.4$ dbca
```

2. Choose Create a database.

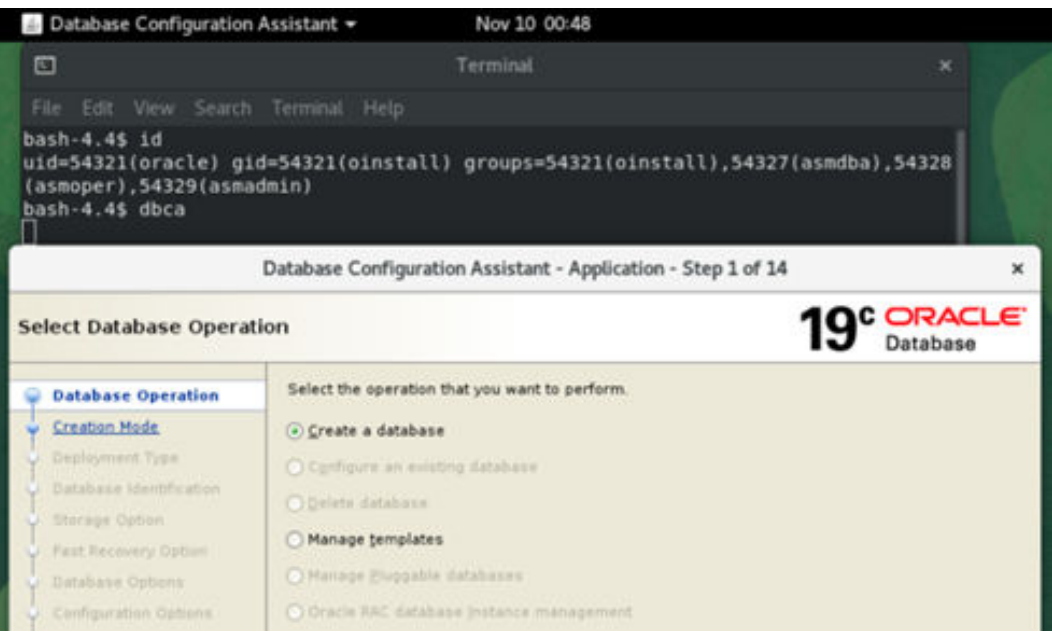

#### 3. Choose Advanced configuration.

| Database Operation                                                                                                    | <ul> <li>Typical configuration</li> </ul>                                                                                          |                                          |          |
|----------------------------------------------------------------------------------------------------|----------------------------------------------------------------------------------------------------|------------------------------------------|----------|
| Creation Mode                                                                                                    | Shibal database name                                                                                                    |                                          |          |
| Deployment, Type                                                                                                    | Shirage type                                                                                                    | Automatic Storage Hanagement (ASH)       |          |
| Database MentPostion                                                                                                    | Detelace fire location.                                                                                                    |                                          | Research |
| Fast Receivery Option                                                                                                    | Fgit Becovery Area (FER)                                                                                                    |                                          | firgers  |
| Databasa Options                                                                                                    | Database gharacter ant                                                                                                    | ALEXITY - UNITED UTTER Universal Instant | er set   |
| Carifiguration Options<br>Hanagement Options<br>Uses Createrbals<br>Ereaters Option<br>Summary<br>Progress Page<br>Progress Page | Administrative password<br>Confirm gassword<br>Crysts as Container database<br>Pjagable database name<br>() Adgenced configuration |                                          |          |
|                                                                                                    |                                                                                                    |                                          |          |
|                                                                                                    |                                                                                                    |                                          |          |
|                                                                                                    |                                                                                                    |                                          |          |

4. Select a database template such as Data warehouse, Custom, or General (OLTP).

| Catabana Consultan                                                                             | Select the type of a                                                     | fatabase you want to create.                                                                                                    |                                                         |                                       |
|------------------------------------------------------------------------------------------------|--------------------------------------------------------------------------|----------------------------------------------------------------------------------------------------|---------------------------------------------------------|---------------------------------------|
| Deployment Type                                                                                | Faractes Obs.                                                            | Oracle Real Application Cluster (RAC) datab.                                                                                        |                                                         |                                       |
| Detabase Identification<br>After eye Option<br>Part Recovery Option<br>Landons Options         | Select a template f                                                      | Admin Managed<br>or your database<br>lude datafiles contein pre-created databases.<br>The templates without datafiles only when ner | They allow you to cr                                    | reate a new                           |
| Hanagament Options<br>Unor Credentatis<br>Creation Option<br>Summary<br>Progress Fede<br>Docel | te change attribute<br>Data warehousi<br>Custem Databa<br>General Purpos | a like block size that cannot be altered after d<br>Template name<br>se<br>e or Transaction Processing                              | alabase creation<br>clude datafiles<br>Yes<br>No<br>Yes | Details<br>View detail<br>View detail |
|                                                                                                | Template location                                                        | /wD2/app/oracle/product/15c/dbhome_1/assis                                                                                          | lants/dbca/template                                     | • Chang                               |

5. Choose the nodes on which the database will be created.

| Select List of Nodes                                                                                                    | 19° Database                                                                                                    |
|----------------------------------------------------------------------------------------------------|----------------------------------------------------------------------------------------------------|
| Districtions Reservations<br>Creations Reservations<br>Distributions Types<br>Restors Selection                                                                                                    | Select the nodes on which you want to create the cluster database. The local node "rac1" should always be selected. |
| Ontolasse Martification<br>Horage Option<br>Hard Resources Options<br>Radiature Options<br>Configuration Options<br>Haragement Options<br>Deer Cristiantals<br>Cristians Option<br>Resources Page<br>Propress Page<br>Prople | (gelect all) [Develect all                                                                                          |
| Hain .                                                                                                    | e Back Brot a Cancel                                                                                                |

6. Choose storage attributes such as Automatic Storage Management (ASM) or OMF (Oracle Managed Files).

| Select Database Storag                                                                                 | e Option                                                                                                    |                                                                                                    | 19°                                                             | ORACLE<br>Database           |
|----------------------------------------------------------------------------------------------------|----------------------------------------------------------------------------------------------------|----------------------------------------------------------------------------------------------------|-----------------------------------------------------------------|------------------------------|
| Establisher Operation<br>Creation Hilds<br>Deployment Type<br>Modes Selector<br>Detabase Mentification | O the peripher file for details<br>Storage type and location for<br>iGeneral Purpose or Transac<br>(•) Use following for the databas<br>All the database files will be<br>and location of each datafile | <ul> <li>Manage attributes</li> <li>database files will be<br/>ton Processing).</li> <li>e storage attributes</li> <li>put at the specified loci<br/>in the subsequent scre</li> </ul> | picked up from the specifi<br>ation below. You can custs<br>en. | ed template<br>mize the name |
| Storage Option                                                                                         | Database files storage type:                                                                                                    | Automatic Storage M                                                                                                    | anagement (ASM)                                                 | -                            |
| Past Recovery Option<br>Outsidese Options<br>Configuration Options                                     | Database files jocation:<br>Oracle Managed files option<br>datafiles for simplified datab                                                                                                    | will enable Oracle to av                                                                                                    | (COMP)<br>standically generate the n                            | Browse                       |
| Hanapement Options<br>User Creditionals<br>Creation Option<br>Prorequisite Checks<br>Summary           | () Use <u>O</u> racle-Manaped Files                                                                                                    | (OMP)                                                                                                    | Bultiplex redo logs a                                           | nd control files             |
| C Program Page                                                                                         |                                                                                                    |                                                                                                    | File loc                                                        | ation variables              |

7. Choose disk groups for Oracle files (default tablespace, FRA, and archive location).

|               | Multiplex redo logs and control files                                                                                                    | × |
|---------------|----------------------------------------------------------------------------------------------------|---|
| It is<br>loca | is recommended that online redo logs and control files be written to multiple<br>ocations spread across different disks to provide greater fault tolerance. |   |
| 1             | Location                                                                                                    |   |
| 1             | +DATA01/{DB_UNIQUE_NAME}                                                                                                    |   |
| 2             | +FRA01/{DB UNIQUE NAME}                                                                                                    |   |
| 3             |                                                                                                    |   |
| 4             |                                                                                                    |   |
| 5             |                                                                                                    |   |
| -             |                                                                                                    |   |
|               |                                                                                                    |   |

8. Select **Specify Fast Recovery Area** and specify its location (it is recommended to use FRA for recovery-related files for faster recovery in case of any failure).

| Select Fast Recovery Op                                                                                                    | tion                                                                                         | 19                                 | C ORACLE<br>Database |
|----------------------------------------------------------------------------------------------------|----------------------------------------------------------------------------------------------|------------------------------------|----------------------|
| Ustabase Operation<br>Creation Hade<br>Deployment Type                                                                                                    | Choose the recovery options for<br>Specify East Recovery Area<br>Recovery files glorage type | Automatic Storage Management (ASM) |                      |
| Vodes Selection<br>Catabase Identification<br>Storeae Option                                                                                                    | Fast <u>B</u> ecovery Area<br>Fast Recovery Area sige                                        | +FRA01                             | Brogse               |
| Fast Recovery Option Fast Recovery Option Outabase Options Cerrifiquitation Options Hanagement Options User Credentials Creation Option Proreguiste Checks Summary Progress Rege Printh | Enable archiving East prov                                                                   | ve mude parameters)                |                      |

9. Select Configure Oracle Database Vault, otherwise click Next.

| Select Oracle Data Vault                                                                                                    | Config Option                                                                                                | 19° Database            |
|----------------------------------------------------------------------------------------------------|----------------------------------------------------------------------------------------------------|-------------------------|
| Database Operation<br>Creation Holle<br>Deployment Type<br>Robes Talectors<br>Database Identification<br>Biorage Option                        | Configure Oracle Database Yault Database Vault gener Excended Dynate a second eccount manager ground manager |                         |
| Fast Recovery Option                                                                                                    | Pagamerit                                                                                                    | Cardger passager        |
| Data Vault Option                                                                                                    |                                                                                                    |                         |
| Configuration Options<br>Hampprment Options<br>User Douberthals<br>Draston Option<br>Prerequisite Checks<br>Summary<br>Progress Page<br>Plaush | Configure dracts Label Decordy with Op                                                                       |                         |
| Help                                                                                                    |                                                                                                    | a Back   Next a   Train |

10. Choose Management Options to configure Enterprise Manager (EM).

| Specify Management Op                                                                                                    | tions                                                                                                    |                                                                                                    | 19° Database |
|----------------------------------------------------------------------------------------------------|----------------------------------------------------------------------------------------------------|----------------------------------------------------------------------------------------------------|--------------|
| Estabase Operation<br>Creation Protect<br>Organization Type<br>Restauction<br>Estabase internet                                         | Specify the management uption<br>I han Cluster gerification Ubit<br>Configure Enterprise Hanage<br>EH database express port<br>Begister with Enterprise Han | is for the database<br>y ICVUI checks periodically<br>ir IBNI database express<br>[5500<br>ager (BNI) cloud control |              |
| Fart Becovery lipmon<br>Cata You't Culture<br>Catheurstian Calana                                                                       | QMS basil<br>OUS part<br>EM advers generation                                                                                                    |                                                                                                    |              |
| Management Options     User Credentials     Credentials     Credentials     Credentials     Credentials     Credentials     Credentials | 20 give proved                                                                                                    |                                                                                                    |              |
| Transferration Program                                                                                                    |                                                                                                    |                                                                                                    |              |

**11.** Select **User Credentials** to specify passwords (they can be different or the same for all accounts).

| Estabase Operation<br>Creation Highs<br>Registered Type<br>Boden Betector                                                                                                    | You must specify passwords for th<br>reasons.<br>O Use different administrative pas<br>Personnel | e following user accounts in the<br>swords<br>Confirm put | new database for security |
|----------------------------------------------------------------------------------------------------|--------------------------------------------------------------------------------------------------|-----------------------------------------------------------|---------------------------|
| Enclosers Information<br>Electropy Contrast<br>Fact Recommend Contrast<br>Enclosers Contrast<br>Contraportation Contrasts<br>Historecontext Contrasts<br>Historecontext Contrasts | STA<br>ADDITION<br>CRICONAR<br>(*) Use the same administrative pa<br>Basament (********          | seword for all accounts                                   | [4                        |
| Union Credentials<br>Creation Dation<br>Processed to Checks<br>Summary<br>Programs Page<br>French                                                                                 |                                                                                                  |                                                           |                           |

**12.** Select **Creation Option** to specify information for database scripts.

| ielect Database Creati                                                                                                    | on Option 19°                                                                                                    | ORACLE<br>Database |
|----------------------------------------------------------------------------------------------------|----------------------------------------------------------------------------------------------------|--------------------|
| Relations Specation<br>Creation Made<br>Destingment Type<br>Hodes Selection                                                                               | Select the database creation options.                                                                                                    | onpts are run in   |
| Database identification<br>Merrege diplom<br>Feat Recovery Datase<br>Data Yea/E Option<br>Configuration Options<br>Management Datases<br>User Credentials | Terrafiate (scattere permittere (scattere permittere (scattere permittere (scattere permittere (scattere permittere (scattere permittere (scattere permittere (scattere permittere ))))                                                 | Brgwse             |
| Creation Option<br>Formation Checks<br>Summary<br>Program Fage<br>French                                                                                  | Destination directory: (ORACLE_BASE)/admin/(DB_UNIOUE_NAME)/surjets Pollowing advanced configuration options can be used to configure initialization customize database storage locations. All initialization garameters. Customize Sto | Brogse             |

**13.** Select **Creation Option** to verify that prerequisites have been met.

Chapter 12: Installation and configuration of Oracle RDBMS

| Database Operation<br>Creation Mode                                                         | (yenfication Result)<br>Some of the minimum requirements for installation are not completed. Rev<br>listed in the following table, and recheck the system. | ien and fix the issues    |
|---------------------------------------------------------------------------------------------|----------------------------------------------------------------------------------------------------|---------------------------|
| - Depingerand Type<br>Modes Delection<br>- Database startification                          | ( phack A. ) (gir & Check Again) (show Parks) *) (\$ Al houses<br>Checks                                                                                   | - Rignor<br>Status Pixabi |
| - Blorage Option<br>Fast Receivery Option<br>- Onto World Option<br>- Configuration Options | Checks<br>Checks Skap Son                                                                                                    | Ignored No                |
| Management Californi<br>Unor Credentiale<br>Credien Octor                                   |                                                                                                    |                           |

#### **14.** Monitor the database creation progress.

| Progress Page                                                                                                    |                                                                                                    | 19° Database                                                                          |
|----------------------------------------------------------------------------------------------------|----------------------------------------------------------------------------------------------------|---------------------------------------------------------------------------------------|
| Database Operatore<br>Deaton Mails<br>Dealsymmet Type<br>Nedro Sciertran                                                                        | Progress 34%<br>Creating and starting Oracle instance : in Progress                                                                                                    |                                                                                       |
| Manager Option<br>Througe Option<br>Fest Recovery Option<br>Onto You't Option<br>Configuration Options<br>Management Options<br>User Conducture | DB Creation     Prepare for db operation     Copying database files     Creating and starting Oracle instance     Creating cluster database views     Completing Database Creation     Executing Post Configuration Actions | In Progress<br>Succeeded<br>Succeeded<br>In Progress<br>Pending<br>Pending<br>Pending |
| Oreston, Option<br>Promounde Decks<br>Sammery<br>Progress Page<br>Fresh                                                                         | DBCA Log Location<br>/w02/app/oracle/cfgtoollogs/dbca/orcldb/trace log_2022-11-10_01-2<br>Database Alert Log Location<br>/w02/app/oracle/diag/rdbms/orcldb1/trace/alert_orcldb1 log                                         | 130) (Ngurt) (guny) (gun<br>23-354M                                                   |

#### Result

The database is created successfully.

| Fin | lish                                                                                  |                                                                                                    |                                                                                                    | 19° Database                                                                                         |
|-----|---------------------------------------------------------------------------------------|----------------------------------------------------------------------------------------------------|----------------------------------------------------------------------------------------------------|----------------------------------------------------------------------------------------------------|
|     | Detabase Optication<br>Oracium Rodo<br>Deployment Type<br>Hodes Detection             | Database creation complete<br>/u02/app/oracle/cfgtoollogs/<br>Database Information:<br>Global Database Name.<br>System Identifier(SID) Prefix:<br>Secure Parameter File name | For details check the logfiles at:<br>dbca/orcidb.<br>orcidb<br>orcidb                                                                                               | aulie 220 1120365475                                                                                 |
| Ý   | fistations bleet/fication                                                             | EM Database Express URL                                                                                                    | https://RAC13-scan.5500/em                                                                                                    | april 1/0 1110/05/77                                                                                 |
|     | Sharayar Option<br>Paul Antoning Option<br>Data Vault Option<br>Configuration Options | Note: All database accounts<br>Password Management butto<br>the database accounts (exce<br>unlock only the accounts you<br>passwords immediately after                       | except SYS, SYSTEM and DBSNMP<br>in to view a complete list of locke<br>opt DBSNMPI. From the Password<br>will use. Oracle strongly recomm<br>unlocking the account. | are locked. Select the<br>d accounts or to manage<br>Management window,<br>ends changing the default |
| 1   | Management Catture                                                                    |                                                                                                    |                                                                                                    | Eassword Management                                                                                  |
| ÷.  | User Ordentials                                                                       |                                                                                                    |                                                                                                    |                                                                                                    |
| ÷   | Overables Option                                                                      |                                                                                                    |                                                                                                    |                                                                                                    |
| Ŷ   | Prevenuents Checks                                                                    |                                                                                                    |                                                                                                    |                                                                                                    |
| ÷   | Summery                                                                               |                                                                                                    |                                                                                                    |                                                                                                    |
| Ŷ   | Progress Page                                                                         |                                                                                                    |                                                                                                    |                                                                                                    |
| ŵ   | Finish                                                                                |                                                                                                    |                                                                                                    |                                                                                                    |

# **Chapter 13: Conclusion**

Hitachi Virtual Storage Platform E1090 and Hitachi Advanced Server DS220 G2 have been tested and validated as an ideal platform for a virtualized environment using the Oracle KVM hypervisor.

This solution was tested on Oracle RAC database as well as with multiple environments running at the same time.

See the *Hitachi Solution for Databases – Oracle RAC Virtualized on OLVM with DS220 G2 and VSP E1090 Reference Architecture Guide* at <u>https://knowledge.hitachivantara.com/</u> <u>Documents/Application\_Optimized\_Solutions/Oracle/Hitachi\_Solution\_for\_Databases\_</u> <u>%E2%80%93\_Oracle\_RAC\_Virtualized\_on\_OLVM\_with\_DS220\_G2\_and\_VSP\_E1090\_Refe</u> <u>rence\_Architecture\_Guide</u> for details about sizing, network design, and configuration.

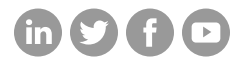

# Hitachi Vantara

Corporate Headquarters 2535 Augustine Drive Santa Clara, CA 95054 USA HitachiVantara.com/contact